Programmazione e attivazione della trasmissione con Scheda comunicatore:

SH501AX: RTC+ADSLSH503AX: RTC+0SH502AX: GSM/GPRS+ADSLSH504AX: ADSL

SH503AX: RTC+GSM/GPRS+ ADSL SH504AX: ADSL

# DAITEM

# ISTRUZIONI PER L'INSTALLAZIONE DELLA TRASMISSIONE COMUNE ALLA CENTRALE-COMUNICATORE E <u>AL COMUNICATORE SEPARATO</u>

# Sommario

| Premessa 2                                                                                                    |
|----------------------------------------------------------------------------------------------------|
| 1. Presentazione       3         1.1 Descrizione       3         1.2 Funzionamento       4                                                                                                    |
| <ul> <li>2. Programmazione principale<br/>della scheda di trasmissione 11</li> <li>2.1 Dichiarazione delle reti non utilizzate 11</li> <li>2.2 Programmazione dei codici PIN e PUK 11</li> <li>2.3 Autorizzazione degli accessi a distanza via internet 12</li> <li>2.4 Modifica del codice d'accesso video 12</li> </ul>                                                                                                    |
| 3. Installazione       13         3.1 Scelta del luogo d'installazione delle videocamere<br>e dei rivelatori di movimento con trasmissione<br>d'immagine       13         3.2 Collegamento delle videocamere IP       13         3.3 Scelta del luogo d'installazione e precauzioni<br>per l'installazione del comunicatore       14         3.4 Scelta dell'antenna interna o esterna<br>e test del livello di ricezione della rete GSM       15         3.5 Test dei collegamenti radio per la centrale-<br>comunicatore       16         3.6 Test dei collegamenti radio<br>per il comunicatore separato       17         3.7 Test dei collegamenti radio per i rivelatori<br>con trasmissione d'immagine       17         3.8 Fissaggio       18         3.9 Collegamento delle uscite relè<br>per la centrale-comunicatore       19         3.10 Collegamento alle reti di comunicazione<br>Ethernet (ADSL) e/o RTC       20 |
| <ul> <li>4. Programmazioni comuni alla trasmissione<br/>RTC- GSM/GPRS-ADSL</li></ul>                                                                                                    |
| 5. Programmazione in caso di chiamata<br>a corrispondente privato                                                                                                    |

| 5.5 Programmazione MMS-GSM relativa ai rivelatori<br>di movimento con trasmissione d'immagine<br>e alle videocamere IP | 29  |
|----------------------------------------------------------------------------------------------------|-----|
| 6. Programmazione in caso di chiamata                                                                                  |     |
| di telesorveglianza                                                                                                    | 30  |
| 6 1 Programmazione dei numeri di chiamata                                                                              | 00  |
| e del tipo di trasmissione                                                                                             | 30  |
| 6.2 Programmazione del tipo di evento trasmesso                                                                        | 32  |
|                                                                                                    |     |
| 7. Programmazione delle reti                                                                                           | 33  |
| 7.1 Programmazione rete GPRS                                                                                           | 33  |
| 7.2 Programmazione rete Ethernet (ADSL)                                                                                | 33  |
| 8. Accesso al sistema d'allarme a distanza                                                                             |     |
| via internet                                                                                                    | 35  |
| 0. Programmaziona video                                                                                                | 26  |
| 9. Programmazione video                                                                                                | 30  |
| 10. Programmazioni avanzate                                                                                            | 37  |
| 10.1 Programmazione del comunicatore in backup                                                                         |     |
| di un altro comunicatore                                                                                               | 37  |
| 10.2 Programmazione della funzione "verifica credito"                                                                  |     |
| (utilizzo di una scheda prepagata)                                                                                     | 37  |
| 11 Verifica dell'installazione                                                                                         | 39  |
| 11 1 Verifica del livello di ricezione della rete GSM                                                                  | 00  |
| e dei collegamenti radio                                                                                               | 39  |
| 11 2 Verifica della trasmissione                                                                                       | 39  |
| 11.3 Test dei rivelatori con trasmissione d'immagine                                                                   | 00  |
| e della trasmissione d'immagine                                                                                        |     |
| da parte del comunicatore                                                                                              | 40  |
| 11.4 Verifica delle videocamere IP                                                                                     | 40  |
| 11.5 Chiusura dell'apparecchiatura                                                                                     | 41  |
| 10. Dreve di funcionemente reale                                                                                       | 40  |
| 12. Prova di funzionamento reale                                                                                       | 42  |
| 12.1 Vennica della trasmissione in modo uso                                                                            | 42  |
| 12.2 Prova del comando a distanza per l'utente                                                                         | 42  |
| 13. Manutenzione                                                                                                    | 43  |
| 13.1 Segnalazione delle anomalie                                                                                       | 43  |
| 13.2 Identificazione delle apparecchiature                                                                             |     |
| e della versione software                                                                                              | 44  |
| 14. Cosa fare se?                                                                                                    | 45  |
| 15. Biassunto dei parametri e dei comandi                                                                              | 46  |
|                                                                                                    |     |
| 16. Promemoria                                                                                                    | 51  |
| 16.1 Tabella riassuntiva del principali                                                                                | E 4 |
| 16.0 Tebelle ricequative delle principali                                                                              | 51  |
| ro.2 Tabella hassunliva uelle principali<br>programmazioni possibili                                                   | 50  |
| 16.3 Tabella riassuntiva dei codici di comando                                                                         | 52  |
| a distanza tramite telefono ner l'utente                                                                               | 53  |
| 16 4 Tabella riassuntiva dei codici inviati                                                                            | 00  |
| in protocollo digitale                                                                                                 | 54  |
|                                                                                                    |     |
| 17. Caratteristiche tecniche                                                                                           | 56  |
| 18. Scheda d'installazione (staccabile)                                                                                | 59  |

Per poter realizzare l'installazione nelle migliori condizioni, vi consigliamo:

- 1. di leggere i capitoli "Presentazione" e "Funzionamento",
- 2. di effettuare le operazioni secondo l'ordine cronologico descritto dal manuale,
- 3. di utilizzare il promemoria disponibile al paragrafo Promemoria/Tabella riassuntiva delle principali programmazioni possibili.

#### AVVISO

In nessun caso DAITEM potrà essere ritenuta responsabile delle conseguenze dirette e indirette derivanti da modifiche tecniche e contrattuali apportate dai gestori delle reti scelte dai clienti.

In nessun caso DAITEM potrà essere ritenuta responsabile delle conseguenze derivanti da una indisponibilità provvisoria o permanente della rete telefonica commutata RTC, della rete cellulare GSM/GPRS o della rete IP Ethernet (ADSL), qualunque ne sia la causa.

L' apparecchiatura può includere un apparato di trasmissione di tipo "Accesso analogico alla rete pubblica (RTC)", che, ai sensi della norma EN 60950, deve essere collegato esclusivamente a una Rete di Telecomunicazione di tipo (TR-3).

A seconda del modello, il comunicatore può comprendere un'interfaccia di tipo GSM/GPRS con trasmissione d'immagine o di filmati d'allarme che può effettuare delle chiamate servendosi delle reti cellulari GSM dual band (1).

La norma GPRS (General Packet Radio System) è una evoluzione dello standard GSM, che permette di accelerare il trasferimento dei dati e la trasmissione delle immagini e dei filmati provenienti dai rivelatori di movimento con trasmissione d'immagine o delle videocamere IP.

Di conseguenza, prima di installare il comunicatore, è necessario:

- scegliere la rete cellulare più appropriata in funzione della localizzazione geografica,
- sottoscrivere preventivamente un abbonamento presso un fornitore di servizi.

In caso di utilizzo di schede prepagate, è consigliabile attivare la funzione "verifica credito" per salvaguardare il funzionamento del comunicatore. Al momento dell'apertura della linea, viene comunicato un codice PIN (2) collegato alla scheda SIM (3), che permette di accedere alla rete.

1) GSM dual band: Global System for Mobile communications, norma di trasmissione delle telecomunicazioni 900/1800 MHz. (2) PIN: Personal Identification Number, codice personale che autorizza all'utilizzo della scheda SIM (3).

(3) SIM: Subscriber Identification Module, scheda a microcircuito contenente le informazioni legate al contratto di abbonamento.

# **NOTA INFORMATIVA**

### ESCLUSIVAMENTE IN CASO DI VIDEO

Il comunicatore ha il compito di proteggere le abitazioni e alcuni locali professionali. Questo comunicatore consente l'invio di una segnalazione d'allarme a distanza in caso di intrusione, ma anche la trasmissione a distanza in tempo reale di filmati e video provenienti dai locali sorvegliati.

Per vostra informazione, l'installazione di un sistema di videosorveglianza in un edificio aperto al pubblico è soggetto a regolamentazione.

I dipendenti e il pubblico devono essere informati in maniera chiara e permanente dell'esistenza di un sistema di videosorveglianza, in conformità ai requisiti di legge.

L'installazione di un sistema di videosorveglianza in un luogo privato è autorizzata a condizione che le videocamere non riprendano aree esterne alla proprietà.

Inoltre, le persone riprese in una proprietà privata devono esserne debitamente informate.

La responsabilità per l'installazione di questo sistema di telesorveglianza è a carico dell'installatore, mentre per l'uso che se ne fa e per il rispetto delle relative prescrizioni di legge risponde l'utilizzatore del comunicatore.

#### Esclusione di responsabilità e reti di comunicazione (indisponibilità):

DAITEM non potrà essere ritenuta responsabile per un uso del presente materiale non conforme all'oggetto contrattuale. DAITEM ricorda all'utente che i suoi sistemi funzionano grazie alle reti di telecomunicazione, quali le reti telefoniche commutate pubbliche, le reti radio, GSM, IP, GPRS, WIFI, ecc.".

Poiché la gestione di queste reti di telecomunicazione non è garantita da DAITEM, essa non ne ha alcun controllo e ricorda che la loro disponibilità non può essere garantita dal loro gestore.

DAITEM fa quindi presente all'utente che un'eventuale indisponibilità delle reti potrebbe avere come conseguenza una indisponibilità dei propri sistemi.

In tale situazione, indipendente dalla sua volontà, DAITEM informa l'utente che le conseguenze pregiudizievoli che detta situazione potrebbe comportare, non saranno imputabili né alla sua responsabilità né a quella del produttore.

#### Raccomandazioni

Le parti interne dell'apparecchiatura, al di fuori di quelle descritte nel presente manuale, non devono essere toccate; il mancato rispetto di questa disposizione invalida la garanzia e qualsiasi altra forma di responsabilità. Tali contatti possono infatti danneggiare le parti e/o i componenti elettronici. Questi prodotti sono stati concepiti in modo tale da non dover essere toccati durante la messa in funzione e durante le operazioni di manutenzione del prodotto.

L'installazione e la manutenzione del sistema dovranno essere effettuate da un installatore abilitato ad installazioni elettriche, seguendo le indicazioni dei manuali e rispettando le normative in vigore nel paese, sotto la sua esclusiva personale responsabilità. Eventuali malfunzionamenti del sistema causati dal mancato rispetto di queste raccomandazioni sono di esclusiva responsabilità dell'installatore.

Qualunque uso dell'apparecchiatura non indicato dal manuale può risultare pericoloso.

Le condizioni di applicazione della garanzia contrattuale e dell'assistenza post vendita sono descritte nel catalogo generale dei prodotti e possono essere inviate su richiesta.

## ATTENZIONE

- Alcune funzioni sono disponibili solo con centrali con versione software 2.0.0 o superiori (digitate # 5 0 3 # # sulla tastiera della centrale per verificarne la versione).
- Le differenze di funzionamento rispetto ai modelli precedenti sono descritte nel libretto di compatibilità disponibile sul sito <u>www.daitem.it</u>.

## 1.1 Descrizione

Il comunicatore separato è equipaggiato di fabbrica con una scheda comunicatore, ma la medesima scheda può eventualmente essere integrata in una centrale per trasformarla in una centrale-comunicatore. In questo manuale, tutte le apparecchiature descritte saranno denominate comunicatore.

Attraverso le diverse reti di comunicazione, la scheda comunicatore permette:

- 1. l'invio a distanza ai corrispondenti e/o a un centro di telesorveglianza di un allarme in caso d'intrusione o di eventi sul sito protetto,
- 2. l'accesso a distanza al sito protetto.

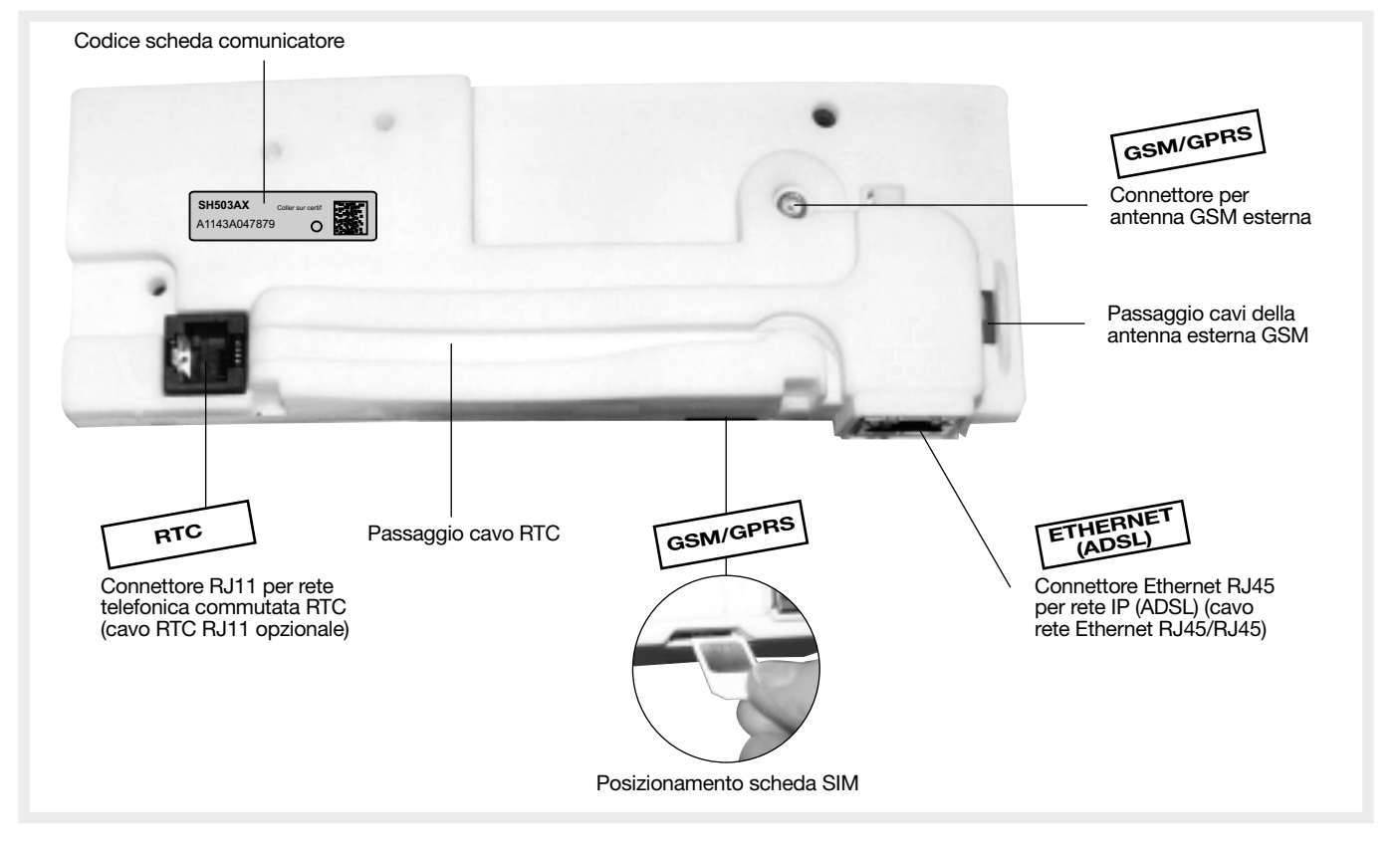

A seconda del modello, la scheda comunicatore può utilizzare diverse reti (v. tabella a fianco, sarà necessario dichiarare la/e rete/i non utilizzata/e).

Per installare il prodotto, si ipotizza che la scheda comunicatore da attivare disponga di tre reti di trasmissione: RTC, GSM/GPRS e ADSL.

#### Le schede di trasmissione sono:

| Modello<br>scheda | Reti di trasmissione disponibili |          |          |
|-------------------|----------------------------------|----------|----------|
| SH501AX           | RTC                              | -        |          |
| SH502AX           | -                                | GSM/GPRS | Ethernet |
| SH503AX           | RTC                              | GSM/GPRS | (ADSL)   |
| SH504AX           | -                                | -        |          |

# LEGENDA:

GSM/ GPRS (ADSL)

→ Riguarda solamente le schede di trasmissione che utilizzano le reti indicate (per esempio: GSM/GPRS e/o Ethernet (ADSL)).

#### ESCLUSIVAMENTE IN CASO DI UTILIZZO DI RIVELATORI CON TRASMISSIONE D'IMMAGINE

→ Riguarda esclusivamente un sistema d'allarme comprendente uno o più rivelatori con trasmissione d'immagini.

#### ESCLUSIVAMENTE IN CASO DI UTILIZZO DI VIDEOCAMERE IP COMPATIBILI 👘

→ Riguarda esclusivamente un sistema d'allarme comprendente una o più videocamere IP compatibili.

# 1.2.1 Applicazione

• Trasmissione degli allarmi tramite diverse reti di comunicazione secondo il modello della scheda di trasmissione: RTC - GSM/GPRS - Ethernet (ADSL) (vedere capitolo "Descrizione").

#### ESCLUSIVAMENTE IN CASO DI UTILIZZO DI RIVELATORI CON TRASMISSIONE D'IMMAGINE

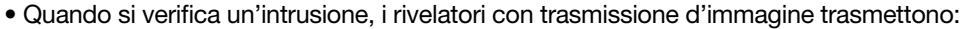

- un allarme intrusione direttamente alla centrale,
- le immagini registrate direttamente al comunicatore.
- 1. Il filmato d'allarme (sequenza d'immagini) viene trasmetto al servizio di telesorveglianza con il protocollo ViewCom IP attraverso le reti Ethernet o GPRS.

#### oppure

- 2. L'utente finale (numero sistema, n. 9) può ricevere fino a 5 immagini d'allarme in formato MMS via GSM.
- In entrambi i casi (1 o 2), eccetto in situazioni eccezionali, il Portale Internet protetto, accessibile da un computer tramite il sito DAITEM, dà la possibilità all'utente finale di connettersi al comunicatore collegato alla rete Ethernet
  - (ADSL) o al GPRS (alimentato da rete elettrica) per:
  - consultare i filmati d'allarme archiviati,
  - richiedere la realizzazione di un filmato a un rivelatore con trasmissione d'immagine installato sul sistema.

#### ESCLUSIVAMENTE IN CASO DI UTILIZZO DI VIDEOCAMERE IP COMPATIBILI

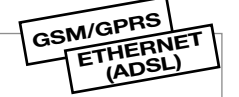

GSM/GPRS

HERNET

- Le videocamere IP sono collegate al modem router/box ADSL.
- verificate l'elenco delle videocamere IP compatibili.
- La scheda comunicatore IP permette di gestire le videocamere IP dal sistema d'allarme per:
  - realizzare filmati d'allarme in seguito a una intrusione, o una intrusione confermata,
  - permettere all'utente di visualizzare le videocamere IP direttamente dal portale internet dedicato.
- I rivelatori d'intrusione sono associati alle videocamere IP: ogni rivelatore può essere associato a un massimo di 2 videocamere.
- 1. Il filmato d'allarme viene trasmesso al centro di telesorveglianza con protocollo ViewCom IP attraverso le reti Ethernet o GPRS.

In seguito a un'intrusione, il centro di telesorveglianza può effettuare una verifica video in tempo reale delle **videocamere IP** compatibili gestite dalla scheda comunicatore (soltanto tramite Ethernet/ADSL, v. capitolo Programmazione video).

#### oppure

2. L'utente finale (numero sistema, n. 9) può ricevere fino a 5 immagini d'allarme in formato MMS via GSM.

• In entrambi i casi (1 o 2), eccetto in situazioni eccezionali, il Portale Internet protetto, accessibile da un computer tramite il sito DAITEM, dà la possibilità all'utente finale di connettersi al comunicatore collegato alla rete Ethernet (ADSL) o al GPRS (alimentato da rete elettrica) per:

- consultare i filmati d'allarme archiviati,

- consultare il video in diretta delle videocamere IP compatibili gestite dalla scheda comunicatore (possibile soltanto tramite Ethernet /ADSL via Internet. V. capitolo: Programmazione video).

#### A. Applicazione con una centrale e un COMUNICATORE SEPARATO

Il comunicatore separato funziona solamente in un sistema con centrale d'allarme.

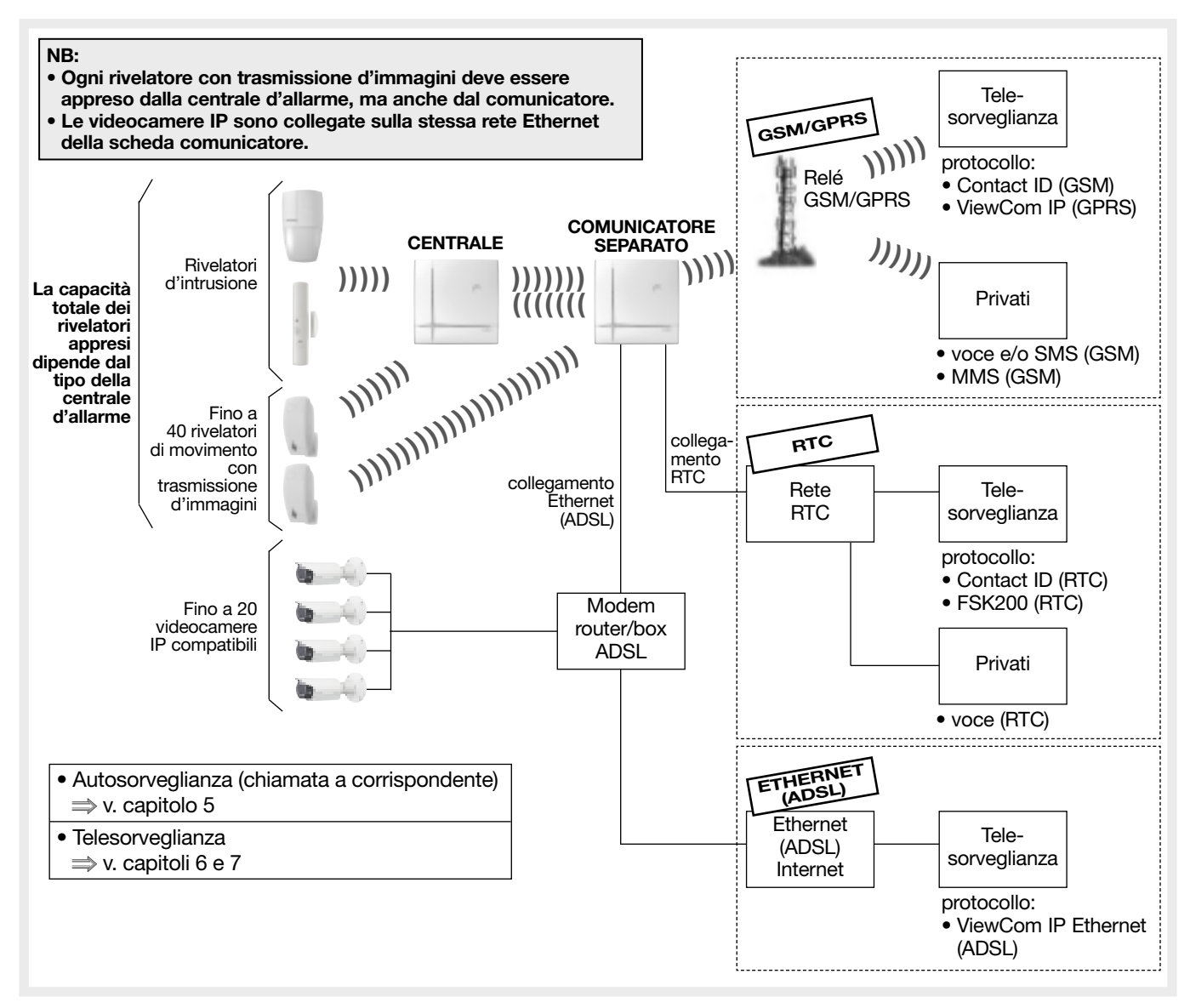

#### B. Applicazione con una CENTRALE-COMUNICATORE

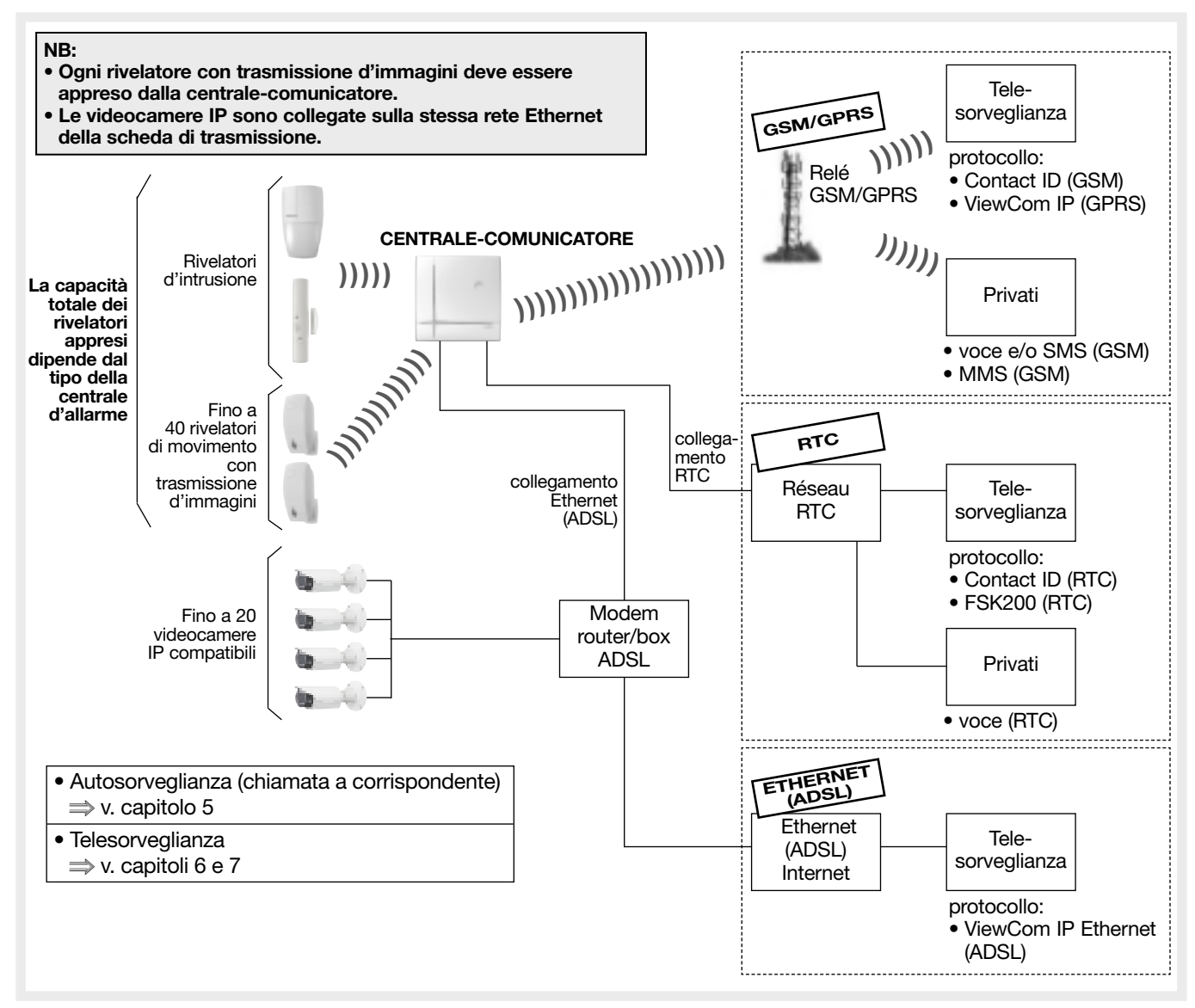

# 1.2.2 Funzione allarme a distanza

#### A. Tipo di trasmissione

In funzione del tipo di comunicatore, le chiamate possono essere trasmesse:

- in analogico verso un corrispondente privato tramite rete, RTC e GSM (messaggio vocale) o con SMS via GSM su telefoni fissi o mobili. Fate riferimento ai capitoli "Programmazione in caso di una chiamata a un privato",
- in analogico verso un centro di telesorveglianza tramite rete, RTC (messaggio codificato secondo protocollo Contact ID o FSK200) o tramite rete GSM (messaggio codificato secondo protocollo Contact ID). Consultate i capitoli "Programmazione in caso di chiamata a centro di telesorveglianza",
- in digitale verso un centro di telesorveglianza tramite la rete Ethernet (ADSL) o tramite la rete GPRS (messaggio codificato secondo il protocollo d'allarme e video ViewCom IP). Consultate i capitoli "Programmazione in caso di chiamata a centro di telesorveglianza.

#### Utilizzo delle reti di emergenza (backup) per i comunicatori dotati delle schede Sh502AX e Sh503AX:

Al momento di una chiamata verso un corrispondente, il comunicatore sceglie come rete quella programmata come predefinita (parametri 605/606). Se la rete predefinita è indisponibile, per trasmettere gli allarmi il comunicatore utilizza in automatico la rete di emergenza. Se nessuna di esse è disponibile, il comunicatore chiamerà il corrispondente successivo. **In configurazione di fabbrica:** 

- SH503AX, per una trasmissione analogica: rete RTC predefinita e GSM di emergenza.
- SH502AX e SH503AX, per una trasmissione digitale: rete Ethernet (ADSL) predefinita e GPRS di emergenza.

Eccezione: il protocollo FSK 200 (solamente RTC) e i protocolli SMS-MMS (solamente in GSM) non dispongono di reti di emergenza.

#### Trasmissione degli eventi

|         | Scheda / rete      | Permette la trasmission<br>verso un corrisponde | ne dell'allarme<br>nte PRIVATO | Permette la trasmis<br>verso un centro di TE          | sione dell'allarme<br>LESORVEGLIANZA |
|---------|--------------------|-------------------------------------------------|--------------------------------|-------------------------------------------------------|--------------------------------------|
| SH501AX | RTC+ ADSL          | vocale                                          | RTC                            | in Contact ID, FSK<br>e ViewCom IP                    | RTC<br>ADSL                          |
| SH502AX | GSM/GPRS+ ADSL     | vocale e SMS                                    | GSM                            | in Contact ID<br>e ViewCom IP                         | GSM<br>GPRS o ADSL                   |
| SH503AX | RTC+GSM/GPRS+ ADSL | vocale<br>o<br>vocale e SMS                     | RTC<br>GSM                     | in Contact ID, FSK<br>o in Contact ID<br>e ViewCom IP | RTC<br>GSM<br>GPRS o ADSL            |
| SH504AX | ADSL               | se verso centro di telesorve                    | eglianza (ADSL)                | in ViewCom IP                                         | ADSL                                 |

#### Transmissione delle immagini e dei filmati d'allarme

|         | Scheda / rete      | Permette la trasmissione delle immagini<br>dei rivelatori di movimento<br>con trasmissione d'immagini<br>o delle videocamere IP<br>verso un PRIVATO | Permette la trasmis<br>d'allarme dei rivelat<br>con trasmission<br>o delle video<br>verso un centro di TE | ssione dei filmati<br>ori di movimento<br>e d'immagini<br>camere IP<br>LESORVEGLIANZA |
|---------|--------------------|----------------------------------------------------------------------------------------------------|----------------------------------------------------------------------------------------------------|---------------------------------------------------------------------------------------|
| SH501AX | RTC+ ADSL          | se con abbonamento a servizi<br>di telesorveglianza (ADSL)                                                                                          | ViewCom IP                                                                                                | ADSL                                                                                  |
| SH502AX | GSM/GPRS+ ADSL     | in MMS via GSM con l'opzione MMS<br>(verso il n° 9)                                                                                                 | ViewCom IP                                                                                                | GPRS o ADSL                                                                           |
| SH503AX | RTC+GSM/GPRS+ ADSL | in MMS via GSM con l'opzione MMS<br>(verso il n° 9)                                                                                                 | ViewCom IP                                                                                                | GPRS o ADSL                                                                           |
| SH504AX | ADSL               | se con abbonamento a servizi<br>di telesorveglianza (ADSL)                                                                                          | ViewCom IP                                                                                                | ADSL                                                                                  |

#### B. Svolgimento del ciclo di chiamata del comun::icatore

#### I cicli di chiamata

Numero di sistema

Esempio: Il ciclo di chiamata è uguale sia per la

| Il ciclo di chiamata è uquale sia per la                                                                                                    | -                      |                      |                                                                                                    |
|----------------------------------------------------------------------------------------------------|------------------------|----------------------|----------------------------------------------------------------------------------------------------|
| chiamata a un privato che per la                                                                                                    | Ciclo                  |                      | Svolgimento                                                                                                    |
| chiamata a un centro di telesorveglianza.                                                                                                    |                        | N. 1                 | ler ler ler ler                                                                                                    |
| Può essere interrotto in qualsiasi<br>momento in caso di conferma (tranne                                                                                                    | Ciclo<br>di chiamata 1 | N. 2                 | $ \begin{array}{c ccccccccccccccccccccccccccccccccccc$                                                                                                    |
| il ciclo di chiamata contiene solamente                                                                                                    |                        | N. 3                 | $\begin{array}{c} \bullet \\ 3e \\ \hline \\ 3e \\ \hline \\ 3$ |
| <ul> <li>inviato un SMS a ciascun destinatario e<br/>poi il ciclo sarà interrotto).</li> <li>Il ciclo di chiamata è attivato:</li> <li>alla ricezione di un messaggio<br/>d'allarme radio (intrusione, anomalia,<br/>autoprotezione rivelatore).</li> </ul> | Ciclo<br>di chiamata 2 | N. 4<br>N. 5         | $\begin{array}{c} 4^{e} \\ \bullet \\ \bullet \\ 5^{e} \\ 5^{e} \\$                                                                                                    |
| <ul> <li>al cambiamento di stato di un<br/>ingresso filare della centrale,</li> <li>all'apertura o al distacco del<br/>comunicatore.</li> </ul>                                                                                                    | Ciclo<br>di chiamata 3 | N. 6<br>N. 7<br>N. 8 | $\begin{array}{cccccccccccccccccccccccccccccccccccc$                                                                                                    |

Durante il ciclo, in caso di un comando di spento proveniente dalla centrale:

• in chiamata vocale verso un privato: il comunicatore comunica vocalmente "spento centrale" e interrompe la comunicazione, • in chiamata a centro di telesorveglianza: il comunicatore termina la chiamata in corso e trasmette il comando "spento" se la chiamata ha esito positivo.

# GSM/GPRS

Un nono numero specifico denominato "numero di sistema" permette di ricevere:

- i messaggi SMS per la funzione "verifica credito" (se la funzione è attivata),
- l'inoltro degli SMS (eseguita ogni 3 giorni se il corrispondente sistema è programmato),
- le immagini MMS delle videocamere IP o dei rivelatori con fotocamera appresi alla centrale e al comunicatore (parametri MMS specificati),
- la data di scadenza della scheda SIM (se attivata).

## C. Tipo di eventi trasmessi

Il comunicatore gestisce 3 cicli di chiamata (1, 2, 3) per la trasmissione di eventi dei gruppi d'allarme (v. tabella seguente: Gruppi d'allarme).

Ogni gruppo d'allarme corrisponde a uno o più tipi di eventi da trasmettere.

È possibile associare uno o più gruppi d'allarme a un ciclo di chiamata. In questo caso, l'invio di una chiamata trasmette tutti gli eventi associati a questo ciclo di chiamata.

- In programmazione di fabbrica:
- i numeri del ciclo 1 (1, 2, 3) sono assegnati ai gruppi d'allarme (2, 3, 4, 5),
- i numeri del ciclo 2 (4, 5) non sono assegnati ad alcun gruppo di allarme,
- i numeri del ciclo 3 (6, 7, 8) sono assegnati al gruppo di allarme (5).

| Gruppo d'allarme | Tipo d'allarme          | Priorità | Eventi                                |  |
|------------------|-------------------------|----------|---------------------------------------|--|
| 2                | Protezione incendio     | 2        | Allarme incendio                      |  |
|                  |                         |          | Gestione del sistema                  |  |
|                  |                         |          | Spento sotto minaccia                 |  |
| 3                | 3 Protezione intrusioni | 2        | Allarme panico                        |  |
| 5                |                         | 5        | Allarme intrusione                    |  |
|                  |                         |          |                                       |  |
|                  |                         |          | Inibizione comandi                    |  |
| 4                | Protezione tecnica      | 4        | Allarmi tecnici (gelo, allagamento)   |  |
| 5                | Guasti / anomalie       | 5        | Anomalie radio, tensione, accecamento |  |
| 6                | Preallarme              | 6        | Preallarme                            |  |
| 7                | Dissuasione             | 7        | Dissuasione                           |  |

#### D. Priorità di trattamento dei messaggi ricevuti

Durante il ciclo di chiamata, se il comunicatore riceve nuovi messaggi (tra due chiamate o tra due serie di chiamate), da la priorità alle chiamate in base ai messaggi ricevuti. Un evento del gruppo d'allarme 2 ha la priorità più alta e quello del gruppo d'allarme 7 ha la priorità più bassa (v. tabella).

## Esempio: chiamata vocale verso corrispondenti

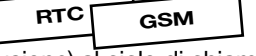

• Assegnazione del gruppo d'allarme 3 (protezione intrusione) al ciclo di chiamata 1 (numeri di telefono 1, 2 e 3). I corrispondenti saranno quindi contattati per eventi del tipo allarme intrusione, autoprotezione...

- Assegnazione del gruppo d'allarme 2 (protezione incendio) al ciclo di chiamata 2 (numeri di telefono 4 e 5). I corrispondenti saranno quindi contattati solo per eventi del tipo allarme incendio.
- Assegnazione del gruppo d'allarme 5 (guasti/anomalie) al ciclo di chiamata 3 (numeri di telefono 6, 7 e 8). I corrispondenti saranno quindi contattati solo per eventi di tipo guasto/anomalia (per es. numero dell'installatore).

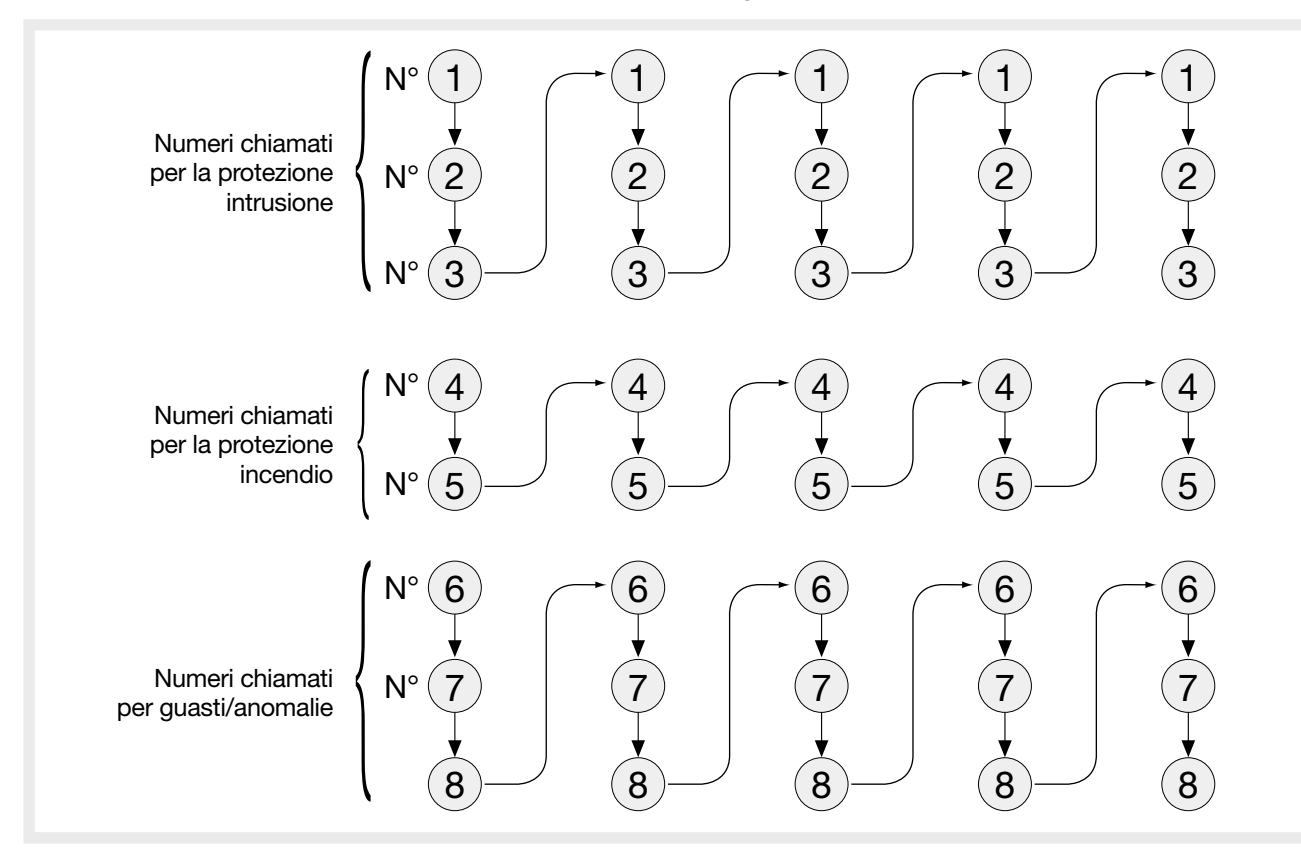

#### E. Svolgimento di una chiamata verso un corrispondente su rete RTC o GSM (protocollo analogico vocale)

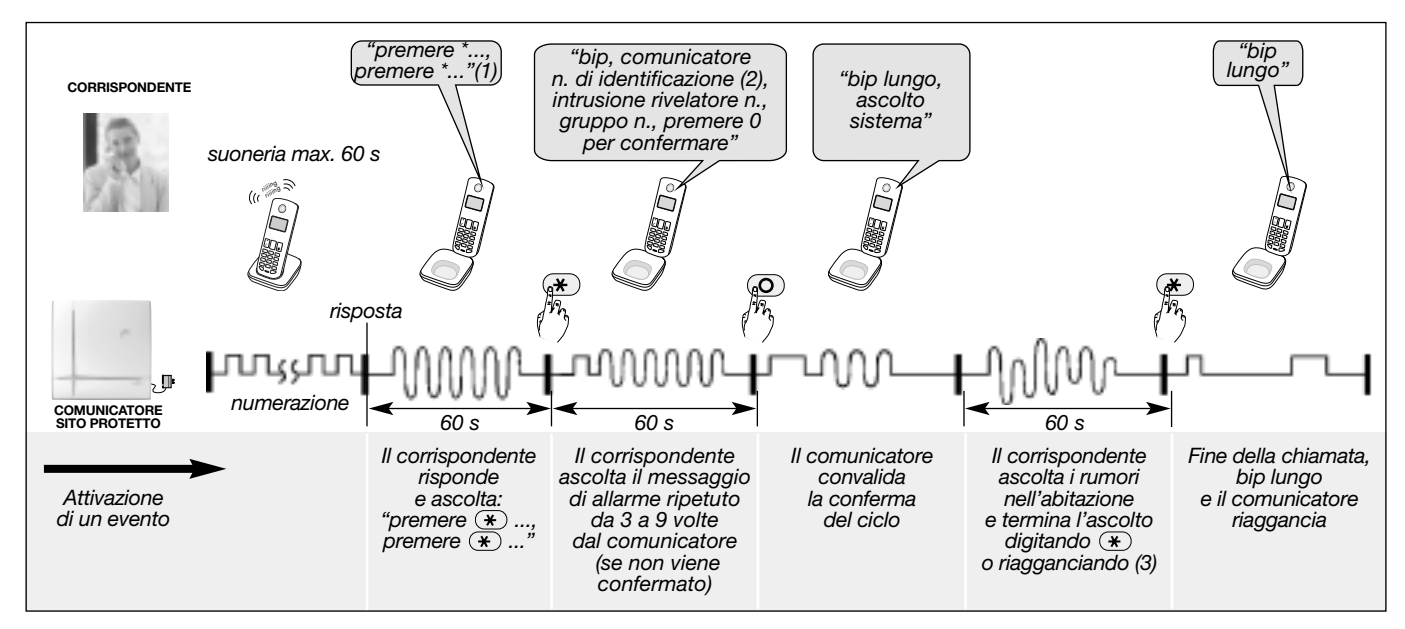

- NB: chiamata verso un corrispondente in protocollo digitale SMS e MMS:
  ogni corrispondente da 1 a 8 può ricevere chiamate in SMS tramite rete GSM. I numeri programmati come SMS non possono confermare il ciclo di chiamata,
- il numero di sistema n. 9 può ricevere fino a 5 immagini d'allarme in MMS tramite la rete GSM con l'opzione MMS.
- (1) Chiamata vocale verso un privato con ascolto automatico, se è stato programmato (in chiamata vocale GSM, non ci sono messaggi d'invito "premere \*").
- (2) Per la trasmissione vocale, questo messaggio d'identificazione può essere sostituito da un messaggio vocale (v. Programmazione in caso di chiamata a corrispondente privato/Registrazione del messaggio di benvenuto personalizzato per le trasmissioni vocali). È inoltre possibile personalizzare il messaggio riguardante i apparecchiature del sistema/gruppi da 1 a 8 (v. Manuale generale della centrale o del comunicatore separato / Personalizzazione vocale).
- (3) La trasmissione telefonica può essere seguita da un periodo di ascolto durante il quale il corrispondente può ascoltare i rumori provenienti dai locali protetti ed eventualmente inviare comandi telefonici.

🚁 : premendo il pulsante 💌 del comunicatore telefonico durante l'ascolto si può terminare l'ascolto e chiudere la

#### F. Lista dei comandi possibili durante il periodo d'ascolto

La trasmissione telefonica può essere seguita da un periodo di ascolto durante il quale il corrispondente o il centro di telesorveglianza può ascoltare i rumori provenienti dai locali protetti.

| Identificazione del comando                                  | N. del comando                        |
|--------------------------------------------------------------|---------------------------------------|
| Comando di spento relè da 1 a 4 (1)                          | 1X (con n. del relè: X = 1, 2, 3 o 4) |
| Comando di acceso relè da 1 a 4 (1)                          | 2X (con n. del relè: X = 1, 2, 3 o 4) |
| Spegnimento delle sirene                                     | 30                                    |
| Attivazione delle sirene                                     | 31                                    |
| Prolungamento del periodo di ascolto per 60 s (max. 5 volte) | #                                     |
| Termine dell'ascolto e riaggancio del comunicatore           | *                                     |
| Permette l'interrogazione                                    | 7                                     |
| Permette l'ascolto                                           | 8                                     |
| Permette l'interrogazione e l'ascolto (2)                    | 9                                     |

(1) Possibilità di comandare i ricevitori o le prese telecomandate (tramite la centrale).

(2) Funzione disponibile soltanto con rete GSM.

#### G. Svolgimento di una chiamata verso un centro di telesorveglianza

• Tramite la rete RTC (protocollo analogico digitale Contact ID o FSK200) o GSM (protocollo Contact ID)

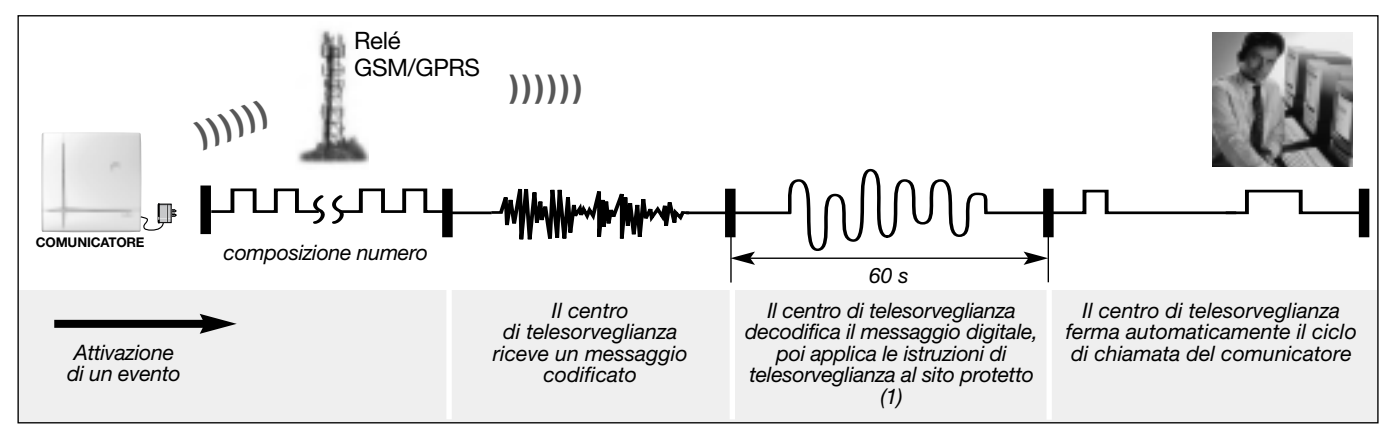

(1) La chiamata telefonica può essere seguita da un periodo di ascolto durante il quale il centro di telesorveglianza può ascoltare i rumori provenienti dai locali protetti ed eventualmente inviare comandi telefonici.

#### • Tramite la rete Ethernet (ADSL) o GPRS (protocollo digitale ViewCom IP)

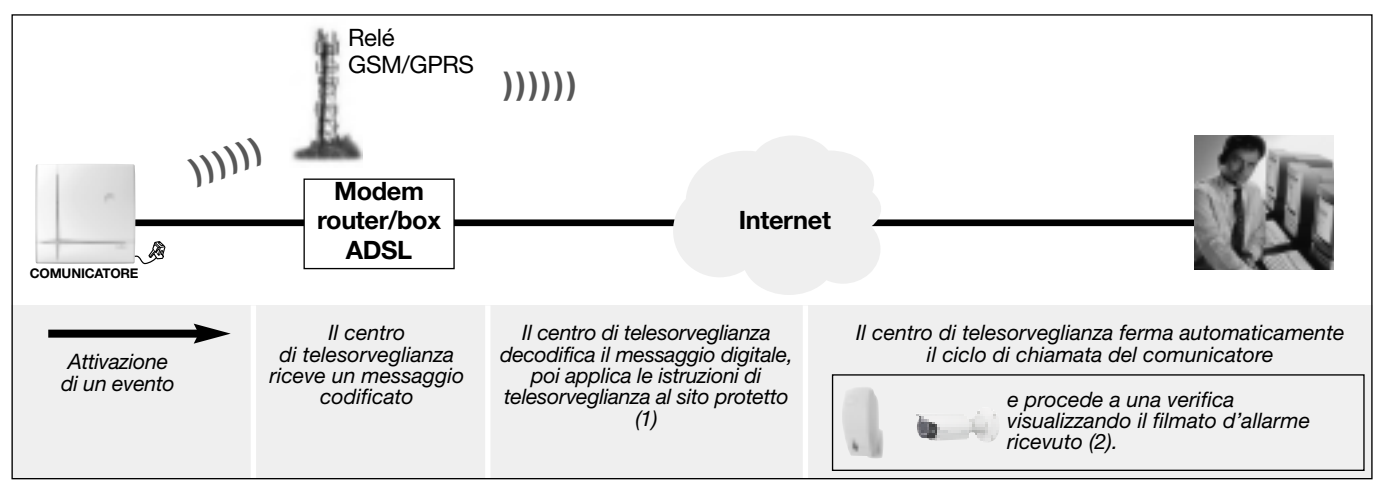

(1) La trasmissione d'allarme tramite la rete Ethernet (ADSL) può essere seguita da un periodo di ascolto da parte del centro di telesorveglianza.
 (2) Il centro di telesorveglianza può anche visualizzare il video in tempo reale, ma solo se proveniente da videocamere IP compatibili gestite dalla scheda comunicatore.

# 1.2.3 Funzione di accesso a distanza al sito protetto

Il comunicatore è accessibile:

- tramite un computer via Internet (dotato del software di configurazione e di manutenzione TwinLoad<sup>®</sup> per la programmazione completa). Il combinatore deve essere alimentato da rete elettrica e collegato alla rete (ADSL) tramite un router/BOX (1) o alla rete GPRS (2),
- mediante l'invio di un SMS. Il comunicatore deve essere alimentato da rete elettrica e collegato alla rete GSM (3).

ATTENZIONE: l'accesso a distanza al video in diretta è possibile solamente via rete Ethernet (ADSL) tramite internet.

(1) Collegamento del comunicatore via rete Ethernet (ADSL).

- (2) Collegamento del comunicatore via rete GPRS attivato:
- in locale con un comando digitato direttamente sulla tastiera del comunicatore (codice installatore # 657 ##),
- mediante l'invio di un SMS (comunicatore alimentato da rete elettrica) con codice di accesso e sintassi del comando di connessione GPRS (codice installatore # 657 ##).

(Attenzione: nel caso di prima attivazione del combinatore, è necessario inserire dalla tastiera del combinatore: codice installatore # 656 # #).

- (3) Collegamento del comunicatore via rete GSM attivato:
  - Con l'invio di un SMS (comunicatore alimentato da rete elettrica) con codice di accesso e sintassi:

 Il comunicatore interpreta gli SMS di comando sia in modo uso che in modo installazione, a condizione che sia alimentato da rete elettrica e che i parametri SIM siano validi: (codice d'accesso # N° di comando Spento, Acceso, Acceso Parziale 1 e 2, Acceso Presenza # #), (vedere manuale d'uso).

 Gli SMS di programmazione sono trattati solo se il sistema è in modo installazione, e devono contenere il codice di accesso installatore: (codice installatore \* Parametro1 \* Valore1 \*...\* Valore N \*\*\* Parametro2 \* Valore1 \*...\* ValoreN \*\*...). (Attenzione: nel caso di prima attivazione del combinatore, è necessario inserire dalla tastiera del combinatore: codice installatore # 656 # #).

# 2. Programmazione principale della scheda comunicatore

#### ATTENZIONE: tutta la programmazione può essere realizzata tramite il software TwinLoad®.

#### 2.1 Dichiarazione delle reti non utilizzate

Il comunicatore supervisiona (sorveglia) l'interruzione e la presenza delle reti di trasmissione. È necessario dichiarare le reti non utilizzate per non generare anomalie di supervisione in modo uso. Per dichiarare una rete disponibile ma non utilizzata, digitate:

#### • Rete RTC:

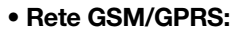

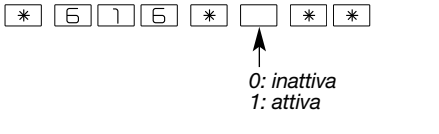

Di fabbrica: 1 attiva (utilizzata) (a seconda del modello di scheda)

# \* 615 \* • \* \* 0: inattiva 1: attiva

Di fabbrica: 1 attiva (utilizzata) (a seconda del modello di scheda) Di fabbrica: 1 attiva (utilizzata) (a seconda del modello di scheda)

• Rete Ethernet (ADSL):

\* 6 1 4 \* [

Esempio, la scheda comunicatore da mettere in funzione dispone di tre reti di trasmissione RTC - GSM/GPRS - Ethernet (ADSL), ma non si vuole utilizzare la rete Ethernet (ADSL).

Per dichiarare la rete Ethernet (ADSL) come "non utilizzata", digitate: \*614\*0\*\*.

La rete Ethernet (ADSL) rimane funzionale, ma non genererà anomalie di supervisione in modo uso.

# 2.2 Programmazione dei codici PIN e PUK

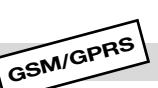

Al momento della prima programmazione, rilevate il codice PIN dal contratto di abbonamento. Per programmare il codice PIN, digitate:

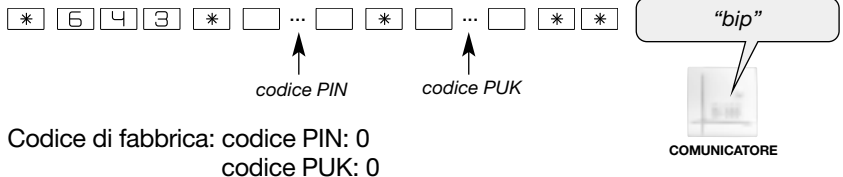

Il comunicatore segnala una programmazione corretta con 1 bip di conferma, o un errore con 3 bip brevi.

ATTENZIONE, è indispensabile inserire il codice PIN e il codice PUK forniti dall'operatore:

codice PIN: 4 cifre,
codice PUK: 8 cifre.

Il codice PUK è utilizzato in caso di blocco della scheda SIM (esempio: dopo 3 codici PIN errati).

Il comando # 6 5 9 # # avvia una procedura di sblocco della scheda SIM con il codice PUK programmato.

Se non conoscete il codice PUK, contattate il gestore (in caso di problemi inserite 8 volte lo 0: 0000000).

MODO INSTALLAZIONE

\* \*

0: inattiva

1: attiva

|                                                                                                    |                                                               |                                |                                    | ERNET                                   |                                   |
|----------------------------------------------------------------------------------------------------|---------------------------------------------------------------|--------------------------------|------------------------------------|-----------------------------------------|-----------------------------------|
| 2.3 Autorizzazione degli acces                                                                                                    | isi a distanza via i                                          | internet                       | GPRS CI                            | ADSL)                                   | MODO USO                          |
| È possibile accedere al comunicatore<br>condizione che si rispettino i paramet<br>al sistema d'allarme a distanza via int                                                                                                    | e in qualsiasi momento<br>tri seguenti e la modal<br>ternet). | o da un cor<br>lità operativ   | nputer dotato (<br>/a di accesso a | del software Twin<br>Il comunicatore (\ | ıLoad®, a<br>v. capitolo: Accesso |
| Per modificare l'autorizzazione di acc<br>programmazione e manutenzione Twi                                                                                                    | esso a distanza da pa<br>nLoad®, digitate:                    | arte dell' <b>ins</b>          | <b>tallatore</b> da ur             | n computer dotat                        | o del software di                 |
| codice principale<br>(di fabbrica: 0000)                                                                                                    | 0: interdetto<br>1: in modo prova<br>2: a sistema spento      | ("bip +<br>vocale              | comunicazione<br>della selezione"  | )                                       |                                   |
| Di fabbrica: 1, in modo prova                                                                                                    | 3: 24 ore su 24                                               | соми                           | NICATORE                           |                                         |                                   |
| Per modificare l'autorizzazione di acce<br>software di programmazione e manute                                                                                                    | esso a distanza da par<br>enzione TwinLoad®, di               | rte del <b>cent</b><br>gitate: | ro di telesorve                    | <b>eglianza</b> da un co                | omputer dotato del                |
| codice principale<br>(di fabbrica: 0000)                                                                                                    | * *  0: interdetto 1: in modo prova 2: a sistema spento       | ("bip +<br>vocale              | comunicazione<br>della selezione"  | )                                       |                                   |
| Di fabbrica: 1, in modo prova                                                                                                    | 3: 24 ore su 24                                               | СОМИ                           | NICATORE                           |                                         |                                   |
| Per modificare l'autorizzazione d'acce<br>Daitem, digitate:                                                                                                    | esso a distanza al sist                                       | ema da par                     | te dell' <b>utente</b>             | attraverso il Porta                     | ale Internet protetto             |
| codice principale<br>(di fabbrica: 0000)                                                                                                    | C: interdetto                                                 | "bip +<br>vocale               | comunicazione<br>della selezione"  | )                                       |                                   |
| Di fabbrica: 1 autorizzato                                                                                                    |                                                               | соми                           | NICATORE                           |                                         |                                   |
| 2.4 Modifica del codice d'acc                                                                                                    | esso video                                                    |                                | GSM/<br>GPRS [/                    | IERNET<br>ADSL)                         |                                   |
| <ul> <li>ATTENZIONE         <ul> <li>Per il rispetto della privacy, l'accesso al video dal Portale Internet Daitem è protetto da un codice di accesso al video destinato all'utente.</li> <li>Avvertenze sulla scelta del codice: - evitate le sequenze tipo (1234, 7654, 2468),</li></ul></li></ul> |                                                               |                                |                                    |                                         |                                   |
| Per modificare il codice video, digitate:                                                                                                    |                                                               |                                |                                    |                                         |                                   |
|                                                                                                    |                                                               |                                |                                    |                                         |                                   |

|                                          | * 53 *          | *                         | *                    |                  |
|------------------------------------------|-----------------|---------------------------|----------------------|------------------|
| codice principale<br>(di fabbrica: 0000) | 1               | 1                         |                      | <b>↑</b>         |
| (4.1422.104.0000)                        | vecc.<br>codice | hio nuovo c<br>video vide | odice nuovo<br>eo vi | o codice<br>ideo |
|                                          |                 |                           |                      |                  |

Codice video di fabbrica: 4444

• Per cancellare il codice di accesso video. Per la cancellazione dei codici di accesso fare riferimento alle istruzioni principali.

#### MODO INSTALLAZIONE 3. Installazione ETHERNET GSM/ 3.1 Scelta del luogo d'installazione delle videocamere (ADSL GPRS e dei rivelatori di movimento con trasmissione d'immagine ESCLUSIVAMENTE IN CASO DI UTILIZZO DI VIDEOCAMERE IP COMPATIBILI • La scheda comunicatore IP permette di gestire le videocamere IP dal sistema d'allarme per: - realizzare filmati d'allarme a seguito di un'intrusione, o di un'intrusione confermata, - consentire all'utente di visualizzare le sue videocamere IP direttamente dal portale internet dedicato al cliente. • I rivelatori d'intrusione sono associati alle videocamere IP: ogni rivelatore può essere associato a un massimo di 2 videocamere. • L'identificazione delle videocamere IP e del router d'installazione (possibile soltanto in locale), e la configurazione per l'utilizzo di tali videocamere IP devono essere effettuate da PC. Il computer deve essere dotato del software TwinLoad® e connesso sulla stessa rete Ethernet della scheda comunicatore e delle videocamere IP. Posizionate le videocamere IP: Consigli per un adeguato posizionamento in una zona protetta, Posizionate le videocamere: per le videocamere da interno, all'interno, - in un luogo di passaggio, per le videocamere da esterno, fuori dalla portata di atti - con il campo visivo sui punti principali d'ingresso, vandalici, - con il campo visivo adeguato al volume della stanza. • su una superficie piana e rigida. Non posizionate le videocamere: - di fronte a una finestra (rischio controluce), - di fronte a un elemento che potrebbe occasionalmente nascondere la visuale (porta, pianta...). Per maggiori informazioni fate riferimento alle indicazioni riportate nella documentazione specifica di ogni videocamera. ESCLUSIVAMENTE IN CASO DI UTILIZZO DEI RIVELATORI CON TRASMISSIONE D'IMMAGINI Consultate le indicazioni riportate nella documentazione del rivelatore di movimento con trasmissione d'immagini. In locale, tramite PC connesso allo strumento di programmazione Twintool, l'installatore ha la possibilità di acquisire un'immagine test di ogni rivelatore per effettuare le regolazioni del campo ottico.

## ATTENZIONE

- L'installazione deve essere conforme alle normative locali vigenti.
- V. anche "Nota informativa" all'inizio delle istruzioni.

# 3.2 Collegamento delle videocamere IP

# ESCLUSIVAMENTE IN CASO DI UTILIZZO DI VIDEOCAMERE IP COMPATIBILI

Le videocamere IP devono essere collegate alla COMUNICATORE stessa rete Ethernet di quella della scheda comunicatore. Se il modem router/box ADSL non dispone di sufficienti prese di rete RJ45 di accesso a internet, è possibile utilizzare un commutatore Ethernet Video-(Switch) collegato su una sola presa con accesso camere a internet. IP RJ45 commutatore Ethernet (Switch) FTH Modem router/box Internet I INF ADSL

ETHERNET

GSM/

GPRS

ATTENZIONE: inizialmente, non procedete al fissaggio del comunicatore senza aver eseguito i test della rete GSM (se viene utilizzata) e dei collegamenti radio, riportati nei capitoli seguenti.

# • Per qualunque tipo di comunicatore

- Il comunicatore deve essere installato:
- all'interno dell'abitazione in una zona protetta dal sistema d'allarme,
- al riparo da occhi indiscreti,
- su di una superficie piana e rigida,
- a più di 2 m dalla centrale (per il comunicatore separato), dalle sirene d'allarme esterne e interne, o da qualsiasi altro ricevitore radio DAITEM,
- lontano da altre fonti di disturbo elettromagnetico (contatore o quadro elettrico, apparecchiature hi-fi, video, elettrodomestici, apparecchiature informatiche...).
- con il lato anteriore sgombro e accessibile (microfono e altoparlante liberi da ostacoli).

#### Il comunicatore non deve essere installato:

- su di una parete metallica,
- non lasciate cavo in eccesso all'interno dell'involucro del comunicatore,
- non fate girare il cavo attorno al comunicatore,
- lasciate uno spazio libero intorno al comunicatore per il passaggio dei cavi.

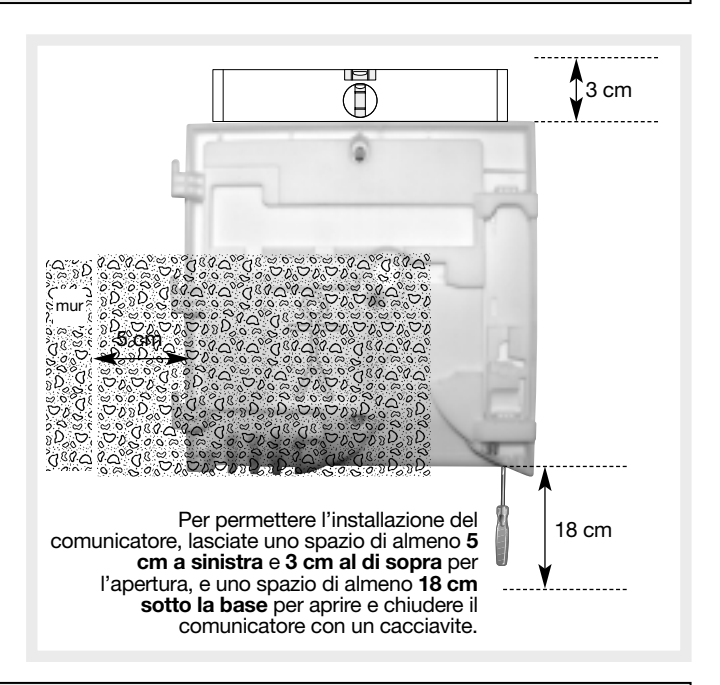

ATTENZIONE: per permettere l'installazione del comunicatore, lasciate uno spazio di almeno 5 cm a sinistra e 3 cm al di sopra per l'apertura, e uno spazio di almeno 18 cm sotto la base per aprire e chiudere il comunicatore con un cacciavite.

# Comunicatore che utilizza la rete RTC

#### Il comunicatore deve essere installato:

in caso di disaggregazione parziale: anche in caso di risposta di un apparecchio telefonico dell'impianto, affinché il comunicatore sia prioritario e possa chiamare in caso di allarme, è necessario che il suo collegamento alla rete telefonica sia a monte di tutti gli apparecchi presenti sulla linea e di tutte le apparecchiature a risposta automatica (segreteria telefonica, fax...).

# Comunicatore che utilizza la rete GSM/GPRS

#### Il comunicatore deve essere installato:

- in una posizione in cui il test di ricezione GSM abbia un risultato soddisfacente,
- in prossimità di una presa di corrente in caso di utilizzo di chiamata entrante (es.: comando a distanza tramite telefono via GSM...).

#### L'antenna esterna deve essere installata:

#### - su di una **superficie non metallica**.

ATTENZIONE: il fissaggio dell'antenna RXA03X non è scelta, l'antenna viene venduto (da ordinare, se necessario): • da incollare e/o avvitare (viti non in dotazione), o • soltanto da incollare.

Nel caso in cui l'antenna venga fissata per mezzo di viti, non allargate i fori di fissaggio dell'antenna, poiché questo potrebbe provocarne il deterioramento.

# • Comunicatore che utilizza la rete Ethernet (ADSL)

#### Il comunicatore deve essere installato:

- disaggregazione totale: in prossimità del modem router/box ADSL,
- disaggregazione parziale: in prossimità del modem router/box ADSL e di una presa telefonica (assicuratevi che la presa
- sia a monte dell'impianto, v. capitolo: Installazione / Collegamento alle reti di comunicazione Ethernet (ADSL) e/o RTC),
- in prossimità di una presa di corrente.

# • Scelta dell'antenna interna o esterna

Il comunicatore GSM utilizza un'antenna interna per la trasmissione dei dati verso la rete GSM. Il test del livello di ricezione è fondamentale per determinare la posizione d'installazione del comunicatore. Se i test non risultassero soddisfacenti, è possibile collegare un'antenna esterna.

Tipo di antenna esterna disponibile: antenna esterna GSM RXA03X.

Per programmare la scelta dell'antenna, digitare:

\*641\*#

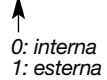

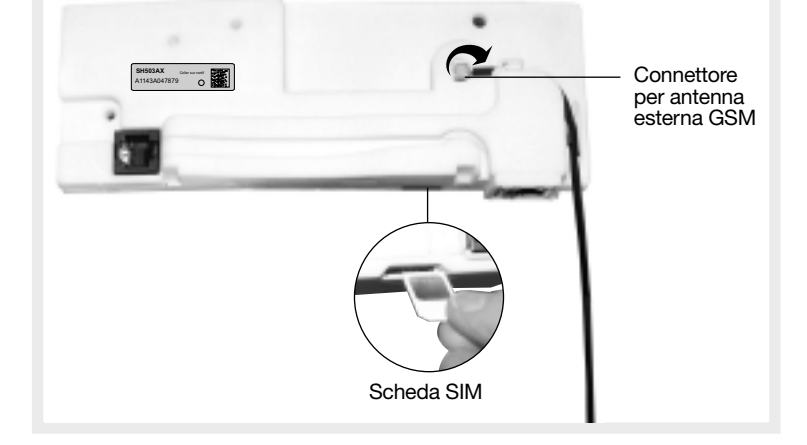

GSM/GPRS

Di fabbrica: 0, antenna interna

# • Test di ricezione GSM

Assicuratevi di aver inserito la scheda SIM e programmate i codici PIN e PUK, in caso contrario consultate il capitolo: "Parametri predefiniti connessi alla scheda comunicatore / Programmazione dei codici PIN e PUK".

Il livello di ricezione dipende dalla scelta dell'operatore GSM, in funzione del sito d'installazione del comunicatore. Se i test non risultassero soddisfacenti, è possibile collegare un'**antenna esterna**. Essa permette di garantire il buon funzionamento e migliora la qualità delle trasmissioni GSM.

1. Posizionare il comunicatore nel luogo dove deve essere installato.

**2.** Verificate il livello di ricezione GSM:

Il test dura 1 minuto. Viene effettuata una misurazione ogni 2 s.

Il comunicatore emette un bip seguito dal valore del livello di ricezione (es.: "BIP, 16") a ogni misurazione.

Per avviare il test, digitate: # 6 6 0 # # poi aspettate (circa 30 s) che il test inizi.

Il test può essere interrotto in qualsiasi momento digitando una seconda volta lo stesso comando di prima.

| Livello    | Ricezione GSM | Commento                                       |
|------------|---------------|------------------------------------------------|
| da 0 a 2   | nessuna       | in questi tre casi si consiglia di spostare il |
| da 3 a 6   | debole        | comunicatore in una posizione diversa per      |
| da 7 a 14  | media         | ottenere una migliore ricezione GSM            |
| da 15 a 16 | corretta      |                                                |
| da 17 a 19 | buona         |                                                |
| più di 20  | ottima        |                                                |

ATTENZIONE: per evitare qualsiasi rischio di fulmini, l'antenna esterna deve essere installata obbligatoriamente all'interno dell'abitazione.

# 3.5 Test dei collegamenti radio per la centrale-comunicatore

Prima di fissare le apparecchiature, disponetele in prossimità del punto di fissaggio prescelto e verificate i collegamenti radio con la centrale.

Se il collegamento con la centrale è corretto, la centrale comunica vocalmente l'identificazione dell'apparecchiatura attivata.

# 3.5.1 Scelta del test di collegamento radio

In modo installazione, la centrale-comunicatore è configurata di fabbrica per reagire alla ricezione corretta del messaggio radio su les 2 bande di frequenza.

Per modificare questa configurazione, fate riferimento al riassunto dei parametri presente alla fine del manuale della centrale.

## 3.5.2 Test dei telecomandi

Premete il pulsante **"OFF"** dei telecomandi, la centrale comunica vocalmente: *"bip, spento comando X"*.

# 3.5.3 Test delle tastiere

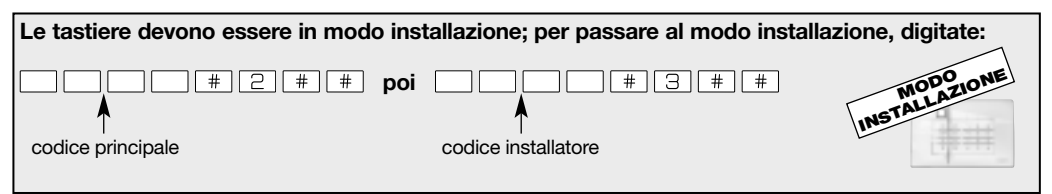

Premete il pulsante "**Off**" delle tastiere, la centrale comunica vocalmente: *"bip, spento comando X, (messaggio personalizzato)"*.

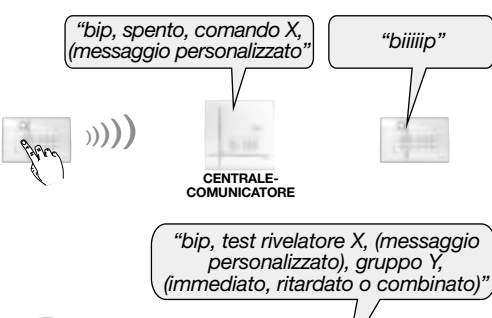

MODO INSTALLAZIONE

"bip, spento comando X"

> CENTRALE-COMUNICATORE

#### 3.5.4 Test dei rivelatori

Premete (> 5 s) il pulsante **"test"** dei rivelatori, la centrale comunica vocalmente: *"bip, test rivelatore X, (messaggio personalizzato), gruppo Y, (immediato, ritardato o combinato)*".

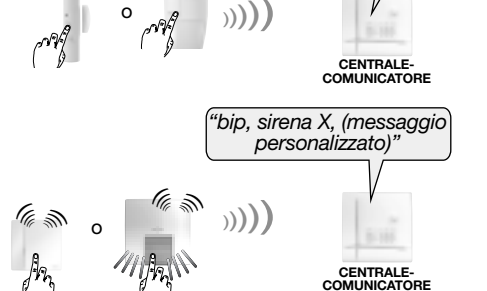

#### Premete (> 5 s) il pulsante "test", le sirene emettono un bip,

3.5.5 Test delle sirene

il loro lampeggiante si attiva per 3 s, la centrale comunica vocalmente: *"bip, sirena X, (messaggio personalizzato)"*.

# 3.5.6 Verifica automatica delle sirene, dei ripetitori radio e dei ricevitori

Questo test permette di verificare il collegamento radio bidirezionale tra centrale, sirene, ripetitori radio e ricevitori. La centrale interroga e attiva per 3 volte le sirene, ripetitori radio e ricevitori. Digitate: # 5 # #

Esempio con la sirena: • la centrale comunica vocalmente: *"bip, test sirena X"*,
• la sirena emette un bip continuo e il lampegginte si attiva per 3 s.

ATTENZIONE: se le sirene, i ripetitori radio o i ricevitori presentano un problema di alimentazione (pila al litio scarica), la segnalazione delle sirene, dei ripetitori radio o dei ricevitori è seguita da una tonalità acustica specifica che segnala l'anomalia.

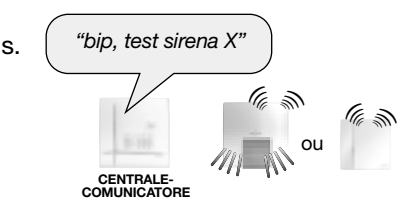

# 3.6 Test dei collegamenti radio per il comunicatore separato

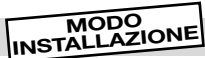

Prima di fissare le apparecchiature, disponetele in prossimità del punto di fissaggio prescelto e verificate il collegamento radio del comunicatore separato con la centrale.

Se il collegamento è corretto, la centrale o il comunicatore confermeranno vocalmente l'apparecchiatura attivata.

# 3.6.1 Scelta del test di collegamento radio

In modo installazione, la centrale e il combinatore separato sono configurati di fabbrica per reagire alla ricezione corretta del messaggio radio su les 2 bande di frequenza.

Per modificare questa configurazione fare riferimento al riassunto dei parametri presente alla fine del manuale della centrale e del combinatore separato.

# 3.6.2 Test del comunicatore separato

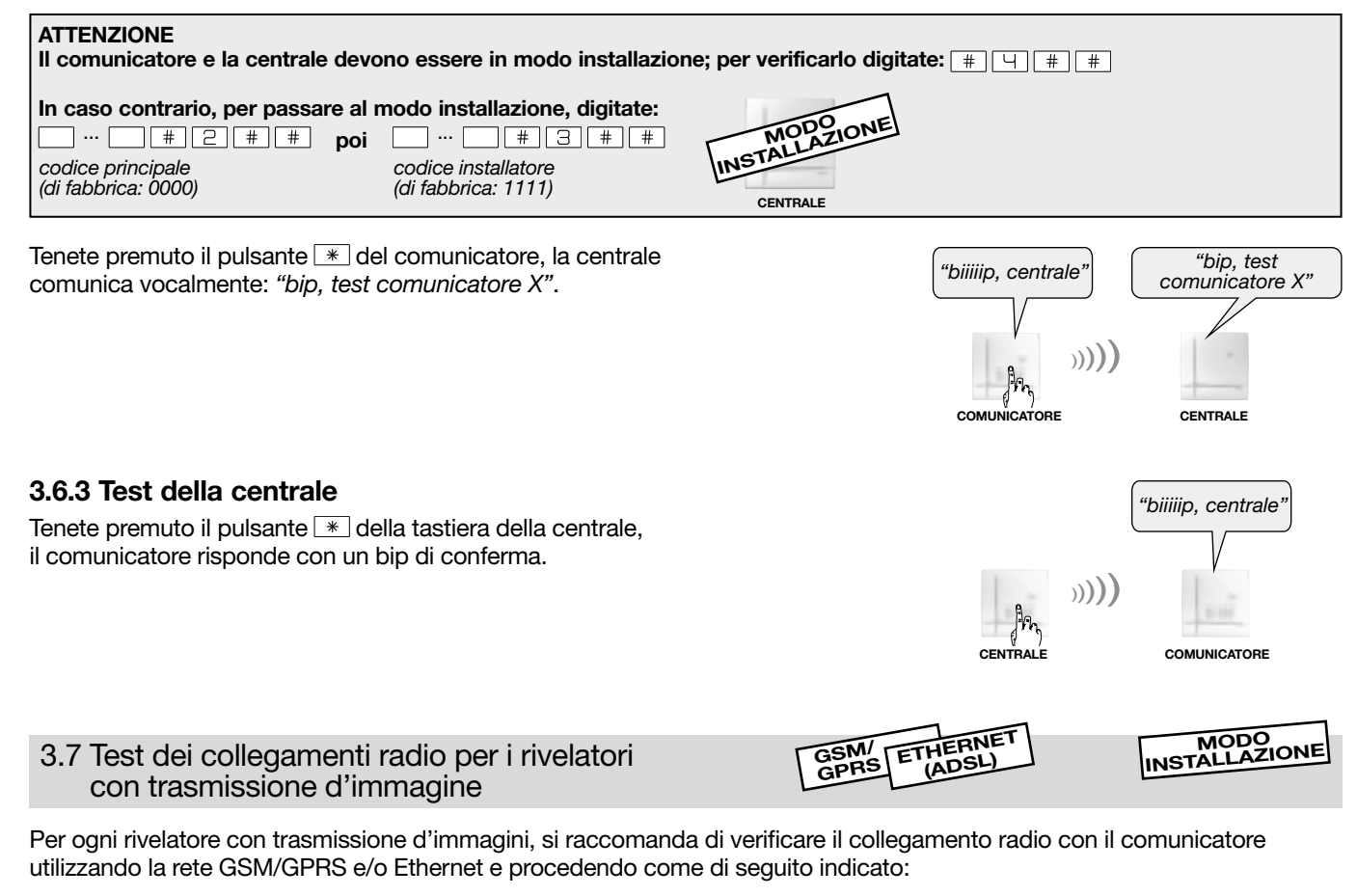

| 1. Comunicatore in modo installazione. | <ul> <li>2. Premete brevemente il pulsante test del rivelatore.</li> <li>La spia del rivelatore s'illumina per 2 s poi si riaccende fino alla fine del test.</li> </ul> | <ul> <li>3. Il comunicatore esegue il test:</li> <li>test positivo: <ul> <li>il comunicatore emette un bip lungo,</li> <li>la spia del rivelatore s'illumina 1 volta per 2 s,</li> </ul> </li> <li>test negativo: <ul> <li>il comunicatore emette 3 bip brevi,</li> <li>la spia del rivelatore lampeggia 3 volte</li> </ul> </li> </ul> |
|----------------------------------------|----------------------------------------------------------------------------------------------------|----------------------------------------------------------------------------------------------------|
|                                        |                                                                                                    |                                                                                                    |

ATTENZIONE: se il collegamento radio non viene stabilito, è necessario per prima cosa eseguire nuovamente l'apprendimento del rivelatore di movimento con trasmissione d'immagini al comunicatore, e poi ripetere il test del collegamento radio.

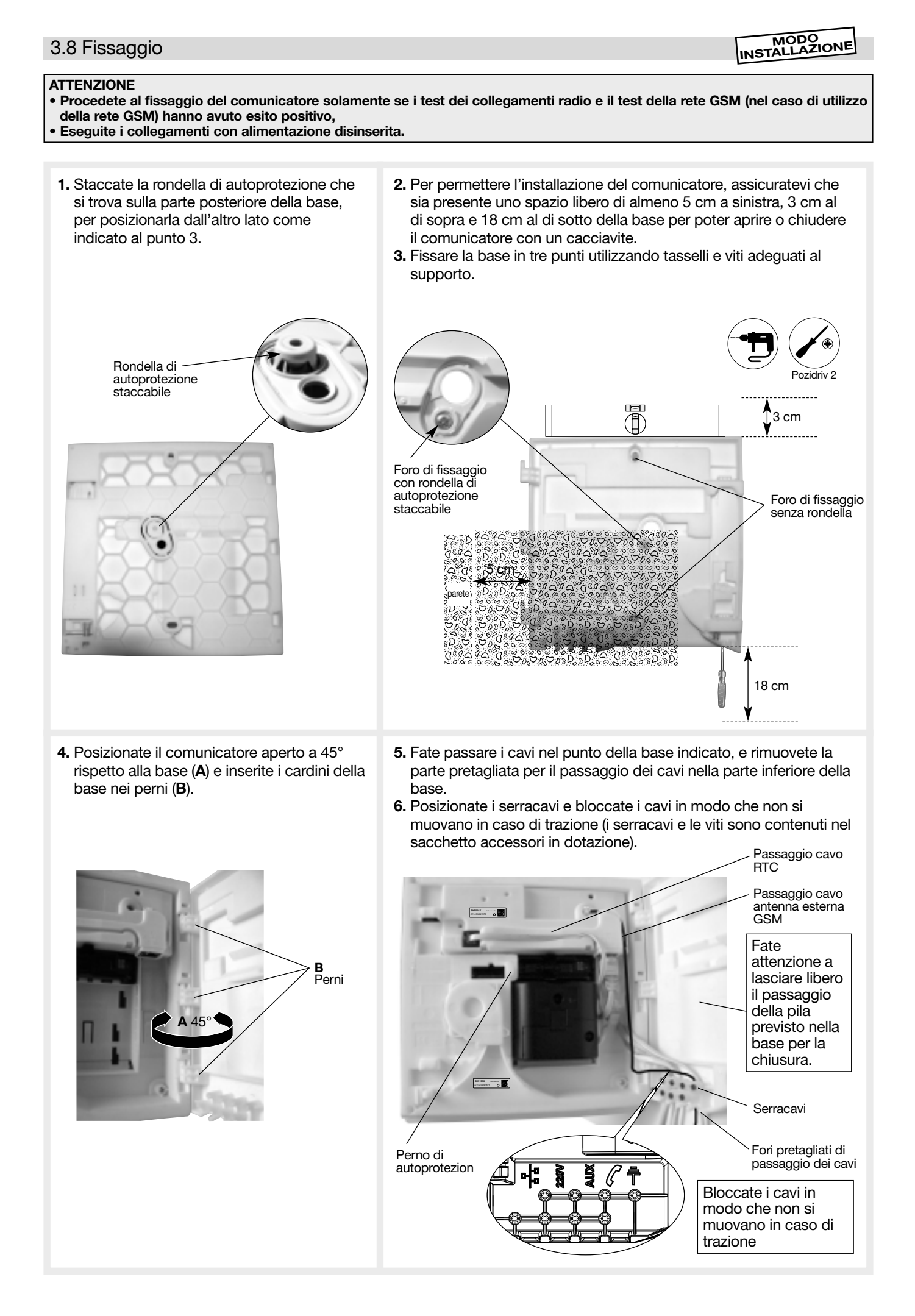

# 3.9 Collegamento delle uscite relè per la centrale-comunicatore

L'ingresso "Autoprotezione" (solo per il collegamento di contatti puliti), se attivato (v. manuale della centrale "Riassunto dei parametri, parametro 48"), protegge una o entrambe le uscite filari.

Per il collegamento, utilizzate un filo torto di 0,22 mm<sup>2</sup>, della lunghezza massima di 200 m.

Le uscite relè 1 e 2 si attivano in funzione della programmazione effettuata (v. manuale della centrale "Riassunto dei parametri, parametri 46 e 47").

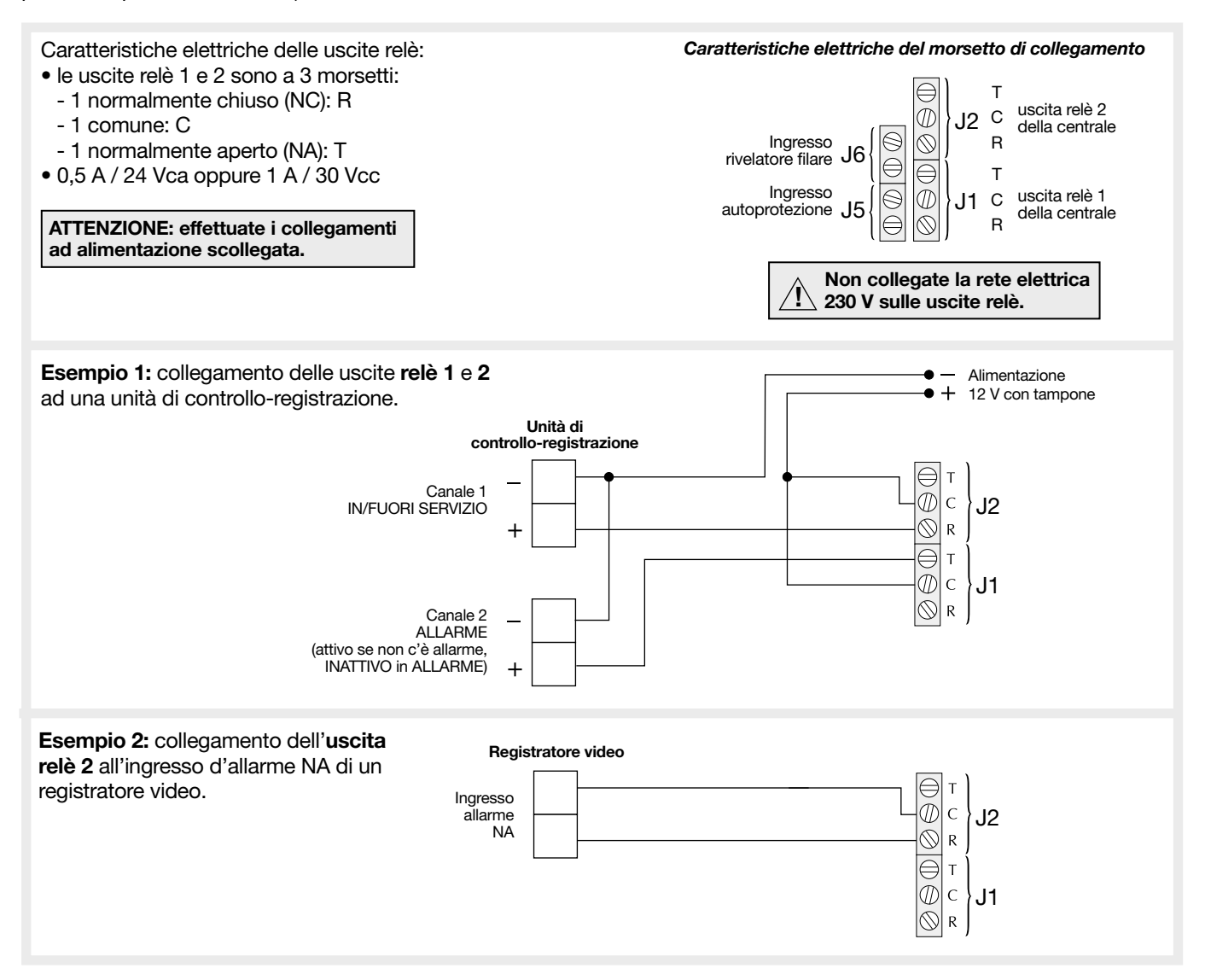

ATTENZIONE: Daitem non potrà essere di aiuto per la configurazione di eventuali altri prodotti del sistema. Le operazioni devono essere eseguite da un installatore autorizzato.

# 3.10.1 PRECAUZIONI IMPORTANTI

# A. Riguardo al collegamento Ethernet (ADSL):

#### AVVERTENZE

- In caso di utilizzo della sola rete Ethernet, il comunicatore non può trasmettere allarmi durante una interruzione del servizio ADSL o una interruzione della rete elettrica (tranne se il modem router/BOX e gli altri prodotti associati hanno una discussione di energia di esperazio hattoria termana di esperazio.
- alimentazione di emergenza, come ad esempio: batteria tampone, gruppo di soccorso).
- La lunghezza massima del cavo tra il modem router/box ADSL e il comunicatore è di 100 m.

#### B. Riguardo al collegamento in RTC

- Alcuni servizi dell'operatore telefonico possono disturbare il funzionamento del comunicatore:
- quando si attivano determinati servizi, il tono di linea può essere diverso e impedire al comunicatore di prendere la linea (per esempio quando è stato ricevuto un messaggio sul servizio di segreteria fornito dall'operatore). In questo caso, programmando un *#* prima del numero del corrispondente, è possibile eliminare la rilevazione del tono di linea. Nel caso di un numero comune a RTC e GSM, la trasmissione in GSM non tiene conto di questo *#*,
- in caso di servizio di segreteria o di trasferimento di chiamata, è necessario attivare il parametro Procedura delle due chiamate successive (attivato di fabbrica) (v. "Programmazione in caso di chiamata a corrispondente privato / Programmazione delle connessioni entranti RTC vocali" o al termine di questo manuale: "Riepilogo dei parametri § Parametri RTC").
- In caso di disaggregazione totale (più abbonamento che permette l'accesso analogico alla rete pubblica RTC), si sconsiglia vivamente l'installazione del comunicatore sulla linea RTC (es.: presa telefonica disaggregata del modem router/box ADSL). Per la rete RTC, questa potrà funzionare solamente in vocale (non collegata a un centro di telesorveglianza) e a condizione che l'operatore di disaggregazione generi dei segnali conformi.
- In caso di disaggregazione parziale (abbonamento che permette l'accesso analogico alla rete pubblica RTC, sempre presente), si deve sempre collegare la rete RTC al comunicatore sulla presa telefonica che da l'accesso analogico alla rete pubblica RTC e non a quella gestita da un altro operatore (es.: presa telefonica disaggregata del modern router/box ADSL).

# 3.10.2 DISAGGREGAZIONE TOTALE: collegamento alla rete Ethernet (ADSL)

- Se il modem router/box ADSL non ha sufficienti prese di rete RJ45 per l'accesso a internet, è possibile utilizzare un
- commutatore Ethernet (Switch) collegato a una sola presa con accesso a internet. • In disaggregazione totale (più la linea RTC classica) non è necessario installare un filtro sull'impianto telefonico.

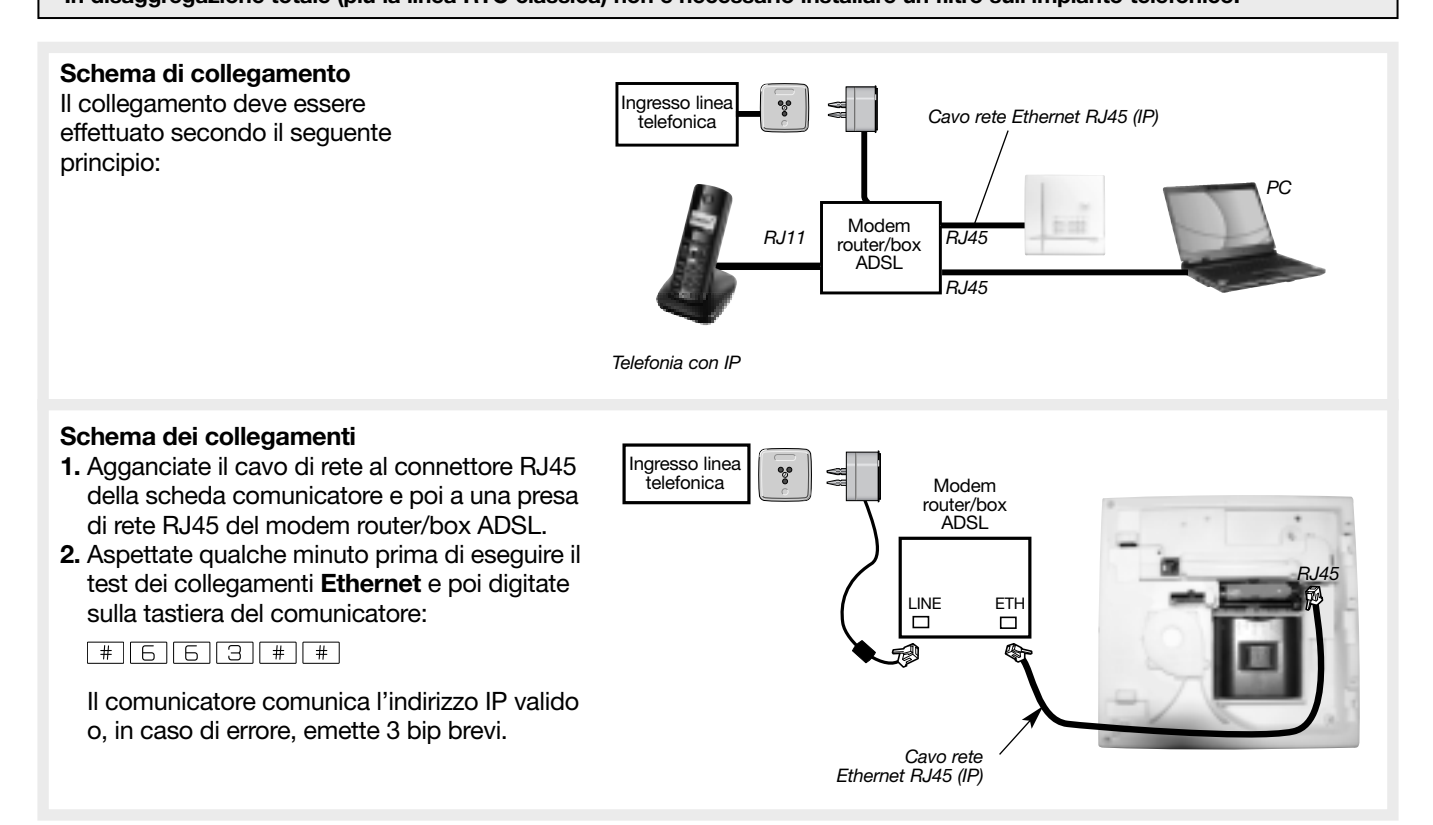

# 3.10.3 DISAGGREGAZIONE PARZIALE: collegamento alla rete Ethernet (ADSL) e/o RTC

Per il collegamento sulla linea telefonica in disaggregazione parziale, si consiglia vivamente l'utilizzo di uno splitter al fine di garantire il funzionamento.

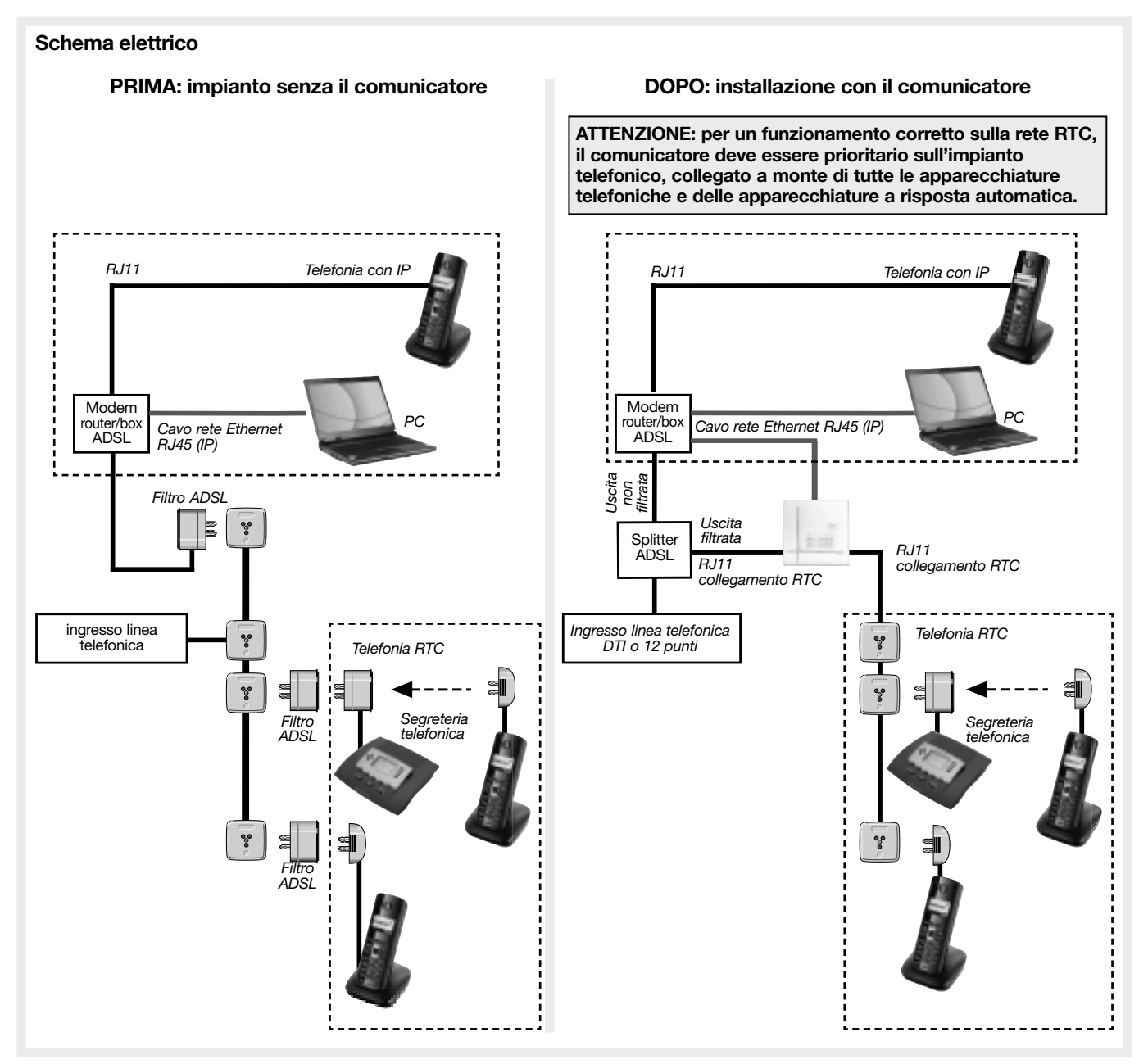

# Schema dei collegamenti in disaggregazione parziale: collegamento alla rete Ethernet (ADSL) e/o RTC Il collegamento deve essere effettuato secondo il seguente principio:

- Munitevi di un cavo telefonico di lunghezza sufficiente, con un connettore RJ11.
  - 1. Collegate l'ingresso della linea telefonica sullo splitter ADSL ① (v. Manuale dello splitter ADSL).
  - 2. Agganciate il cavo telefonico al connettore RJ112 del comunicatore.
  - **3.** Spellate l'altra estremità del cavo telefonico ③ di qualche centimetro.
  - **4.** Collegate i 2 fili del cavo ④ (B e C, v. schema a fianco) all'uscita della linea telefonica interna dello splitter ADSL.
  - Collegate gli altri 2 fili (5) (A e D, v. schema a fianco) all'interfaccia di ingresso linea telefonica (DTI o 12 punti), sulla quale dovrà essere ricollegata la rete telefonica interna.
  - 6. Collegate il modem router/box ADSL 6 a una delle uscite MODEM dello splitter ADSL.
  - 7. Agganciate il cavo di rete ⑦ ai connettori RJ45 del comunicatore e del modem router/box ADSL.
  - 8. Aspettate qualche minuto prima di eseguire il test dei collegamenti Ethernet e poi digitate sulla tastiera del comunicatore: # 6 6 3 # #.

Il comunicatore comunica l'indirizzo IP valido o, in caso di errore, emette 3 bip brevi.
Collegamento con un ingresso linea telefonica DTI

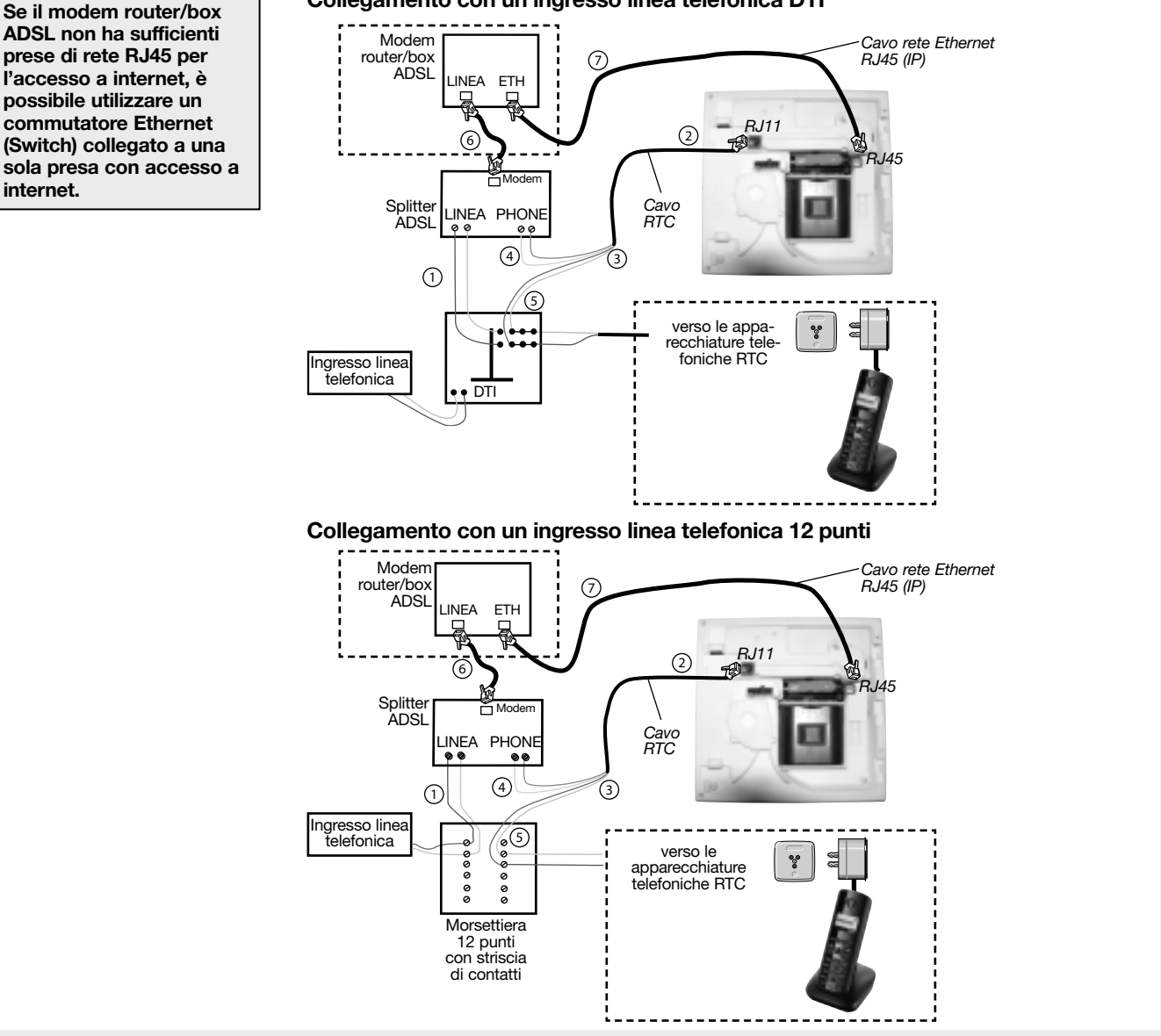

#### Casi particolari:

Se il PC e il modem router/box ADSL sono troppo lontani dall'ingresso della linea telefonica:

Possibilità 1: collocate il modem router/box ADSL vicino all'ingresso della linea telefonica

→ tirate un cavo di rete tra il modem router/box ADSL e il PC (questo cavo può essere sostituito da un

collegamento a onde convogliate o senza fili Wi-Fi, Daitem non potrà essere di aiuto alla configurazione).

Possibilità 2: collocate il comunicatore vicino all'ingresso della linea telefonica

- → tirate un cavo di rete tra il comunicatore e il modem router/box ADSL
  - (fate attenzione a collegare il comunicatore all'inizio della linea telefonica),
- → tirate un cavo di rete tra lo splitter ADSL e il modem router/box ADSL.
- Possibilità 3: collocate il comunicatore vicino al modem router/box ADSL
  - → tirate un cavo telefonico tra lo splitter ADSL e il comunicatore,
  - → tirate un cavo di rete tra lo splitter ADSL e il modem router/box ADSL.

# 4.1 Tabella riassuntiva delle reti utilizzate in funzione della Scheda comunicatore e del protocollo usato per la trasmissione verso i corrispondenti

| Codice schode (rete                  | Protocollo / PRIVA                                     | Protocollo / PRIVATI Protoco |                                                | IIIo / TELESORVEGLIANZA |                                                                     |
|--------------------------------------|--------------------------------------------------------|------------------------------|------------------------------------------------|-------------------------|---------------------------------------------------------------------|
|                                      | vocali                                                 | SMS                          | Contact ID                                     | FSK200                  | ViewCom IP                                                          |
| SH501AX RTC+Ethernet                 | RTC                                                    | -                            | RTC                                            | RTC                     | Ethernet (ADSL)                                                     |
| SH502AX GSM/GPRS + Ethernet          | GSM                                                    | GSM                          | GSM                                            | -                       | Ethernet (ADSL) <b>principale</b><br>GPRS di emergenza ( <b>1</b> ) |
| SH503AX RTC + GSM/GPRS<br>+ Ethernet | RTC <b>principale</b><br>GSM di emergenza ( <b>1</b> ) | GSM                          | RTC <b>principal</b><br>GSM secours <b>(1)</b> | RTC                     | Ethernet (ADSL) <b>principale</b><br>GPRS di emergenza ( <b>1</b> ) |
| SH504AX Ethernet                     | -                                                      | -                            | -                                              | -                       | Ethernet (ADSL)                                                     |

## (1) configurazione di fabbrica

4.2 Selezione della rete principale per i comunicatori che dispongono di rete di emergenza

# Utilizzo delle reti di emergenza (backup) per i comunicatori dotati delle schede SH502AX e SH503AX

Al momento di una chiamata verso un corrispondente, il comunicatore sceglie come rete di chiamata quella programmata come principale (v. configurazione di fabbrica nella tabella precedente e parametri 605/606 di seguito). Se la rete principale è indisponibile, per trasmettere gli allarmi il comunicatore utilizza in automatico la rete di emergenza. Se nessuna delle reti è disponibile, il comunicatore chiamerà il corrispondente successivo.

# In configurazione di fabbrica:

- SH503AX, per una trasmissione analogica verso un privato o un servizio di telesorveglianza: rete RTC principale e rete GSM di emergenza.
- SH502AX e SH503AX, per una trasmissione digitale verso un servizio di telesorveglianza: rete Ethernet (ADSL) principale e rete GPRS di emergenza.

Eccezioni: il protocollo FSK 200 (solo RTC) e i protocolli SMS-MMS (solo GSM) non hanno rete di emergenza.

# A. Selezione della rete principale per la trasmissione digitale (Ethernet o GPRS)

In configurazione di fabbrica, per una chiamata ad un servizio di telesorveglianza con protocollo ViewCom IP: la rete Ethernet (ADSL) funge da rete principale e il GPRS ha invece funzione di rete di emergenza (v. tabella). Per selezionare la rete digitale che sarà quella principale, digitate:

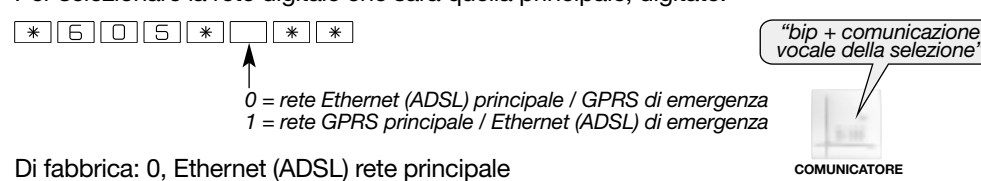

# B. Selezione della rete principale per la trasmissione analogica (RTC o GSM)

In configurazione di fabbrica, per una chiamata a un privato con i protocolli vocali o per una chiamata ad un servizio di telesorveglianza con il protocollo Contact ID: la rete RTC funge da rete principale e il GSM ha invece funzione di rete di emergenza (v. tabella).

Per selezionare la rete analogica che sarà quella principale, digitate:

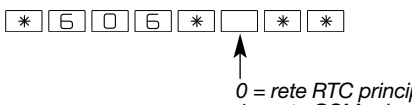

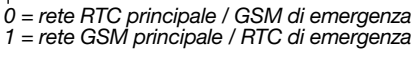

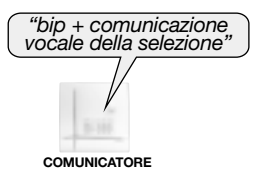

Di fabbrica: 0, RTC rete principale

# 4.3 Posticipo della trasmissione di allarmi tecnici e anomalie che compaiono tra le ore 22.00 e le ore 8.00

Nel caso in cui sia attivata questa funzione, se un allarme tecnico avvenisse di notte tra le ore 22.00 e le ore 8.00, sarebbe trasmesso solo il mattino seguente tra le ore 8.00 e le ore 8.30. Per le altre fasce orarie, l'allarme tecnico viene trasmesso al momento della ricezione.

Per attivare questa funzione, digitate:

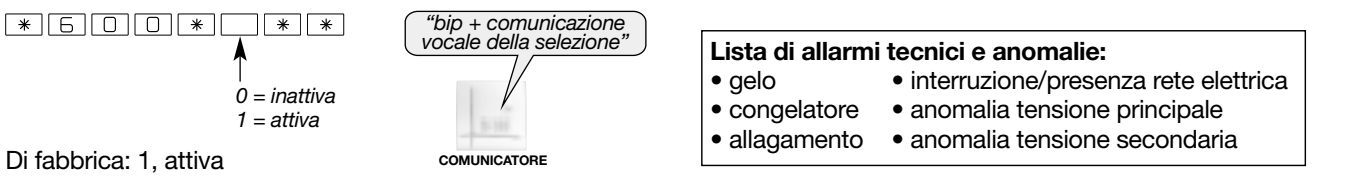

# 4.4 Programmazione della chiamata ciclica

La chiamata ciclica permette di verificare il buon funzionamento del comunicatore e della linea. Se la chiamata ciclica è attiva, essa avviene solo in modo uso.

ATTENZIONE: con le reti GSM/GPRS e RTC, le chiamate cicliche "occupano" il tempo del comunicatore e ne consumano la pila riducendo l'autonomia del prodotto se alimentato senza rete elettrica.

| Scheda comunicatore / rete |                           | Chiamata ciclica possibile se parametro attivato e mezzo di chiamata configurato |                             |  |
|----------------------------|---------------------------|----------------------------------------------------------------------------------|-----------------------------|--|
|                            |                           | chiamata a corrispondente privato                                                | chiamata a telesorveglianza |  |
| SH501AX                    | RTC+Ethernet              | /                                                                                | RTC o Ethernet              |  |
| SH502AX                    | GSM/GPRS + Ethernet       | con SMS tramite GSM                                                              | GSM/GPRS o Ethernet         |  |
| SH503AX                    | RTC + GSM/GPRS + Ethernet | con SMS tramite GSM                                                              | RTC o GSM/GPRS o Ethernet   |  |
| SH504AX                    | Ethernet                  | /                                                                                | Ethernet                    |  |

• Per programmare la trasmissione delle chiamate cicliche, digitate:

Di fabbrica: 0, inattiva, nessuna chiamata ciclica

• Per programmare l'ora nella quale deve essere inviata la prima chiamata ciclica, digitate:

Di fabbrica: Ora = 12, Minuti = 00

• Per programmare la frequenza della chiamata ciclica in Giorni, Ore o Minuti, digitate:

Di fabbrica: 1 volta al giorno, Tipo = 0, Numero = 01

Esempi: la chiamata ciclica avviene ogni "Numero" "Tipo"

- per una chiamata mensile, programmate: Tipo = 0 e Numero = 30,
- per una chiamata settimanale, programmate: Tipo = 0 e Numero = 07,
- per una chiamata ogni 12 ore, programmate: Tipo = 1 e Numero = 12

# 4.5 Programmazione della trasmissione di Acceso/Spento

Il corrispondente può ricevere i comandi di Acceso/Spento del sistema. Se la trasmissione di Acceso/spento è attiva, essa avviene solo in modo uso.

| Scheda comunicatore / rete |                           | Trasmissione di Acceso/Spento possibile se parametro attivato<br>e mezzo di chiamata configurato |                             |  |  |
|----------------------------|---------------------------|--------------------------------------------------------------------------------------------------|-----------------------------|--|--|
|                            |                           | chiamata a corrispondente privato                                                                | chiamata a telesorveglianza |  |  |
| SH501AX                    | RTC+Ethernet              | /                                                                                                | RTC o Ethernet              |  |  |
| SH502AX                    | GSM/GPRS + Ethernet       | con SMS tramite GSM                                                                              | GSM/GPRS o Ethernet         |  |  |
| SH503AX                    | RTC + GSM/GPRS + Ethernet | con SMS tramite GSM                                                                              | RTC o GSM/GPRS o Ethernet   |  |  |
| SH504AX                    | Ethernet                  | /                                                                                                | Ethernet                    |  |  |

• Per programmare la trasmissione di acceso/spento, digitate:

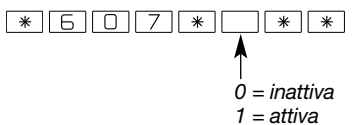

ATTENZIONE: con le reti GSM/GPRS e RTC, la trasmissione di acceso/spento "occupa" il tempo del comunicatore e ne consuma la pila riducendo l'autonomia del prodotto alimentato senza rete elettrica.

Di fabbrica: 0, inattiva, nessuna trasmissione di acceso/spento

GSM

# 5.1 Programmazione dei corrispondenti

# 5.1.1 Programmazione dei numeri di chiamata e del tipo di trasmissione

# A. Numeri di chiamata e selezione della trasmissione

I numeri di telefono dei corrispondenti dei cicli di chiamata 1, 2 e 3 sono rispettivamente registrati nelle memorie da 621 a 628.

Per ciascuno dei numeri è possibile selezionare il protocollo da utilizzare. In funzione del comunicatore, il corrispondente potrà ricevere:

• i messaggi vocali su telefoni fissi o mobili,

• i messaggi tramite SMS (se GSM).

Per la programmazione dei numeri telefonici dei corrispondenti, la tabella seguente descrive i protocolli da scegliere in funzione della scheda comunicatore e delle reti utilizzate per la trasmissione:

In configurazione di fabbrica: Sh503AX, per una trasmissione analogica vocale: rete RTC principale e rete GSM di emergenza, (per una trasmissione digitale: i protocolli digitali SMS-MMS non hanno reti di emergenza).

|                                   | Trasmissione verso un PRIVATO                                                      |                                                                                                    |  |  |
|-----------------------------------|------------------------------------------------------------------------------------|----------------------------------------------------------------------------------------------------|--|--|
| Scheda comunicatore / rete        | RTC > allarme: messaggio vocale                                                    | <b>GSM</b><br>> allarme: messaggio vocale o SMS                                                            |  |  |
| SH501AX RTC + Ethernet            | <ul><li> protocollo vocale</li><li> protocollo vocale senza "Premere *"</li></ul>  | _                                                                                                    |  |  |
| SH502AX GSM/GPRS + Ethernet       | -                                                                                  | <ul> <li>protocollo vocale</li> <li>protocollo vocale senza "Premere *"</li> <li>protocollo SMS</li> </ul> |  |  |
| SH503AX RTC + GSM/GPRS + Ethernet | <ul> <li>protocollo vocale</li> <li>protocollo vocale senza "Premere *"</li> </ul> | <ul> <li>protocollo vocale</li> <li>protocollo vocale senza "Premere *"</li> <li>protocollo SMS</li> </ul> |  |  |
| SH504AX Ethernet                  | _                                                                                  | -                                                                                                    |  |  |

# B. Programmazione del numero di uscita per numeri di chiamata RTC

Se la linea RTC del comunicatore è situata a valle di un centralino e necessita di un numero specifico per uscire dalle linee interne (esempio: "**0**" prima del numero), per poter garantire il funzionamento delle chiamate sia tramite la rete principale sia tramite la rete di emergenza verso il numero selezionato, è necessario programmare il numero di uscita con la seguente procedura: \* 692\* … … \* (di fabbrica: nessun numero di uscita).

#### Numero di uscita: da 0 a 99999

# C. Per programmare i numeri dei corrispondenti privati, digitate:

#### ATTENZIONE

Non programmate numeri di chiamata verso un privato e numeri di chiamata verso un servizio di telesorveglianza nello stesso ciclo di chiamata, perché vi è il rischio che il privato confermi il ciclo bloccando le chiamate verso il servizio di telesorveglianza.
Programmate sempre i numeri di telefono di un ciclo cominciando dal primo numero del ciclo.

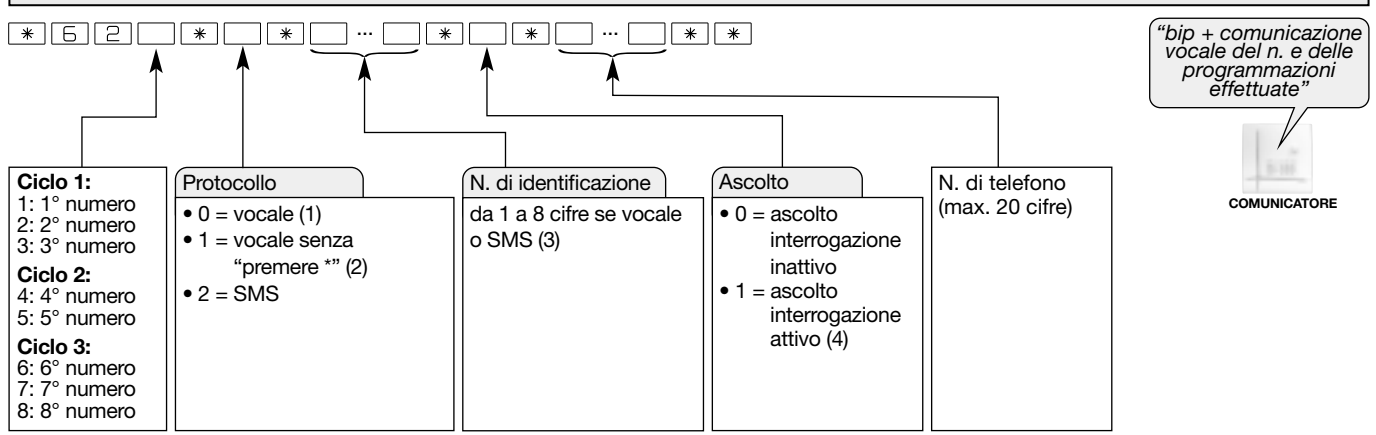

(1) Chiamata vocale verso un privato con ascolto automatico, se programmato (in chiamata vocale GSM, non c'è il messaggio "premere \*").
 (2) Chiamate verso un privato senza il messaggio "premere \*" e con il messaggio di richiesta di ascolto, se è stato programmato (in chiamata vocale GSM il funzionamento è identico a (1)).

(3) L'identificativo vocale consente ai corrispondenti di identificare il comunicatore che invia la chiamata. Questo identificativo è utile quando si trasmettono messaggi SMS. Quando si trasmettono messaggi vocali, questo identificativo può essere automaticamente sostituito da un messaggio personalizzato per le trasmissioni vocali.

(4) Valido solamente per i protocolli vocali e vocali senza "premere \*". Il periodo di ascolto iniziale è di 60 s. Durante il periodo di ascolto, la pressione del pulsante # fa ripartire l'ascolto per un ulteriore periodo di 60 s. E possibile ripetere questa operazione fino ad un massimo di 5 volte.

**Esempio:** programmazione del n. 051 67 14 411 per il 1° corrispondente in trasmissione vocale, con n. d'identificazione 1 2 3 4 e con ascolto inattivo. Digitate:

# \*621\*0\*1234\*0\*0516714411\*\*

# 5.1.2 Programmazione del tipo di evento trasmesso

Il comunicatore gestisce 3 cicli di chiamata (1, 2, 3) per la trasmissione di eventi dei gruppi d'allarme (v. tabella seguente: Gruppi d'allarme).

Ogni gruppo d'allarme corrisponde a uno o più tipi di eventi da trasmettere.

È possibile associare uno o più gruppi d'allarme a un ciclo di chiamata. In questo caso, l'invio di una chiamata trasmette tutti gli eventi associati a questo ciclo di chiamata.

## • Per selezionare gli eventi trasmessi per ogni ciclo di chiamata, digitate:

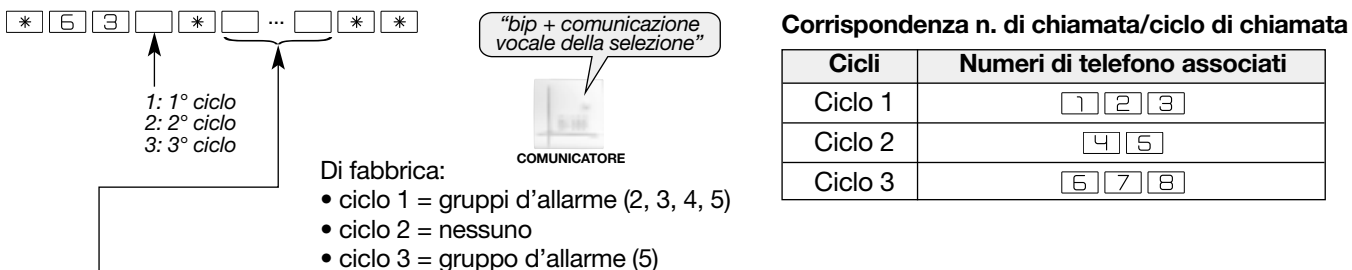

| Gruppo d'allarme | Tipo d'allarme        | Priorità | Eventi                                |
|------------------|-----------------------|----------|---------------------------------------|
| 2                | Protezione incendio   | 2        | Allarme incendio                      |
|                  |                       |          | Gestione del sistema                  |
|                  |                       |          | Spento sotto minaccia                 |
| 3                | Protezione intrusioni | 3        | Allarme panico                        |
|                  |                       |          | Allarme intrusione                    |
|                  |                       |          | Autoprotezione                        |
|                  |                       |          |                                       |
| 4                | Protezione tecnica    | 4        | Allarmi tecnici (gelo, allagamento)   |
| 5                | Guasti / anomalie     | 5        | Anomalie radio, tensione, accecamento |
| 6                | Preallarme            | 6        | Preallarme                            |
| 7                | Dissuasione           | 7        | Dissuasione                           |

Esempi: selezione dei gruppi d'allarme trasmessi:

- "Protezione intrusioni" e "Protezione tecnica" per il ciclo 1, digitate:
  - \*631\*34\*\*
- "Protezione incendio" per il ciclo 2, digitate:

\*632\*2\*\*

• Per ritornare alla programmazione di fabbrica dei gruppi d'allarme associati a ciascun ciclo, digitate:

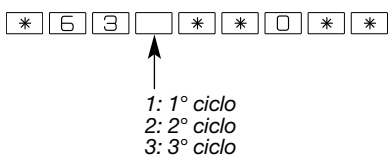

# 5.1.3 Verifica dei numeri dei corrispondenti programmati

ATTENZIONE: la verifica dei numeri telefonici programmati è possibile solo per le chiamate verso corrispondenti.

Per rileggere e verificare i numeri di telefono e relative programmazioni, programmati per trasmissioni vocali, digitate:

```
* 6 2 * # * *

1: 1° numero

2: 2° numero

3: 3° numero

4: 4° numero

5: 5° numero

6: 6° numero

7: 7° numero

8: 8° numero
```

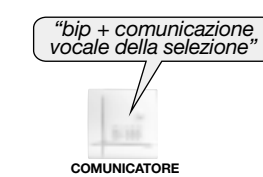

# 5.1.4 Personalizzazione vocale del "messaggio di benvenuto per trasmissioni vocali" dalla tastiera del comunicatore

#### Durante la registrazione, parlate davanti al microfono.

Dalla tastiera del comunicatore è anche possibile registrare il messaggio vocale di benvenuto personalizzato per le trasmissioni vocali (durata massima 10 s). Questo messaggio consente ai corrispondenti di identificare il comunicatore telefonico che invia la chiamata.

Per registrare il messaggio, digitate:

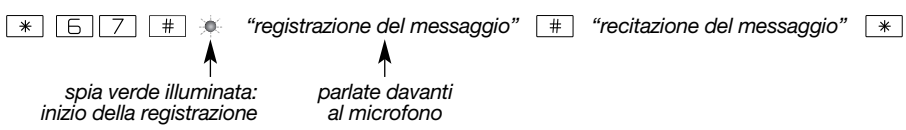

## Esempio di messaggio vocale personalizzato

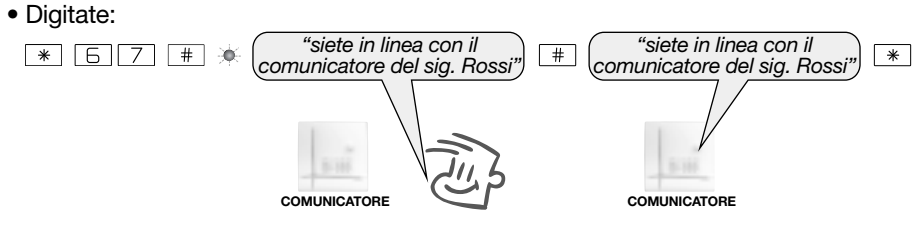

• Per verificare il messaggio vocale personalizzato, digitate:

\* 6 7 \* # \* \*

# 5.2 Programmazione delle connessioni entranti RTC in vocale

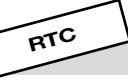

Da una postazione telefonica, l'utente può chiamare il comunicatore per:

- consultare o modificare lo stato del sistema,
- modificare un n. di telefono di un corrispondente (solamente numeri e in chiamata vocale a corrispondente),
- comandare il sistema,
- effettuare un ascolto/interrogazione.

Quando riceve la chiamata, il comunicatore risponde, l'utente digita il proprio codice principale e accede alle varie funzioni proposte nel semplice menù vocale (v. GUIDA ALL'USO/UTILIZZO DEI COMUNICATORI/Chiamata entrante/comando a distanza tramite telefono per l'utente).

Per attivare l'accesso a distanza RTC mediante telefono (comando a distanza tramite telefono per l'utente), programmate:

• Numero di squilli prima della risposta del comando a distanza tramite telefono del comunicatore Nel caso in cui siano collegate apparecchiature a risposta automatica (segreteria telefonica, fax...) sulla stessa linea telefonica del comunicatore, è possibile attivare e programmare il numero di squilli di attesa prima che il comunicatore risponda.

Per modificare il numero di squilli prima della risposta del comunicatore, digitate:

0: disattiva il comando a distanza del comunicatore via RTC da 3 a 9: numero di squilli prima della risposta del comunicatore via RTC

Di fabbrica: 9 squilli prima della risposta

• Procedura delle 2 chiamate successive (risposta immediata del comunicatore su due chiamate successive)

La procedura delle 2 chiamate successive è possibile solo se la funzione è attivata (parametro 691) e se il comando a distanza tramite telefono del comunicatore è attivo (parametro 690).

In caso di presenza di una segreteria sulla linea telefonica (esempio: segreteria telefonica proposta dall'operatore) o di un'altra apparecchiatura a risposta automatica, è possibile indirizzare la chiamata direttamente verso il comunicatore.

Per questa funzione:

- 1. digitate il numero di telefono del comunicatore,
- 2. fate squillare 2 volte e poi riagganciate,
- 3. dopo circa 15-20 secondi, digitate nuovamente il numero di telefono del comunicatore che risponderà automaticamente al primo squillo,
- 4. successivamente accederete al menù vocale del comando a distanza tramite telefono per l'utente (v. Guida all'uso).

Per attivare questa funzione, digitate:

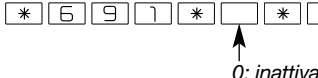

2: attiva

Di fabbrica: 2, attiva la procedura della 2 chiamata successive

**Tabella riassuntiva:** il numero di squilli prima della risposta del comando a distanza tramite telefono del comunicatore dipende dalla funzione "Numero di squilli prima della risposta" (parametro 690), dalla funzione "Procedura delle 2 chiamate successive" (parametro 691), dal tipo di chiamata effettuata dall'utente e dallo stato del sistema d'allarme.

| Funzione:<br>Numero di squilli<br>prima della risposta<br>(parametro 690)                             | Funzione:<br>Procedura delle 2<br>chiamate successive<br>(parametro 691) | Chiamata al comunicatore<br>effettuata dall'utente           | Numero di squilli prima della risposta del comando<br>a distanza tramite telefono del comunicatore                                                                                                    |
|----------------------------------------------------------------------------------------------------|--------------------------------------------------------------------------|--------------------------------------------------------------|----------------------------------------------------------------------------------------------------|
| 0: inattiva                                                                                           | inattiva o attiva                                                        | chiamata semplice o Procedura<br>delle 2 chiamate successive | nessuna risposta del comunicatore                                                                                                    |
| da 3 a 9: numero di<br>squilli prima della<br>risposta<br>del comunicatore<br><b>(di fabbrica: 9)</b> | 0: inattiva                                                              | chiamata semplice                                            | <ul> <li>se il sistema è in Acceso Totale (o Acceso gruppo/i):<br/>uguale al valore programmato nel parametro 690 "Numero<br/>di squilli prima della risposta"</li> <li>se il sistema non è in Acceso Totale (o Acceso gruppo/i):<br/>9 squilli</li> </ul> |
|                                                                                                    |                                                                          | Procedura delle 2 chiamate successive                        | nessuna risposta del comunicatore                                                                                                    |
|                                                                                                    | 2: attiva<br>(di fabbrica)                                               | chiamata semplice                                            | <ul> <li>se il sistema è in Acceso Totale (o Acceso gruppo/i):<br/>uguale al valore programmato nel parametro 690<br/>"Numero di squilli prima della risposta"</li> <li>se il sistema non è in Acceso Totale (o Acceso<br/>gruppo/i): 9 squilli</li> </ul> |
|                                                                                                    |                                                                          | Procedura delle 2 chiamate<br>successive                     | risposta al primo squillo dopo la procedura<br>delle 2 chiamate successive                                                                                                    |

# 5.3 Programmazione delle connessioni entranti GSM in vocale

Il comando tramite telefono a distanza attraverso la rete GSM è possibile in modo uso, e solo se il comunicatore è alimentato da rete elettrica (v. GUIDA ALL'USO/UTILIZZO DEI COMUNICATORI/Chiamata entrante/comando a distanza tramite telefono per l'utente).

# Numero di squilli prima della risposta

È possibile programmare il numero di squilli prima della risposta del comando a distanza del comunicatore. Per modificare il numero di squilli, digitate:

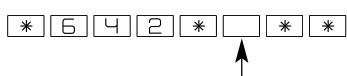

0: disattiva il comando a distanza del comunicatore via GSM

da 1 a 4: numero di squilli prima della risposta del comunicatore via GSM

Di fabbrica: 3 squilli

## 5.4 Programmazione del numero di sistema (n. 9)

Un numero specifico denominato "numero sistema", programmato come nono numero e non assegnato ad alcun ciclo di chiamate permette di ricevere:

- i messaggi SMS per la funzione "verifica credito" (se la funzione è attivata),
- la sintesi degli SMS (eseguita ogni 3 giorni se il numero di sistema è programmato),
- fino a 5 immagini MMS dalle videocamere IP o dai rivelatori appresi alla centrale e al comunicatore (programmati i parametri MMS, v. cap.: Programmazione MMS-GSM relativa ai rivelatori di movimento con trasmissione d'immagine e alle videocamere IP),
- la data di scadenza della scheda SIM (se attivata).
- Per programmare il numero di sistema (n. 9), digitate:

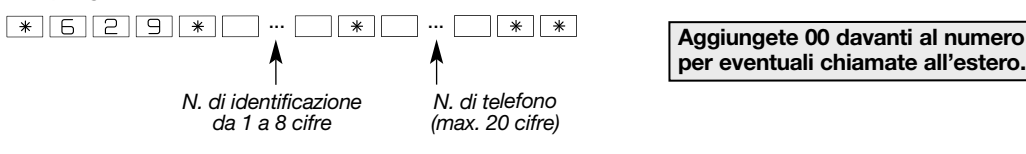

• Per verificare il numero di sistema, digitate:

\* 5 2 9 \* # \* \* bip + comunicazione
vocale del n."
COMUNICATORE

• Per cancellare il numero di sistema, digitate:

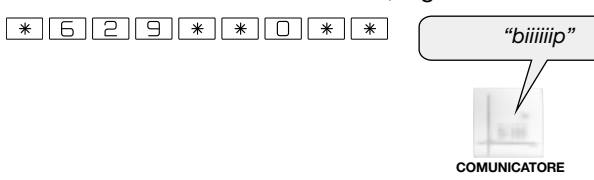

5.5 Programmazione MMS-GSM relativa ai rivelatori di movimento con trasmissione d'immagine e alle videocamere IP GSM

Il numero di immagini (fino a 5 immagini) trasmesse in MMS attraverso la rete GSM (con l'opzione MMS) verso il numero di sistema (n. 9) dipende dal servizio offerto da ogni singolo operatore di ogni singolo paese.

#### A. Programmazione del numero di sistema (n. 9)

Per trasmettere le immagini è obbligatorio programmare il numero di sistema (n. 9) che sarà il solo numero telefonico in grado di ricevere le immagini MMS trasmesse dal comunicatore.

#### Per programmare il numero di sistema (n. 9) fare riferimento al paragrafo precedente.

#### IMPORTANTE

 Il comunicatore GSM/GPRS collegato al rivelatore di movimento con fotocamera integrata e trasmissione delle immagini e alle videocamere IP necessita di una carta SIM compatibile con l'invio degli MMS. Verificare la presenza di questa carattersitica conl'operatore di telefonia prescelto.

- DAITEM non sarà ritenuto responsabile in alcun caso di conseguenze dirette ed indirette risultanti dalle modifiche tecniche e contrattuali apportate dall'operatore di rete mobile scelto dal cliente.
- Daitem non può garantire il ritardo con il quale il messaggio MMS sarà trasmesso.
- La consultazione della memoria eventi del comunicatore consente di verificare esclusivamente la conferma della ricezione del messaggio MMS da parte del server dell'operatore telefonico.
- Daitem non può agire sul tempo di trasmissione del messaggio MMS tra il server e il numero ricevente.

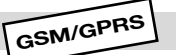

GSM

#### B. Programmazione dei parametri MMS

• Per poter trasmettere le immagini in formato MMS verso il numero di sistema (n. 9), è necessario programmare numerosi parametri specifici di ciascun operatore GSM utilizzato: questi parametri sono forniti direttamente dagli operatori stessi e sono suscettibili di modifiche in gualsiasi momento senza che Daitem ne sia informata.

Fate dunque riferimento all'operatore della SIM utilizzata nel comunicatore GSM per ottenere i parametri necessari.

## ATTENZIONE

- La programmazione dei parametri MMS, contenendo caratteri di testo, può essere fatta solo mediante il software TwinLoad® (da un computer) o a distanza tramite l'invio di un SMS da un telefono portatile.
- Il comunicatore segnala un errore con 3 bip brevi (subito o entro alcune decine di secondi); in questo caso, verificate:
- la presenza della scheda SIM,

# 6 5 6 # #

- il codice PIN (o codice PIN bloccato),
- la ricezione GSM.

#### Per programmare i parametri MMS a distanza mediante l'invio di un SMS:

- 1. il comunicatore deve trovarsi in modo installazione,
- 2. avviate il modulo GSM/GPRS digitando sulla tastiera del comunicatore:

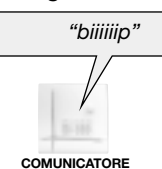

Il comunicatore emette un primo bip lungo, poi, dopo qualche secondo, segnala il corretto avviamento mediante un secondo bip lungo o un errore con 3 bip brevi.

3. programmazione:

Inviate un SMS al comunicatore da un telefono portatile con la seguente sintassi:

A seconda dell'operatore utilizzato, inserite il relativo codice APN (Access Point Name), l'identificativo (username), la password, il codice URL MMS, l'indirizzo del server MMS e l'indirizzo della porta MMS, tramite i pulsanti del telefono portatile.

Il comunicatore segnala una programmazione corretta con 1 bip di conferma per ciascun parametro.

#### - Configurazione APN MMS e URL MMS:

codice installatore \* 645 \* APN MMS \* Identificativo \* Password \*\*\* 647 \* MMS URL \*\* qualora, l'operatore non prevedesse l'uso né di identificativo né di password: codice installatore \* 645 \* APN MMS \*\*\* 647 \* MMS URL \*\*

- Configurazione server di connessione MMS: codice installatore \* 646 \* indirizzo \*\*
- Configurazione porta di connessione MMS:

codice installatore \* 648 \* Porta \*\* (già configurata di fabbrica: Porta 8080)

Trattandosi di valori numerici, è possibile eseguire queste programmazioni anche dalla tastiera del comunicatore.

ETHERNET

(ADSL)

GSM

GPRS

RTC

ATTENZIONE: sia tramite tastiera che via SMS, è necessario inserire tutte le 12 cifre dell'indirizzo IP del server di connessione MMS senza il "." di separazione. Se una cifra è inferiore a 100, completatela con degli "0" (es. per .10. digitate 010, quindi per 10.151.00.001 digitate 010151000001).

4. arrestare il modulo GSM/GPRS digitando sulla tastiera del combinatore: # 6 5 6 # #

# • Per programmare i parametri MMS mediante il software TwinLoad<sup>®</sup> (da un PC):

SA seconda dell'operatore, inserite il codice APN (Access Point Name), l'identificativo (username), la password, il codice URL MMS, l'indirizzo del server MMS, l'indirizzo della porta MMS, utilizzando la tastiera del PC.

6. Programmazione in caso di chiamata di telesorveglianza

# 6.1 Programmazione dei numeri di chiamata e del tipo di trasmissione

# A. Numeri di chiamata e selezione del tipo di trasmissione

I numeri dei corrispondenti dei cicli di chiamata 1, 2 e 3 sono rispettivamente registrati nelle memorie da 621 a 628. Per ciascuno di tali numeri è possibile selezionare il protocollo da utilizzare. In funzione del comunicatore, il servizio di telesorveglianza potrà ricevere:

- le chiamate d'allarme,
- i filmati d'allarme dei rivelatori di movimento con trasmissione d'immagine al momento di un'intrusione,
- i filmati d'allarme provenienti dalle videocamere IP.

Gli eventi che danno luogo a una registrazione delle immagini, provenienti dalle videocamere IP, nella memoria interna della scheda comunicatore, sono:

- intrusione.

- intrusione confermata = (preallarme + intrusione) o 2 intrusioni consecutive.

Per la programmazione dei numeri verso un servizio di telesorveglianza, la tabella seguente indica i protocolli da selezionare in funzione della scheda comunicatore e delle reti utilizzati per la trasmissione:

## In configurazione di fabbrica:

- SH503AX, per una trasmissione analogica digitale: rete RTC principale e rete GSM di emergenza (il protocollo FSK200, solamente tramite RTC, non ha rete di emergenza),
- SH502AX e SH503AX, per una trasmissione digitale: rete Ethernet (ADSL) principale e rete GPRS di emergenza.

|                                         | Tr                                                                                                   | Trasmissione verso un SERVIZIO DI TELESORVEGLIANZA |                                                                  |                                                                             |  |
|-----------------------------------------|----------------------------------------------------------------------------------------------------|----------------------------------------------------|------------------------------------------------------------------|-----------------------------------------------------------------------------|--|
| Scheda<br>comunicatore / rete           | RTC<br>(analogico digitale)<br>> allarme                                                             | <b>GSM</b><br>(analogico digitale)<br>> allarme    | GPRS<br>(digitale)<br>> allarme + immagini/<br>filmato d'allarme | Ethernet (ADSL)<br>(digitale)<br>> allarme + immagini/<br>filmato d'allarme |  |
| SH501AX<br>RTC + Ethernet               | <ul> <li>protocollo digitale<br/>Contact ID</li> <li>protocollo digitale<br/>FSK200 bauds</li> </ul> | _                                                  | _                                                                | protocollo ViewCom IP                                                       |  |
| SH502AX<br>GSM/GPRS + Ethernet          | _                                                                                                    | protocollo digitale<br>Contact ID                  | protocollo ViewCom IP                                            | protocollo ViewCom IP                                                       |  |
| SH503AX<br>RTC + GSM/GPRS +<br>Ethernet | <ul> <li>protocollo digitale<br/>Contact ID</li> <li>protocollo digitale<br/>FSK200 bauds</li> </ul> | protocollo digitale<br>Contact ID                  | protocollo ViewCom IP                                            | protocollo ViewCom IP                                                       |  |
| SH504AX<br>Ethernet                     | _                                                                                                    | _                                                  | _                                                                | protocollo ViewCom IP                                                       |  |

#### B. Programmazione del numero di uscita per numeri di chiamata RTC

Se la linea RTC del comunicatore è situata a valle di un centralino e necessita di un numero specifico per uscire dalle linee interne (esempio: "0" prima del numero), per poter garantire il funzionamento delle chiamate sia tramite la rete principale sia tramite la rete di emergenza verso il numero selezionato, è necessario programmare il numero di uscita con la seguente procedura: \* 6 9 2 \* … … \* (di fabbrica: nessun numero di uscita).

Numero di uscita: da 0 a 99999

#### C. Per programmare i numeri di chiamata in telesorveglianza, digitate:

#### ATTENZIONE

Non programmate numeri di chiamata verso un privato e numeri di chiamata verso un servizio di telesorveglianza nello stesso ciclo di chiamata, perché vi è il rischio che il privato confermi il ciclo bloccando le chiamate verso il servizio di telesorveglianza.
 Programmate sempre i numeri di telefono di un ciclo cominciando dal primo numero del ciclo.

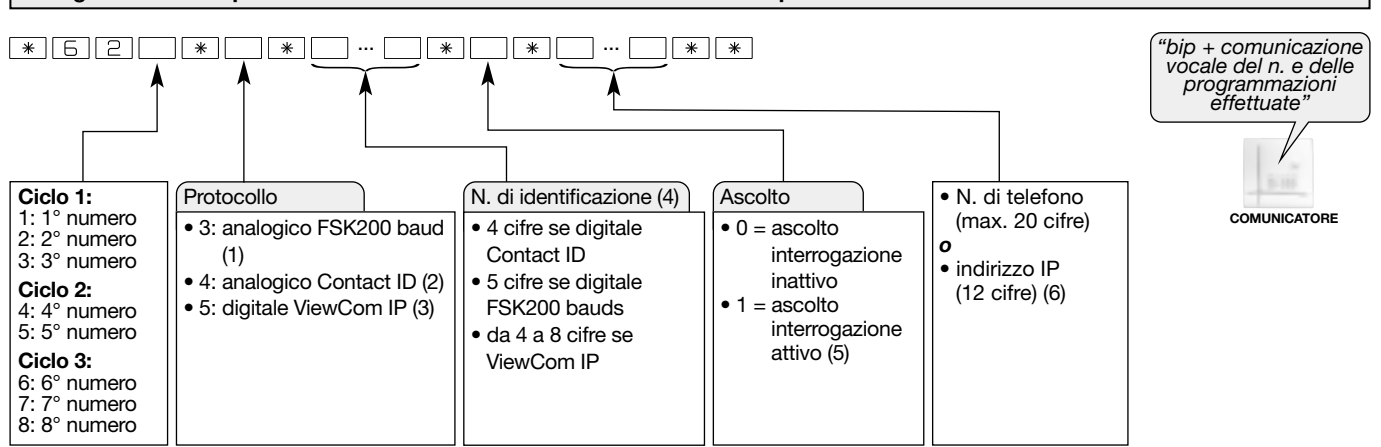

(1) Comunicatore dotato soltanto di rete RTC.

(2) Comunicatore dotato soltanto di rete RTC O GSM.

- (3) Comunicatore dotato di media GPRS o Ethernet (ADSL). Scelta obbligatoria se è necessario trasmettere una serie d'immagini o di filmati d'allarme verso un servizio di telesorveglianza.
- (4) A seconda del protocollo scelto, il numero d'identificazione deve comprendere il numero di cifre indicato dal servizio di telesorveglianza.
- (5) Eccetto la rete GPRS, il periodo di ascolto iniziale è di 60 s (120 s in FSK 200 baud). Durante il periodo di ascolto, la pressione del pulsante # fa ripartire l'ascolto per un ulteriore periodo di 60 s. È possibile ripetere questa operazione fino ad un massimo di 5 volte.
   (6) Scelta obbligatoria se si utilizza il protocollo ViewCom IP.

**Esempio:** programmazione dell'indirizzo IP comunicato dal servizio di telesorveglianza (es.: 192.168.1.1) per il 2° corrispondente che ha per identificativo il n. 5 6 7 8 con ascolto attivo. Digitate:

ATTENZIONE: tramite tastiera o per SMS, è necessario inserire tutte le 12 cifre di un indirizzo IP senza il "." di separazione. Se una cifra è inferiore a 100, aggiungete degli "0" prima di essa (es. per .12. digitate 012, quindi per 192.168.1.12 digitate 192168001012).

\*622\*5\*5678\*1\*192168001001\*\*

# 6.2 Programmazione del tipo di evento trasmesso

Il comunicatore gestisce 3 cicli di chiamata (1, 2, 3) per la trasmissione di eventi dei gruppi d'allarme (v. tabella seguente: Gruppi d'allarme).

Ogni gruppo d'allarme corrisponde a uno o più tipi di eventi da trasmettere.

È possibile associare uno o più gruppi d'allarme a un ciclo di chiamata. In questo caso, l'invio di una chiamata trasmette tutti gli eventi associati a questo ciclo di chiamata.

# • Per selezionare gli eventi trasmessi per ogni ciclo di chiamata, digitate:

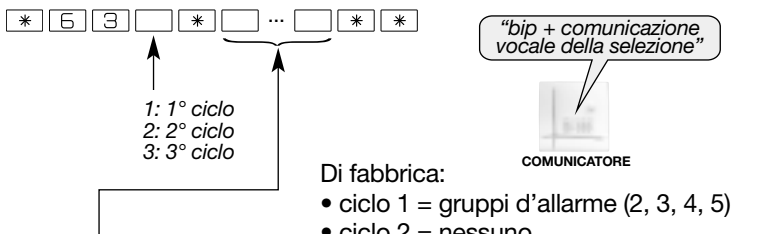

| CICIO | 2 | = r | ressu | n | 5         |   |
|-------|---|-----|-------|---|-----------|---|
| مامام | 2 |     |       | ~ | ما ام سمم | 1 |

• ciclo 3 = gruppo d'allarme (5)

#### Corrispondenza n. di chiamata/ciclo di chiamata

| Cycles  | Numéros de téléphone associés |
|---------|-------------------------------|
| Cycle 1 | 123                           |
| Cycle 2 | 45                            |
| Cycle 3 | 678                           |

| Gruppo d'allarme | Tipo d'allarme        | Priorità                                | Eventi                              |
|------------------|-----------------------|-----------------------------------------|-------------------------------------|
| 2                | Protezione incendio   | 2                                       | Allarme incendio                    |
|                  |                       |                                         | Gestione del sistema                |
|                  |                       |                                         | Spento sotto minaccia               |
| 3                | Protoziono intrusioni | 2                                       | Allarme panico                      |
|                  | FIOLEZIONE INTRUSION  |                                         | Allarme intrusione                  |
|                  |                       |                                         | Autoprotezione                      |
|                  |                       |                                         | Inibizione comandi                  |
| 4                | Protezione tecnica    | 4                                       | Allarmi tecnici (gelo, allagamento) |
| 5                | Guasti / anomalie     | 5 Anomalie radio, tensione, accecamento |                                     |
| 6                | Preallarme            | 6                                       | Preallarme                          |
| 7                | Dissuasione           | 7                                       | Dissuasione                         |

Esempi: selezione dei gruppi d'allarme trasmessi:

- "Protezione intrusioni" e "Protezione tecnica" per il ciclo 1, digitate:

\*631\*34\*\*

- "Protezione incendio" per il ciclo 2, digitate:

\* 6 3 2 \* 2 \* \*

• Per ritornare alla programmazione di fabbrica dei gruppi d'allarme associati a ciascun ciclo, digitate:

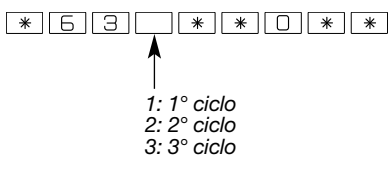

# 7. Programmazione delle reti

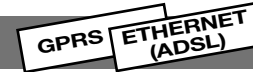

GPRS

# 7.1 Programmazione rete GPRS

 L'accesso alla rete GPRS è possibile solo se la scheda SIM, inserita nella scheda comunicatore, comprende un'offerta GPRS. Per essere in grado di trasmettere tramite la rete GPRS, è necessario programmare numerosi parametri specifici di ciascun operatore GPRS utilizzato; questi parametri sono forniti direttamente dagli operatori stessi e sono suscettibili di modifiche in qualsiasi momento senza che Daitem ne sia informata.

Fate dunque riferimento all'operatore della SIM utilizzata nel comunicatore GPRS per ottenere i parametri necessari.

#### ATTENZIONE

- La programmazione dei parametri GPRS, contenendo caratteri di testo, può essere fatta solo mediante il software TwinLoad® (da un computer) o a distanza tramite l'invio di un SMS da un telefono portatile.
- Il comunicatore segnala un errore con 3 bip brevi (subito o entro alcune decine di secondi); in questo caso, verificate:
- la presenza della scheda SIM,
- il codice PIN (o codice PIN bloccato),
- la ricezione GSM.

• Per programmare i parametri GPRS a distanza mediante l'invio di un SMS:

- 1. il comunicatore deve trovarsi in modo installazione,
- 2. avviate il modulo GSM/GPRS digitando sulla tastiera del comunicatore:

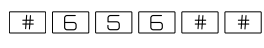

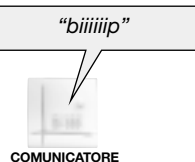

Il comunicatore emette un primo bip lungo, poi, dopo qualche secondo, segnala il corretto avviamento mediante un secondo bip lungo o un errore con 3 bip brevi.

> ETHERNET (ADSL)

#### 3. programmazione:

Inviate un SMS al comunicatore da un telefono portatile con la seguente sintassi: A seconda dell'operatore utilizzato, inserite il codice APN (Access Point Name), l'identificativo (username) e la password, tramite i pulsanti del **telefono portatile**:

codice installatore \* 644 \* APN GPRS \* Identificativo \* Password \*\*

qualora, l'operatore non prevedesse l'uso né di identificativo né di password:

codice installatore \* 644 \* APN GPRS \*\*

4. arrestare il modulo GSM/GPRS digitando sulla tastiera del combinatore: # 6 5 6 # #

#### • Per programmare i parametri GPRS mediante il software TwinLoad® (da un PC):

A seconda dell'operatore utilizzato, inserite il codice APN (Access Point Name), l'identificativo e la password, utilizzando la tastiera del PC.

| $7.0$ Dress representation of visition of $(\Lambda D C I)$ |  |
|-------------------------------------------------------------|--|
| 7.2 Programmazione rele Elhernel (ADSL)                     |  |
| ······································                      |  |

Per poter funzionare a valle di un modem router/box ADSL, il comunicatore deve avere un indirizzo IP. Ci sono due metodi per attribuire questo indirizzo IP:

# • Primo metodo: automaticamente (programmazione predefinita: indirizzamento DHCP attivato)

Sulla maggior parte degli impianti, a valle di un modem router/BOX non c'è bisogno di impostare dei parametri. Al momento della connessione del cavo di rete RJ45 (IP), tra il comunicatore e il modem router/box ADSL (v. capitolo "Collegamento alle reti di comunicazione (ADSL) IP"), è il modem router/box ADSL che si occupa di attribuire l'indirizzo automaticamente (installazione Plug and Play) per mezzo di un server DHCP (indirizzo IP dinamico).

NB: se il comunicatore non trova i server DHCP, ad esso viene attribuito l'indirizzo temporaneo 192.168.0.197. In questo caso, il comunicatore non può accedere al centro di telesorveglianza e comunica vocalmente il messaggio d'errore "anomalia programmazione" quando passa al modo uso.

#### Test dei collegamenti Ethernet (ADSL):

Per verificare il collegamento Ethernet, digitate sulla tastiera del comunicatore: # 6 6 3 # #

Il comunicatore comunica l'indirizzo IP valido o, in caso di errore, emette 3 bip brevi.

In caso di errore: assicuratevi che la presa del modem router/box ADSL permetta un accesso a internet (per esempio fate attenzione agli ingressi della televisione) e che il modem router/box ADSL sia configurato come router (fate riferimento alle istruzioni del costruttore).

#### Secondo metodo: mediante indirizzo IP fisso

Se l'impianto deve funzionare con un indirizzamento IP fisso (rete aziendale, ...), deve essere configurato un certo numero di parametri. Questa programmazione può essere eseguita soltanto se l'indirizzamento DHCP (automatico) è stato disattivato. In questo caso è necessario configurare i parametri IP servendosi delle informazioni comunicate dall'amministratore di rete.

ATTENZIONE: utilizzate la configurazione "ottenere i parametri automaticamente" se non vi è alcuna informazione sulla rete, Daitem non potrà dare alcun aiuto per l'utilizzo dei parametri IP fissi.

#### 1. Disattivazione dell'indirizzamento DHCP

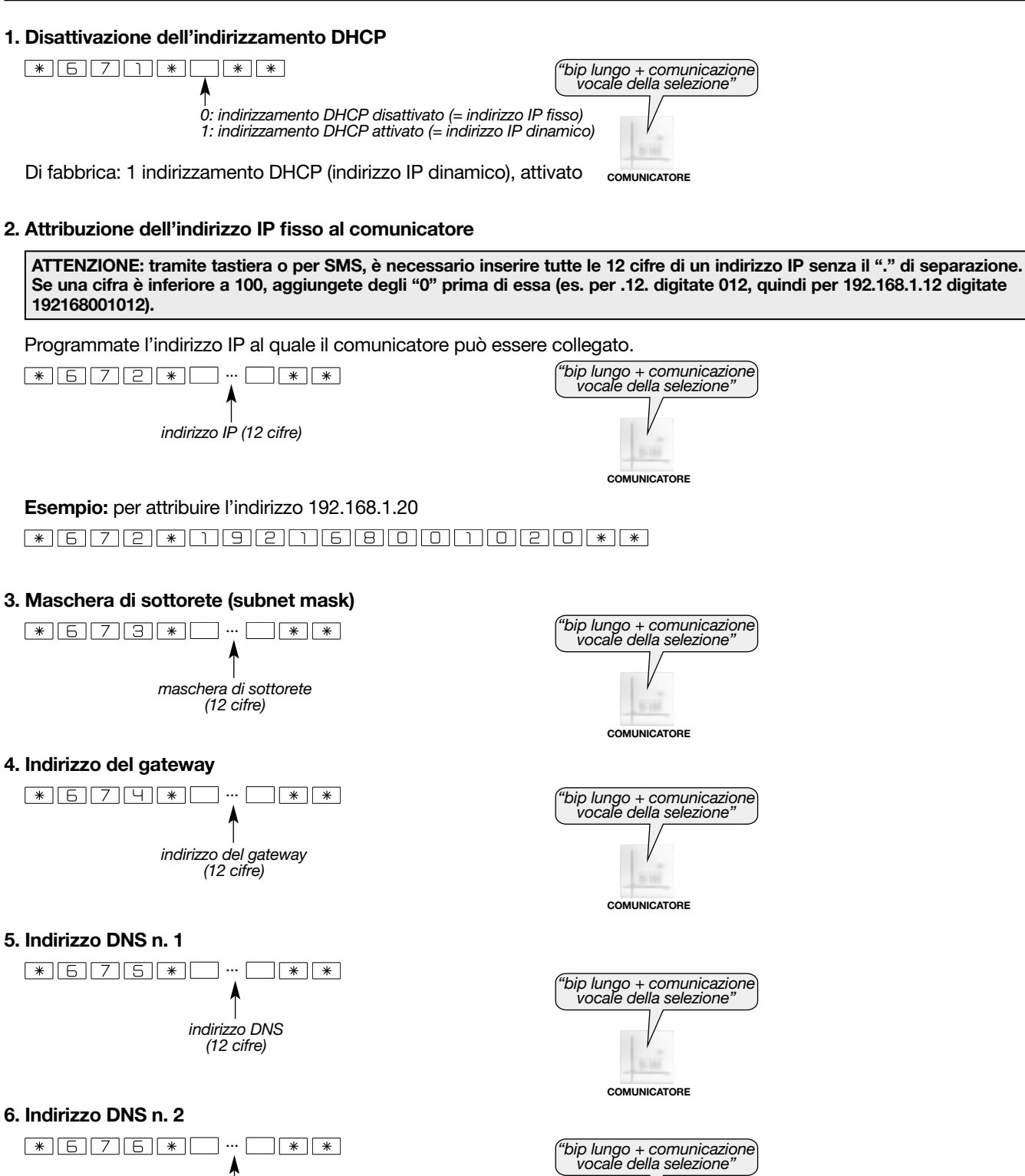

ATTENZIONE: per l'attivazione di un nuovo indirizzo IP fisso, e, allo stesso modo, per il passaggio da un indirizzo IP fisso a un indirizzamento DhCP, è necessario un riavvio (reboot) del comunicatore Ethernet. Il comunicatore deve essere in modo installazione:

COMUNICATORE

- 1. scollegate la presa telefonica (se necessario),
- 2. scollegate prima la rete elettrica e poi la batteria tampone,
- 3. aspettate circa 10 secondi,
- 4. ricollegare la batteria tampone e poi la rete elettrica,

indirizzo DNS (12 cifre)

5. inserite nuovamente la presa telefonica.

#### 7. Apertura delle Porte per l'uso in una rete privata aziendale

Se l'impianto deve funzionare su di una rete privata aziendale con utilizzo di Firewall di sicurezza (Porte bloccate), assicuratevi presso l'amministratore di rete che la richiesta di apertura delle Porte del Firewall in uscita sia stata eseguita:

- Porta di collegamento per l'utilizzo del protocollo ViewCom IP in telesorveglianza: Porta 3000,
- Porta di collegamento al Portale Internet protetto: Porta 6000,
- Porta di accesso alla configurazione: Porte da 20.000 a 22.000.

# 8. Accesso al sistema d'allarme a distanza via internet

GPRS (rete elettrica) ETHERNET (ADSL)

L'installatore ha la possibilità di collegarsi al sistema d'allarme via internet da un computer dotato di software TwinLoad<sup>®</sup>, per effettuare le operazioni di installazione e di configurazione del sistema. Questo accesso è possibile in tutti i modi di funzionamento (di fabbrica: MODO PROVA), con diritti d'accesso controllati dall'utente al momento della programmazione del parametro 611 (v. capitolo: Programmazione / Autorizzazione degli accessi a distanza via internet).

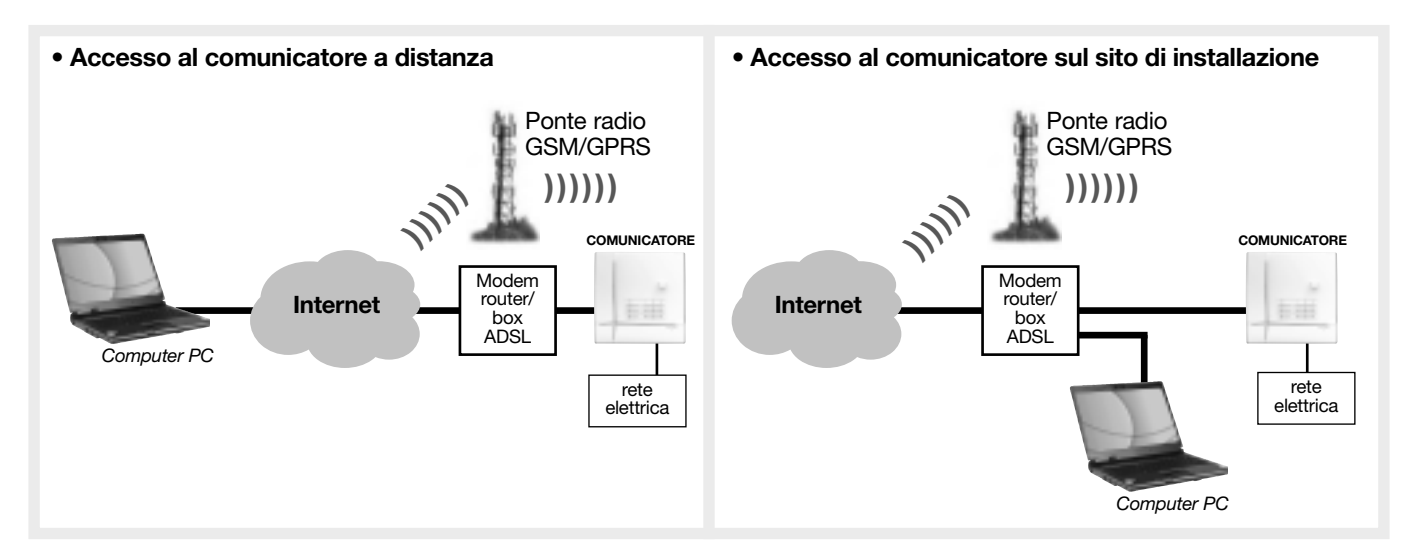

## Per collegarsi al comunicatore via internet con il software di configurazione e manutenzione TwinLoad®:

- Nel caso di un comunicatore alimentato da rete elettrica e collegato a **rete Ethernet (ADSL)**: collegatevi direttamente con il software TwinLoad<sup>®</sup>.
- Nel caso di un comunicatore alimentato da rete elettrica e collegato a rete GPRS:

(la procedura di seguito descritta riguarda unicamente l'installatore che desideri connettersi con il software di configurazione e manutenzione TwinLoad<sup>®</sup>. Per l'utente finale la connessione attraverso il portale Internet dedicato al cliente si effettua automaticamente).

Nel caso di una prima messa in servizio del combinatore, procedere come di seguito, altrimenti passare al punto 1: - il combinatore deve essere in modo installazione,

- avviare il modulo GSM/GPRS digitando sulla tastiera del combinatore:

#656##

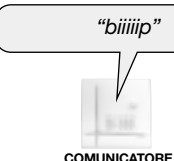

Il comunicatore emette un primo bip lungo, poi, dopo qualche secondo, segnala il corretto avviamento mediante un secondo bip lungo o un errore con 3 bip brevi.

1. Inviate un SMS al comunicatore.

Da un telefono portatile, digitate il comando: codice installatore # 657 ##

NB: in locale, l'invio del SMS può essere sostituito da un comando digitato direttamente sulla tastiera del comunicatore:

2. Quando riceve il comando via SMS o dalla tastiera, il comunicatore si mette in attesa di una connessione a distanza, e rimane in attesa per 15 minuti: entro questo periodo collegatevi al comunicatore con il software TwinLoad<sup>®</sup>. Se la connessione non viene stabilita entro 15 minuti, sarà necessario ripetere la procedura dall'inizio (punto 1).

#### ESCLUSIVAMENTE IN CASO DI UTILIZZO DELLE VIDEOCAMERE IP COMPATIBILI

- L'elenco delle videocamere IP compatibili è disponibile nella Sezione installatori Daitem del sito www.daitem.it
- In questo paragrafo, per semplicità, il "modem router/box ADSL" del cliente sarà designato con la parola: "router".

ETHERNET

ADSL)

MODO INSTALLAZIONE

### Descrizione

- la scheda comunicatore IP consente di gestire le videocamere IP dal sistema d'allarme per: - realizzare filmati d'allarme a seguito di un'intrusione,
- permettere all'utente di visualizzare le sue videocamere IP direttamente dal portale internet dedicato.
- Per l'utilizzo delle videocamere IP, è possibile scegliere tra 3 modalità di funzionamento:
  - A seconda della modalità prescelta, il funzionamento della trasmissione video differisce solamente per la visualizzazione del video in diretta delle videocamere IP dal portale internet (video in diretta).
  - La trasmissione dei filmati d'allarme con protocollo ViewCom IP verso il servizio di telesorveglianza non dipende dalla modalità di funzionamento. I filmati d'allarme hanno sempre una durata di 10 secondi (un'immagine al secondo) e un formato di 640x480 (VGA).

#### 1. Modalità "Senza alcuna configurazione del router"

- Questa modalità richiede la presenza di un router UPnP nell'impianto. Con questa modalità, la scheda comunicatore configura automaticamente il router attraverso la funzione UPnP.
- Quando viene stabilita una connessione a distanza con il comunicatore e a seguito di una richiesta di visualizzazione del video in diretta, la scheda comunicatore apre temporaneamente la porta esterna 80 sul router per consentire una connessione diretta tra il navigatore dell'utente e la scheda comunicatore stessa. Tutto il flusso video delle videocamere IP transita attraverso la scheda comunicatore ed è essenzialmente limitato dalla banda passante del modem ADSL (banda passante uscente, montante o in upload). Alla fine della connessione, il comunicatore richiude la porta.

NB: ricordatevi di attivare la modalità UPnP del router per usufruire di questa modalità.

#### 2. Modalità "Configurazione base del router"

- Se il router dell'impianto non è compatibile UPnP, bisogna configurare manualmente il trasferimento dell'indirizzo dal router (funzione NAT): Porta esterna 80 del router ridirezionata permanentemente verso l'indirizzo interno della scheda comunicatore.
- Quando viene stabilita una connessione a distanza con il comunicatore e a seguito di una richiesta di visualizzazione el video in diretta, tutto il flusso video delle videocamere IP transita attraverso la scheda comunicatore ed è essenzialmente limitato dalla banda passante del modem ADSL (banda passante uscente, montante o in upload).

#### 3. Modalità "Configurazione avanzata del router"

- Al fine di evitare le restrizioni dovute al transito del flusso video attraverso la scheda comunicatore, è possibile realizzare sul router i trasferimenti degli indirizzi diretti verso le videocamere: ogni Porta esterna sul router (da 80 a 8X) deve essere ridirezionata permanentemente verso l'indirizzo di una videocamera (da 1 a N).
- Quando viene stabilita una connessione a distanza con il comunicatore e a seguito di una richiesta di visualizzazione del video in diretta, si stabilisce un flusso video diretto tra il navigatore dell'utente e la videocamera selezionata.

#### Identificazione delle videocamere IP e configurazione

- L'identificazione delle videocamere IP e del router d'installazione (possibile soltanto in locale) così come la configurazione per l'utilizzo di queste videocamere IP devono essere realizzate tramite computer dotato del software TwinLoad® e connesso sulla stessa rete Ethernet della scheda comunicatore e delle videocamere IP.
- L'installatore dovrà avere un accesso alla rete Ethernet del cliente:
- mediante connessione diretta, su una presa RJ45 del router o su un commutatore Ethernet (Switch),
- con WIFI ottenendo gli identificativi e la chiave di decrittazione.

#### Svolaimento:

Se il router dell'impianto è compatibile UPnP e desiderate usufruire della modalità "Senza alcuna configurazione del router", verificate che l'opzione UPnP del router sia stata attivata.

- → Il software TwinLoad<sup>®</sup> comincia a ricercare la presenza di un router sulla rete. Se viene trovato un modem ADSL, il software testa la sua compatibilità con l'apertura automatica della Porta.
- → Il software ricerca ed elenca le videocamere IP disponibili sulla rete (elenco degli indirizzi IP ovvero MAC address). L'installatore può aggiungere a questo elenco delle videocamere non individuate dal software, se queste fanno parte della lista di videocamere compatibili (fate riferimento alla lista delle videocamere IP compatibili).
- -> Selezionate una delle modalità di utilizzo possibili della funzione video, facendo riferimento alla descrizione riportata in precedenza. La scelta del metodo di funzionamento è unica e si applica a tutte le videocamere.
  - Modo "Senza alcuna configurazione del router"
  - Modo "Configurazione base del router"
  - Modo "Configurazione avanzata del router"
- → Se la modalità scelta è "Configurazione avanzata del router": indicate i numeri della Porta ridirezionata.
- → Per ogni videocamera associata al sistema d'allarme tramite la scheda comunicatore, indicate l'identificativo e la password d'accesso alla videocamera.
- Assegnate un nome ad ogni videocamera per facilitarne il il riconoscimento...
- Associate i rivelatori d'intrusione alle videocamere IP: ogni rivelatore può essere associato ad un massimo di 2 videocamere.

NB: per la verifica dell'installazione video, fare riferimento al capitolo "Verifica dell'installazione/ verifica delle videocamere IP".

# 10. Programmazioni avanzate

# 10.1 Programmazione del comunicatore in backup di un altro comunicatore

A seconda delle applicazioni, il comunicatore può essere utilizzato come unico mezzo di trasmissione a distanza oppure come comunicatore di emergenza (in backup di un altro comunicatore).

Questa funzione è utile soltanto quando il comunicatore programmato come backup dispone di una rete diversa da quella del comunicatore principale.

Quando il comunicatore è programmato come backup, trasmette gli allarmi solamente quando viene individuata una interruzione della rete di comunicazione del comunicatore principale.

Il comunicatore principale è in grado di trasmettere al comunicatore di backup, tramite la centrale, il messaggio di autoprotezione della rete di comunicazione (se il parametro autoprotezione della rete di comunicazione è attivato).

• Per programmare il comunicatore come backup, digitate:

|                                                         | "bip + com<br>vocale della |
|---------------------------------------------------------|----------------------------|
| <br>0: principale<br>1: backup di un altro comunicatore | V                          |

Di fabbrica: 0, utilizzo come comunicatore principale

| "bip + comunicazione<br>vocale della selezione" |
|-------------------------------------------------|
|                                                 |
| COMUNICATORE                                    |

# 10.2 Programmazione della funzione "verifica credito" (utilizzo di scheda prepagata) GSM/GPRS

Questa funzione è prevista nel caso di utilizzo di una scheda SIM prepagata. In questo modo è possibile conoscere il credito residuo dopo ogni chiamata (o ogni 3 SMS) o quando la scheda prepagata sta per scadere.

Per conoscere il credito residuo, vi sono 3 metodi differenti a seconda dell'operatore. Il tipo di chiamata permette di selezionare in che modo verrà comunicato il credito residuo dall'operatore al comunicatore, cioè via SMS, comunicazione vocale o USSD. In tutti questi casi, il comunicatore indicherà il credito residuo al numero di sistema (n. 9) tramite un SMS. Il testo e il numero dell'operatore da inserire dipendono da ciascun operatore e possono essere modificati in qualunque momento e senza preavviso; fate riferimento all'operatore per conoscere i dettagli relativi a tali informazioni.

# FASE 1: ATTIVAZIONE DEL SERVIZIO DI "VERIFICA CREDITO"

Per programmare il servizio "verifica credito", digitate:

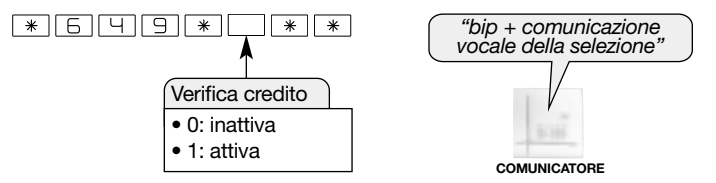

Di fabbrica: 0, nessuna verifica credito

# FASE 2: CONFIGURAZIONE DELLA "VERIFICA CREDITO"

ATTENZIONE: la programmazione della "verifica credito", contenendo caratteri di testo, può essere fatta soltanto mediante il software TwinLoad<sup>®</sup> (da un computer) o con l'invio di un SMS al comunicatore da un telefono portatile.

# Tipo di chiamata:

Il comunicatore dispone di 3 metodi per il recupero del credito residuo. La scelta del metodo avviene mediante la programmazione del Tipo di chiamata e dipende dall'operatore telefonico utilizzato:

#### • Metodo SMS:

\*

- 1. Il comunicatore invia un SMS predefinito a un numero di operatore di rete GSM.
- 2. Il saldo residuo viene ricevuto via SMS e trasferito al numero di sistema (n. 9) tramite SMS.

#### Metodo vocale:

- 1. Il comunicatore chiama in vocale un numero dell'operatore di rete GSM.
- 2. Non appena rileva la risposta da parte dell'operatore, il comunicatore riaggancia.
- **3.** Il saldo residuo viene ricevuto via SMS e trasferito al numero di sistema (n. 9) tramite SMS.

#### • Metodo USSD:

- 1. Il comunicatore chiama in USSD un numero dell'operatore di rete GSM.
- 2. Il saldo è inviato tramite USSD. Attenzione: se il saldo residuo è inviato via SMS, il comunicatore non l'informazione al numero di sistema (n. 9).
- 3. Il comunicatore genera un SMS partendo dal'USSD ricevuto e lo trasferisce al numero di sistema (n. 9) via SMS.

MODO

EI

GSM/

GPRS

RTC

HERNET

(ADSL)

# A. Per programmare la "verifica credito" tramite l'invio di un SMS:

- 1. Il comunicatore deve trovarsi in modo installazione.
- 2. Avviate il modulo GSM/GPRS digitando sulla tastiera del comunicatore:

```
# 6 5 6 # # Il comunicatore emette un primo bip lungo, poi, dopo qualche secondo, segnala il corretto avviamento mediante un secondo bip lungo o un errore con 3 bip brevi.
```

3. Programmazione:

Elnviate un SMS al comunicatore da un telefono portatile con la seguente sintassi: Utilizzando i pulsanti del telefono portatile, inserite il tipo di chiamata del comunicatore e, a seconda dell'operatore scelto, il numero dell'operatore e poi il testo dell'SMS (se il tipo di chiamata del comunicatore è SMS).

• se il tipo di chiamata del comunicatore è un SMS, digitate: codice installatore \* 650 \* Tipo di chiamata \* N. operatore \* Inserite qui il testo se SMS \*\*

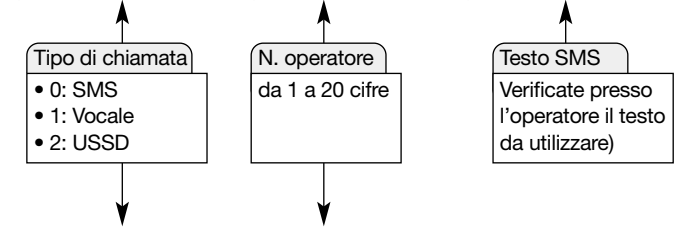

altrimenti, digitate:

codice installatore \* 650 \* Tipo di chiamata \* N. operatore \*\*

4. Arrestare il modulo GSM/GPRS digitando sulla tastiera del combinatore: # 6 5 6 # #

## B. Per programmare la "verifica credito" da un computer dotato di software TwinLoad®:

Il software e il suo manuale d'installazione sono disponibili nella "Sezione installatore Daitem" del sito <u>www.daitem.it</u>. Utilizzando la tastiera del computer, inserite il Tipo di chiamata del comunicatore e, a seconda dell'operatore scelto, il numero dell'operatore e poi il testo dell'SMS (se il tipo di chiamata del comunicatore è SMS).

# FASE 3: ATTIVAZIONE DEL SERVIZIO DI "VERIFICA SCADENZA DELLA SCHEDA SIM"

Per programmare la funzione di "verifica scadenza della scheda SIM", digitate:

\* 6 5 1 \* \* \* \* 0: inattiva 1: attiva

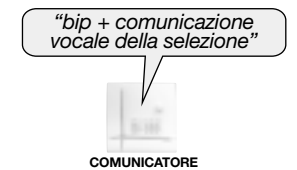

Di fabbrica: 0, nessuna "verifica scadenza della scheda SIM

# FASE 4: DATA DI SCADENZA DELLA SCHEDA SIM

Per programmare la data di scadenza della scheda SIM, digitate:

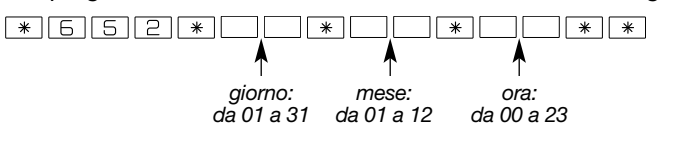

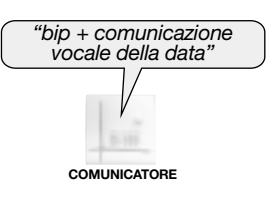

Di fabbrica: giorno = 01, mese = 01, ora = 12

L'attivazione della funzione e l'inserimento della data di scadenza permettono di informare l'utente il giorno della data programmata che la scheda prepagata è in scadenza. Il messaggio SMS, inviato alle ore 12.00, è "Scadenza SIM".

# **VERIFICA DELLA FUNZIONE "VERIFICA CREDITO"**

- 1. Il comunicatore deve trovarsi in modo installazione.
- 2. Avviate il modulo GSM/GPRS digitando sulla tastiera del comunicatore: # 6 5 6 # #.
- **3.** Dopo il secondo bip lungo, lanciate il test di "verifica credito" digitando sulla tastiera del comunicatore:

4. Arrestare il modulo GSM/GPRS digitando sulla tastiera del combinatore: # 6 5 6 # #.

# 11. Verifica dell'installazione

# 11.1 Verifica del livello di ricezione della rete GSM e dei collegamenti radio

Per una buona affidabilità dei collegamenti nel tempo, dopo aver installato tutti i prodotti, è necessario verificare con cura: • il livello di ricezione della rete GSM (v. capitolo Installazione/Scelta dell'antenna interna o esterna e test del livello di ricezione della rete GSM),

 ciascun collegamento radio (v. capitolo Installazione / Test dei collegamenti radio per la centrale-comunicatore (o il comunicatore separato) e i rivelatori con trasmissione d'immagine). La verifica dei collegamenti radio deve obbligatoriamente essere eseguita in modo installazione.

# 11.2 Verifica della trasmissione

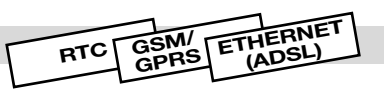

# Chiamata test dei telefonici programmati

Tutti i numeri programmati possono essere testati separatamente. La procedura del test è identica a prescindere dalla rete di trasmissione. Per una chiamata vocale e SMS, il messaggio trasmesso è *"Comunicatore, n. d'identificazione, chiamata test"*. Per una chiamata verso un centro di telesorveglianza, il messaggio trasmesso è codificato secondo i protocolli FSK200 baud, Contact ID o ViewCom IP, in base alle reti di trasmissione utilizzate.

1. Per inviare una chiamata test, digitate:

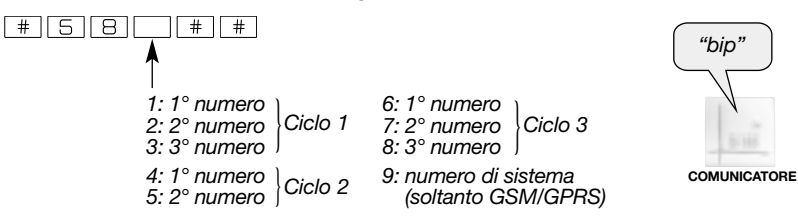

Attraverso le reti RTC, GSM/GPRS o Ethernet (ADSL), il comunicatore segnala il completamento di una chiamata test con 1 bip di conferma o un errore con 3 bip brevi. In caso di errore fare riferimento al capitolo "Cosa fare se...?

2. Verificate la trasmissione telefonica dell'allarme verso i corrispondenti programmati.

# 11.3 Test dei rivelatori con trasmissione d'immagine e della trasmissione d'immagine da parte del comunicatore

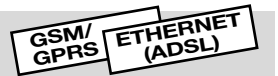

# 11.3.1 Regolazioni dei campi ottici

Per poter facilitare l'installazione in locale tramite computer dotato di software TwinLoad<sup>®</sup> e collegato allo strumento di programmazione radio (Twintool), è possibile acquisire un'immagine da un rivelatore con trasmissione d'immagine al fine di eseguire la del campo ottico del rivelatore stesso.

# 11.3.2 Verifica della trasmissione d'immagini

Prima di passare al modo uso, è consigliabile, per ogni rivelatore con trasmissione d'immagine, verificare la trasmissione delle immagini sulle reti GSM/GPRS o Ethernet (ADSL) procedendo come indicato di seguito:

#### ATTENZIONE

- Il numero delle attivazioni simultanee deve essere inferiore a 8.
- In funzione dell'ambiente e delle limitazioni connesse alle diverse reti, i tempi di trasmissione possono prolungarsi fino a 5 min.

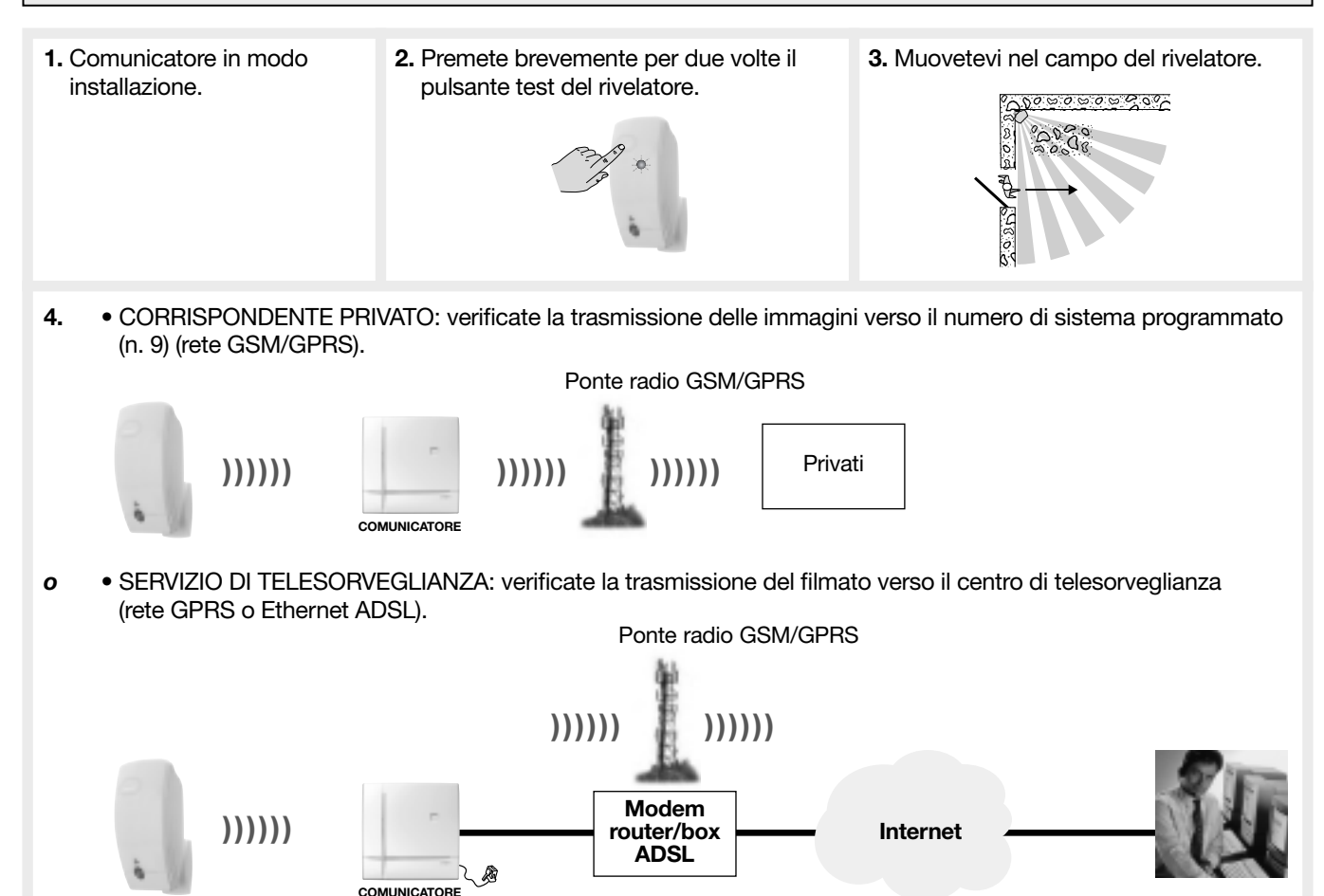

# 11.4 Verifica delle videocamere IP

## ESCLUSIVAMENTE IN CASO DI UTILIZZO DELLE VIDEOCAMERE IP COMPATIBILI 🝬 🗐

È necessario verificare l'orientamento delle videocamere e assicurarsi che nulla possa interferire con la ripresa dei filmati d'allarme (persiana, porta, accecamento causato da una forte sorgente luminosa...).

#### Verifica

In locale, tramite computer dotato di software TwinLoad<sup>®</sup>, attraverso il modem router/box ADSL, è possibile acquisire un'immagine o un flusso video di test da ogni videocamera IP, per poter effettuare la regolazione dell'orientamento del sensore video. Questa funzione è inoltre disponibile a distanza via internet grazie al software TwinLoad<sup>®</sup>, per verificare che la configurazione di una videocamera sia corretta e che essa sia accessibile.

# 11.5 Chiusura dell'apparecchiatura

**1.** Agganciate l'apparecchiatura alla sua base.

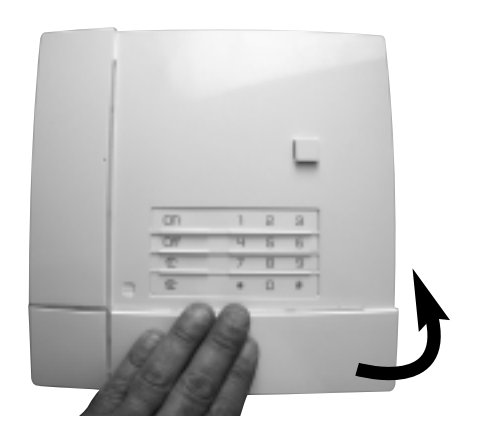

**3.** Portate il sistema in modo uso digitando sulla tastiera del comunicatore o della centrale:

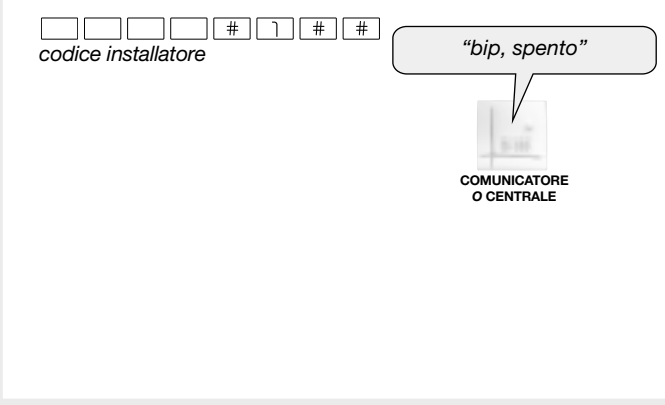

**2.** Bloccate la chiusura tramite la vite che si trova nel sacchetto accessori.

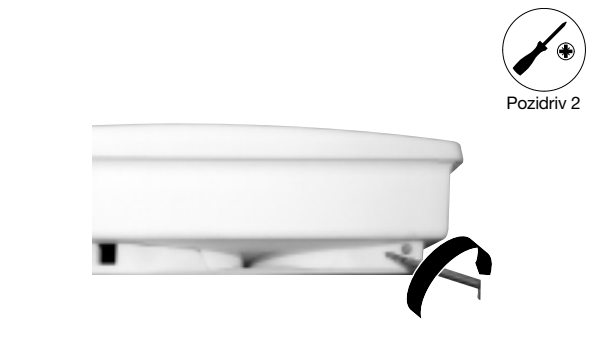

4. Posizionate il coperchio agganciandolo dall'alto.

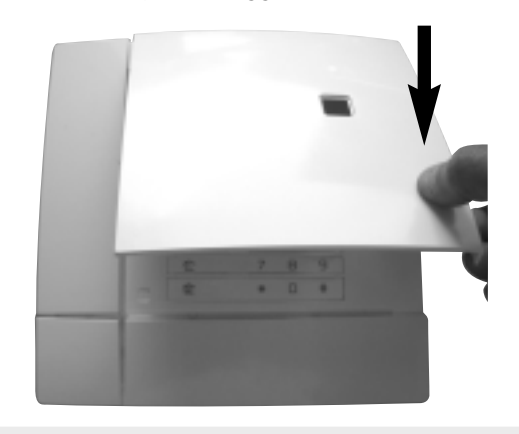

# 12. Prova di funzionamento reale

## 12.1 Verifica della trasmissione in modo uso

ATTENZIONE: la potenza sonora della sirena potrebbe provocare problemi all'udito; adottate le precauzioni necessarie quando effettuate prove di attivazione. Preavvisate vicini e corrispondenti.

|   | <ul> <li>Portate il sistema in modo uso (tastiera del comunicatore o della centrale):</li> <li>         — — — — — — — — — — — — — — —</li></ul>                                                                                           | ("bip, spento")                                                                                 |
|---|----------------------------------------------------------------------------------------------------|-------------------------------------------------------------------------------------------------|
|   | <ol> <li>Chiudete tutti gli ingressi e uscite dalle aree protette;<br/>aspettate poi almeno 90 s.</li> </ol>                                                                                                    |                                                                                                 |
|   | 3. Accendete il sistema                                                                                                    | fip, acceso"                                                                                    |
| Ŕ | <ul> <li>dopo la ricezione del comando, la centrale comunica:</li> <li><i>"bip, acceso"</i></li> </ul>                                                                                                    | CENTRALE                                                                                        |
|   | 4. Aspettate la fine del ritardo d'uscita                                                                                                    | ( "acceso" )                                                                                    |
| Ŕ | • la centrale comunica: <i>"acceso"</i>                                                                                                    | CENTRALE                                                                                        |
|   | 5. Entrate in un locale protetto                                                                                                    |                                                                                                 |
| ₽ | <ul> <li>la centrale e la sirena si attivano,</li> <li>il comunicatore chiama i corrispondenti programmati<br/>secondo il tipo di evento trasmesso.</li> </ul>                                                                            |                                                                                                 |
|   |                                                                                                    | CENTRALE                                                                                        |
|   | 6. Lasciate suonare la sirena per 30 s poi spegnete il sistema                                                                                                    | Caro,                                                                                           |
| Ŷ | • alla ricezione del comando <b>"Off"</b> , le sirene si fermano<br>e la centrale comunica vocalmente il messaggio d'allarme,<br>esempio: <i>"bip, spento, il 21.04.2012 alle ore 19.30,</i><br><i>intrusione rivelatore 3, gruppo 1"</i> | CENTRALE<br>"bip, spento, il 21/4/2012<br>alle ore 19.30, intrusione<br>rivelatore 3, gruppo 1" |
|   | 7. Verificate la trasmissione telefonica dell'allarme verso i corrispondenti programmati (1).                                                                                                    |                                                                                                 |
|   | <ul> <li>Verificate se è avvenuta la trasmissione d'immagine con MMS da pa<br/>con trasmissione d'immagine o delle videocamere IP compatibili ver<br/>(n. 9, rete GSM).</li> </ul>                                                        | arte dei rivelatori di movimento<br>rso il numero di sistema                                    |
|   | <ul> <li>Verificate se è avvenuta la trasmissione del filmato d'allarme verso il<br/>(rete GPRS o Ethernet)</li> <li>Verificate, visualizzandola, la registrazione del filmato d'allarme archi<br/>protetto Daitem.</li> </ul>            | centro di telesorveglianza<br>iviato tramite il Portale Internet                                |

(1) Solo in chiamata vocale, lo spegnimento del sistema ferma la trasmissione della chiamata verso i corrispondenti.

#### 12.2 Prova del comando a distanza per l'utente

Il comando a distanza tramite telefono per l'utente (via RTC o GSM) è possibile solamente quando il sistema è in modo uso. In chiamata tramite la rete GSM, il comunicatore deve essere alimentato da rete elettrica.

1. Chiamate il comunicatore.

**b** 

- 2. Al ricevimento della chiamata, il comunicatore risponde.
- 3. Digitate il codice principale.
- 4. Seguite il menu vocale del comunicatore (v. GUIDA ALL'USO/UTILIZZO DEI COMUNICATORI/Chiamata entrante/ comando a distanza tramite telefono per l'utente).

# La manutenzione del comunicatore può essere effettuata in vari modi:

# A. Manutenzione in locale

- tramite la tastiera del comunicatore,
- mediante computer (protezione con codice d'accesso installatore). Il computer deve essere dotato di software TwinLoad® e collegato allo strumento di programmazione radio TwinTool.

#### B. Manutenzione da un computer collegato via internet

- Il comunicatore è accessibile:
- tramite un computer via Internet (dotato del software di configurazione e di manutenzione TwinLoad® per la programmazione completa). Il combinatore deve essere alimentato da rete elettrica e collegato alla rete (ADSL) tramite un router/BOX (1) o alla rete GPRS (2),

ETHERNET

(ADSL)

mediante l'invio di un SMS. Il comunicatore deve essere alimentato da rete elettrica e collegato alla rete GSM (3).

#### GSM/ 13.1 Segnalazione delle anomalie RTC GPRS

# 13.1.1 Segnalazione di un'anomalia di programmazione

 Quando passa al modo uso, se la programmazione del comunicatore non coincide con i tipi di reti autorizzate in funzione del tipo di alimentazione, il comunicatore segnala "bip, anomalia programmazione scheda comunicatore": verificate la programmazione e la presenza dell'alimentazione necessaria in funzione delle reti utilizzate (v. Manuale generale della centrale o del comunicatore separato / capitolo Alimentazione).

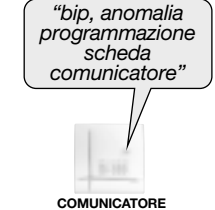

- Non è programmato alcun corrispondente (eccetto il numero di sistema).
- Corrispondenti programmati in protocollo vocale ma nessuna rete di trasmissione vocale disponibile: (nessuna rete o interferenza GSM) e (nessuna rete o errore sulla rete RTC).
- Corrispondenti programmati in protocollo SMS ma (nessuna rete o interferenza GSM).
- Corrispondenti programmati in protocollo ViewCom IP ma nessuna rete di trasmissione ViewCom IP disponibile: (nessuna connessione o interferenza GPRS o APN/GPRS non configurato) e (nessuna connessione o errore sulla rete Ethernet, es.: nessun indirizzo IP riconosciuto dal comunicatore o il comunicatore non trova il server DHCP; gli viene attribuito l'indirizzo temporaneo 192.168.0.197. In guesto caso il comunicatore non può accedere al centro di telesorveglianza).
- Rete GSM/GPRS presente senza interferenza e programmazione dei parametri MMS (almeno il parametro APN/MMA), ma nessun numero di sistema: impossibilità di trasmettere un messaggio MMS.
- Rete GSM presente senza interferenze e (programmazione della verifica credito e/o scadenza della scheda SIM). ma numero di sistema assente.

#### Prova di funzionamento reale con un sistema d'allarme Daitem

- Provocate l'attivazione del sistema d'allarme e verificate che il comunicatore chiami i corrispondenti secondo il ciclo di chiamata.
- Questa prova permette di verificare il collegamento radio e il corretto svolgimento della chiamata verso i corrispondenti.

#### Prova di funzionamento reale sollecitando l'autoprotezione del comunicatore

- Provocate l'attivazione del comunicatore, sbloccando ed aprendo l'involucro dell'apparecchiatura.
- Verificate il corretto svolgimento della chiamata verso i corrispondenti.

(1) Collegamento del comunicatore via rete Ethernet (ADSL).

- (2) Collegamento del comunicatore via rete GPRS attivato:
- in locale con un comando digitato direttamente sulla tastiera del comunicatore (codice installatore # 657 ##),
- mediante l'invio di un SMS (comunicatore alimentato da rete elettrica) con codice di accesso e sintassi del comando di connessione GPRS (codice installatore # 657 ##).

(Attenzione: nel caso di prima attivazione del combinatore, è necessario inserire dalla tastiera del combinatore: codice installatore # 656 # #).

- (3) Collegamento del comunicatore via rete GSM attivato:
  - Con l'invio di un SMS (comunicatore alimentato da rete elettrica) con codice di accesso e sintassi:

• Il comunicatore interpreta gli SMS di comando sia in modo uso che in modo installazione, a condizione che sia alimentato da rete elettrica e che i parametri SIM siano validi: (codice d'accesso # N° di comando Spento, Acceso, Acceso Parziale 1 e 2, Acceso Presenza # #), (vedere manuale d'uso).

 Gli SMS di programmazione sono trattati solo se il sistema è in modo installazione, e devono contenere il codice di accesso installatore: (codice installatore \* Parametro1 \* Valore1 \*...\* Valore N \*\*\* Parametro2 \* Valore1 \*...\* ValoreN \*\* (Attenzione: nel caso di prima attivazione del combinatore, è necessario inserire dalla tastiera del combinatore: codice installatore # 656 # #).

# 13.1.2 Segnalazione delle anomalie di alimentazione

Il comunicatore controlla lo stato della sua alimentazione oltre che l'alimentazione del sistema d'allarme. La rete RTC è sorvegliato costantemente a prescindere dall'alimentazione. Le reti GSM/GPRS e Ethernet (ADSL) sono sorvegliate solo se il comunicatore è alimentato da rete elettrica (chiamata entrante possibile su GSM/GPRS). In caso di utilizzo di varie reti, se la rete principale è indisponibile, per la trasmissione degli allarmi viene utilizzata automaticamente la rete secondaria (o di backup).

In caso di anomalia alimentazione il comunicatore avverte i corrispondenti con il seguente messaggio:

| Anomalie alimentazione       | Messaggio vocale o SMS<br>verso corrispondente privato | Messaggio verso un servizio<br>di telesorveglianza |
|------------------------------|--------------------------------------------------------|----------------------------------------------------|
| Anomalia tensione principale | "Comunicatore ID anomalia tensione pila PER N."        |                                                    |
| Anomalia tensione secondaria | "Comunicatore ID anomalia tensione batteria PER N."    | Messaggio codificato specifico<br>del protocollo   |
| Presenza rete elettrica      | "Comunicatore ID presenza rete elettrica PER N."       | di trasmissione utilizzato                         |
| Interruzione rete elettrica  | "Comunicatore ID interruzione rete elettrica PER N."   |                                                    |

**ID per i messaggi vocali:** corrispondente all'identificativo del numero programmato in vocale o al messaggio di benvenuto personalizzato registrato soltanto per le trasmissioni vocali.

ID per i messaggi SMS: corrispondente all'identificativo del numero programmato in SMS.

**N.:** numero della periferica, del gruppo...

**PER:** corrispondente al nome della periferica (centrale, centrale-comunicatore, rivelatore, comando, sirena, comunicatore, apparecchiatura, mezzo d'allarme, ripetitore radio).

## 13.2 Identificazione delle apparecchiature e della versione software

- Per conoscere la versione software della centrale-comunicatore o del comunicatore separato, digitate sulla sua tastiera:
- # 5 0 3 # #
- Per conoscere la versione software della scheda comunicatore, digitate sulla tastiera della centrale-comunicatore o del comunicatore separato:
   # 6 0 3 # #

| Messaggio vocale                                                                  | Soluzioni                                                                                                    |
|-----------------------------------------------------------------------------------|----------------------------------------------------------------------------------------------------|
| "Bip, anomalia<br>programmazione scheda<br>comunicatore"                          | <ul> <li>Quando passa al modo uso, se la programmazione del comunicatore non coincide con i tipi di reti autorizzate in funzione del tipo di alimentazione, il comunicatore segnala <i>"Bip, anomalia programmazione scheda comunicatore"</i>: verificate la programmazione e la presenza dell'alimentazione necessaria in funzione delle reti utilizzate (v. Manuale generale della centrale o del comunicatore separato / capitolo Alimentazione).</li> <li>Non è programmato alcun corrispondente (eccetto il numero di sistema).</li> <li>Corrispondenti programmati in protocollo vocale ma nessuna rete di trasmissione vocale disponibile: (nessuna rete o interferenza GSM) e (nessuna rete o errore sulla rete RTC).</li> <li>Corrispondenti programmati in protocollo SMS ma (nessuna rete o interferenza GSM).</li> <li>Corrispondenti programmati in protocollo ViewCom IP ma nessuna rete di trasmissione vocale disponibile: (nessuna connessione o errore sulla rete Ethernet, es.: nessun indirizzo IP riconosciuto dal comunicatore o il comunicatore non trova il server DHCP; gli viene attribuito l'indirizzo temporaneo 192.168.0.197. In questo caso il comunicatore non può accedere al centro di telesorveglianza).</li> <li>Rete GSM/GPRS presente senza interferenza e programmazione dei parametri MMS (almeno il parametro APN/MMA), ma nessun numero di sistema: impossibilità di trasmettere un messaggio MMS.</li> </ul> |
|                                                                                   | <ul> <li>Via rete RTC:</li> <li>problema al cavo RJ11,</li> <li>n. di telefono non valido: esempio, rete RTC situata a valle di un centralino telefonico che ha bisogno della programmazione di un numero d'uscita per uscire dalle linee interne.</li> </ul>                                                                                                    |
| "3 BIP di errore"<br>a seguito<br>di <b>Chiamata test</b><br>di un n. programmato | <ul> <li>Via rete GSM/GPRS:</li> <li>problema GSM: impossibile stabilire la chiamata (vedere capitolo: Scelta dell'antenna interna o esterna e test del livello di ricezione della rete GSM).</li> <li>SIM assente: verificate lo stato della scheda SIM (scheda deformata, contatti ossidati).</li> <li>SIM bloccata: questo può essere dovuto alla mancata programmazione dei codici PIN e PUK della scheda SIM (v. capitolo Programmazione principale della scheda comunicatore / Programmazione del codice PIN). Verificate lo stato della scheda SIM. Se il codice PUK è programmato, il comando:</li></ul>                                                                                                    |
|                                                                                   | <ul> <li>Via rete Ethernet (ADSL):</li> <li>problema al cavo RJ45,</li> <li>nessun indirizzo IP riconosciuto dal comunicatore: v. capitolo Programmazione rete Ethernet (ADSL).</li> </ul>                                                                                                    |

# 15. Riassunto dei parametri e dei comandi

# Parametri dei codici d'accesso

Programmazione indispensabile

| Designazione<br>del parametro          | Sequenza di programmazione                 | Parametri<br>di fabbrica | Valori ammissibili              | Pagina | Parametri selezionati |
|----------------------------------------|--------------------------------------------|--------------------------|---------------------------------|--------|-----------------------|
| Codice principale                      | MMMM * 50 * ? ? ? ? ? * ? ? ? ? **         | 0000                     | codice a 4, 5 o 6 cifre         | -      | -                     |
| Codice installatore                    | IIII * 51 * ? ? ? ? * ? ? ? ? **           | 1111                     | codice a 4, 5 o 6 cifre         | -      | -                     |
| Codice di<br>telesorveglianza          | TTTT * 52 * ? ? ? ? ? * ? ? ? ? **         | 2222                     | codice a 4, 5 o 6 cifre         | -      | -                     |
| Codice video<br>(in caso di video)     | MMMM * 53 * VVVV * ? ? ? ? *<br>? ? ? ? ** | 4 4 4 4                  | codice a 4, 5 o 6 cifre         | 12     |                       |
| N. di cifre del codice<br>d'accesso    | * 69 * ? **                                | 4 cifre                  | codice a 4, 5 o 6 cifre         | -      | -                     |
| Cancellazione dei codici d'accesso (1) | * 196 ***                                  | -                        | ritorno ai codici<br>di accesso | -      | -                     |

(1) Questa cancellazione è possibile soltanto durante i 30 min. che seguono ogni rialimentazione del comunicatore.

MMMM = codice principale IIII = codice installatore

TTTT = codice di telesorveglianza

VVVV = codice video (in caso di video)

#### • Per verificare una programmazione, digitate:

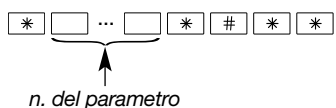

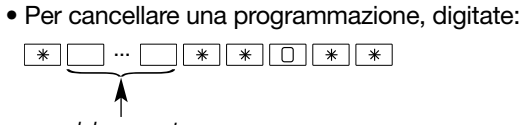

n. del parametro

ATTENZIONE

Per ragioni di sicurezza, il comunicatore passa automaticamente in modo uso se non riceve comandi per 4 ore.
L'inserimento sulla tastiera di un codice di accesso errato per 5 volte in meno di 5 minuti provoca il blocco della tastiera

#### per 5 minuti e la segnalazione di codice errato.

# Parametri comuni alla trasmissione RTC-GSM/GPRS-EThERNET (ADSL)

| Designazione<br>del parametro                                                                               | Sequenza di programmazione                                                                                                    | Parametri di fabbrica               | Valori ammissibili                                                               | Pagina | Parametri selezionati |
|----------------------------------------------------------------------------------------------------|----------------------------------------------------------------------------------------------------|-------------------------------------|----------------------------------------------------------------------------------|--------|-----------------------|
| Messaggio<br>di benvenuto<br>personalizzato per le<br>trasmissioni vocali                                   | * 67 # "messaggio" #<br>"rilettura messaggio" *                                                                                                    | nessun messaggio<br>pre- registrato | durata max.: 10 s                                                                | 27     |                       |
| Posticipo della<br>trasmissione di<br>anomalie e allarmi<br>tecnici che compaiono<br>tra le 22.00 e le 8.00 | ticipo della * 600 * ? ** 1: inattivo 0: inattivo 1: attivo e le ore 8.00<br>malie e allarmi<br>nici che compaiono<br>e 22.00 e le 8.00                                                    |                                     | 23                                                                               |        |                       |
| Autorizzazione<br>o interdizione delle<br>chiamate cicliche                                                 | * 602 * ? **                                                                                                    | 0: nessuna chiamata<br>ciclica      | 0: nessuna chiamata ciclica<br>1: chiamate cicliche autorizzate                  | 24     |                       |
| Ora della 1º chiamata<br>ciclica                                                                            | * 603 * OO * MM **                                                                                                    | OO = 12<br>MM = 00                  | OO = ora: da 00 a 23<br>MM = minuti: da 00 a 59                                  | 24     |                       |
| Periodicità della<br>chiamata ciclica (in<br>giorni, ore o minuti)                                          | della<br>iclica (in<br>o minuti)* 604 * T * NN **T = 0: giorno<br>NN: 01T = Tipo: 0: giorno<br>1: ora<br>2: minutiTutti i "Numeri"<br>"Tipo" = 1 volta al<br>giornoNN = numero: da 01 a 59 |                                     | 24                                                                               |        |                       |
| Scelta della rete<br>principale digitale<br>(Ethernet o GPRS)                                               | * 605 * ? **                                                                                                    | Ethernet (ADSL)                     | 0: Ethernet (ADSL)<br>1: GPRS                                                    |        |                       |
| Scelta della rete<br>principale analogica<br>(RTC o GSM)                                                    | * 606 * ? **                                                                                                    | RTC 0: RTC<br>1: GSM                |                                                                                  | 23     |                       |
| Trasmissioni<br>di Spento / Acceso                                                                          | * 607 * ? **                                                                                                    | 0: inattiva                         | 0: inattiva<br>1: attiva (1)                                                     | 24     |                       |
| Programmazione<br>del comunicatore<br>in backup di un altro<br>comunicatore                                 | * 609 * ? **                                                                                                    | 0: principale                       | 0: principale<br>1: backup (di un altro comunicatore)                            |        |                       |
| Accesso a distanza<br>al sistema tramite<br>internet da parte<br>dell'installatore                          | codice principale * 611 * ? **                                                                                                    | 1: in modo prova                    | 0: non autorizzato<br>1: in modo prova<br>2: a sistema spento<br>3: 24 ore su 24 |        |                       |
| Accesso al sistema<br>a distanza via internet<br>da parte del servizio<br>di telesorveglianza               | codice principale * 612 * ? **                                                                                                    | 1: in modo prova                    | o prova<br>1: in modo prova<br>2: a sistema spento<br>3: 24 ore su 24            |        |                       |
| Accesso a distanza al<br>sistema tramite internet<br>da parte dell'utente                                   | codice principale * 613 * ? **                                                                                                    | 1: autorizzato                      | 0: non autorizzato<br>1: autorizzato                                             | 12     |                       |
| Dichiarazione della rete<br>Ethernet                                                                        | * 614 * ? **                                                                                                    | 1: attiva (utilizzata)              | 0: inattiva<br>1: attiva (a seconda del modello<br>di scheda comunicatore)       | 11     |                       |
| Dichiarazione della rete<br>GSM/GPRS                                                                        | * 615 * ? **                                                                                                    | 1: attiva (utilizzata)              | 0: inattiva<br>1: attiva (a seconda del modello<br>di scheda comunicatore)       | 11     |                       |
| Dichiarazione della rete<br>RTC                                                                             | * 616 * ? **                                                                                                    | 1: attiva (utilizzata)              | 0: inattiva<br>1: attiva (a seconda del modello<br>di scheda comunicatore)       | 11     |                       |

(1) È importante ricordare all'utente finale che ad ogni spegnimento o accensione totale del sistema, il comunicatore telefonico effettua una chiamata in telesorveglianza e sui numeri SMS programmati per corrispondente privato.

# Parametri dei corrispondenti per la trasmissione RTC /GSM-GPRS/ETHERNET (ADSL)

Programmazione indispensabile

| Designazione<br>del parametro              | Sequenza<br>di programmazione                                                       | Parametri di fabbrica                          | Valori ammissibili                                                                                                    | Pagina   | Parametri<br>selezionati |
|--------------------------------------------|-------------------------------------------------------------------------------------|------------------------------------------------|----------------------------------------------------------------------------------------------------|----------|--------------------------|
| N. di chiamata<br>del ciclo 1              | * 621 * P * I * E * n° **<br>* 622 * P * I * E * n° **<br>* 623 * P * I * E * n° ** | nessuno                                        | P = protocollo<br>• 0: vocale<br>• 1: vocale senza "premere *"                                                                                                    | 25<br>31 |                          |
| N. di chiamata<br>del ciclo 2              | * 624 * P * I * E * n° **<br>* 625 * P * I * E * n° **                              |                                                | <ul> <li>2: SMS</li> <li>3: digitale FSK200 baud</li> <li>4: digitale Contact ID</li> </ul>                                                                                          |          |                          |
| N. di chiamata<br>del ciclo 3              | * 626 * P * I * E * n° **<br>* 627 * P * I * E * n° **                              |                                                | • 5: ViewCom IP<br>(obbligatorio se indirizzo IP)                                                                                                    |          |                          |
|                                            | " 628 " P " I " E " N" "                                                            |                                                | <ul> <li>I = Identificazione</li> <li>da 1 a 8 cifre se vocale o SMS</li> <li>4 cifre se Contact ID</li> <li>5 cifre se FSK200 baud</li> <li>da 4 a 8 cifre se ViewCom IP</li> </ul> |          |                          |
|                                            |                                                                                     |                                                | A = ascolto / interrogazione (1)<br>• 0: inattivo<br>• 1: ascolto / interrogazione attivo                                                                                            |          |                          |
|                                            |                                                                                     |                                                | <b>n. = numero di tel.</b> a max. 20 cifre<br>o indirizzo IP obbligatoriamente<br>a 12                                                                                               |          |                          |
| Numero di sistema<br>(solo per GSM/GPRS)   | * 629 * I * n° **                                                                   | nessuno                                        | I = Identificazione da 1 a 8 cifre<br>n. = n. di tel. max. a 20 cifre                                                                                                    | 29       |                          |
| Tipi di evento<br>trasmessi con il ciclo 1 | * 631 * n° **                                                                       | protezione incendio,<br>protezione intrusioni, | n. = gruppi d'allarme da 2 a 7<br>2: protezione incendio                                                                                                    | 26<br>32 |                          |
|                                            |                                                                                     | protezione tecnica,<br>guasti / anomalie       | 3: protezione intrusioni<br>4: protezione tecnica<br>5: guasti / anomalie<br>6: preallarme<br>7: dissuasione                                                                         |          |                          |
| Tipi di evento<br>trasmessi con il ciclo 2 | * 632 * n° **                                                                       | nessuno                                        | n. = gruppi d'allarme da 2 a 7<br>2: protezione incendio                                                                                                    | 26<br>32 |                          |
|                                            |                                                                                     |                                                | 3: protezione intrusioni<br>4: protezione tecnica<br>5: guasti / anomalie<br>6: preallarme<br>7: dissuasione                                                                         | 02       |                          |
| Tipi di evento<br>trasmessi con il ciclo 3 | * 633 * n° **                                                                       | guasti / anomalie                              | n. = gruppi d'allarme da 2 a 7<br>2: protezione incendio                                                                                                    | 26<br>32 |                          |
|                                            |                                                                                     |                                                | 3: protezione intrusioni<br>4: protezione tecnica<br>5: guasti / anomalie<br>6: preallarme<br>7: dissuasione                                                                         | 52       |                          |

(1) Solamente per i protocolli: vocale senza "premere \*", digitale FSK200 baud, digitale Contact ID e ViewCom IP.

# Parametri RTC

| Parametri RTC                                                                    | Parametri RTC Programmazione indispensabile |                       |                                                            |          |                          |
|----------------------------------------------------------------------------------|---------------------------------------------|-----------------------|------------------------------------------------------------|----------|--------------------------|
| Designazione<br>del parametro                                                    | Sequenza<br>di programmazione               | Parametri di fabbrica | Valori ammissibili                                         | Pagina   | Parametri<br>selezionati |
| Numero di squilli<br>prima della risposta<br>(chiamata entrante<br>RTC vocale)   | * 690 * ? **                                | 9 squilli             | 0: Inattiva (nessuna risposta)<br>da 3 a 9 squilli: attiva | 28       |                          |
| Procedura delle 2<br>chiamate successive<br>(chiamata entrante<br>RTC in vocale) | * 691 * ? **                                | 2: attiva             | 0: inattiva<br>2: attiva                                   | 28       |                          |
| Numero d'uscita per<br>linea situata a valle di<br>centralino RTC                | * 692 * / **                                | nessuno               | I = numero d'uscita: da 0 a 99999                          | 25<br>31 |                          |

# Parametri GSM-GPRS

Programmazione indispensabile

| Designazione<br>del parametro                                                          | Sequenza<br>di programmazione                                                                                                    | Parametri di fabbrica                                                                       | Valori ammissibili                                                                                                    | Pagina | Parametri selezionati |
|----------------------------------------------------------------------------------------|----------------------------------------------------------------------------------------------------|---------------------------------------------------------------------------------------------|----------------------------------------------------------------------------------------------------|--------|-----------------------|
| Scelta dell'antenna<br>GSM, interna o esterna                                          | * 641 * ? **                                                                                                    | 0: antenna interna                                                                          | 0: antenna interna<br>1: antenna esterna                                                                                                    | 15     |                       |
| Numero di squilli prima<br>della risposta GSM<br>(chiamata entrante<br>GSM vocale)     | * 642 * ? **                                                                                                    | 3 squilli                                                                                   | 0: inattiva (nessuna risposta)<br>da 1 a 4 squilli: attiva                                                                                                    | 29     |                       |
| Codici PIN e PUK                                                                       | * 643 * NNNN *<br>PPPPPPP **                                                                                                    | codice PIN: 0<br>codice PUK: 0                                                              | NNNN: nuovo codice PIN 4 cifre<br>PPPPPPP: codice PUK 8 cifre<br>altrimenti inserire 00000000                                                                                                    | 11     |                       |
| Configurazione GPRS                                                                    | azione GPRS <i>IIII* 644 * APN GPRS * identificativo * password ** identificativo * password **</i> nessuno           IIII = codice installatore             Verificate presso l'operatore             i parametri da inserire (APN,             identificativo e password)             da un PC         o invio di un SMS           di un SMS           di un SMS |                                                                                             | 33                                                                                                    |        |                       |
| Configurazione MMS<br>(trasmissione<br>d'immagini verso il<br>numero di sistema n. 9)  | IIII* 645 * APN MMS *<br>identificativo * password **<br>da un PC<br>o invio di un SMS                                                                                                    | nessuno                                                                                     | IIII = codice installatore<br>Verificate presso l'operatore i<br>parametri da inserire (APN,<br>identificativo e password)                                                                                                    |        |                       |
| Server MMS<br>Server di connessione<br>MMS (trasmissione<br>d'immagini verso il n. 9)  | 1111 * 646 * indirizzo **                                                                                                    | indirizzo:<br>00000000000<br>(12 cifre senza il "."<br>di separazione,<br>es. 010151000001) | IIII = codice installatore indirizzo<br>= indirizzo server MMS<br>dell'operatore GSM<br>Verificate presso l'operatore<br>l'indirizzo da inserire                                                                                                    |        |                       |
| URL MMS<br>(trasmissione<br>d'immagini verso il n. 9)                                  | 1111 * 647 * URL **<br>da un PC<br>o invio di un SMS                                                                                                    | nessuno                                                                                     | IIII = codice installatore<br>URL = testo alfanumerico dell'URL<br>dell'operatore GSM<br>verificate presso l'operatore<br>l'indirizzo da inserire                                                                                                    |        |                       |
| Porta MMS<br>Porta MMS di<br>connessione<br>(trasmissione<br>d'immagini verso il n. 9) | 1111* 648 * Port **                                                                                                    | Porta: 8080                                                                                 | IIII = codice installatore<br>Porta = da 1025 a 65535<br>Verificate presso l'operatore il<br>numero di porta da inserire<br>(normalmente 8080)                                                                                                    |        |                       |
| Attivazione della<br>funzione di "verifica<br>credito"                                 | * 649 * ? **                                                                                                    | 0: inattiva                                                                                 | 0: inattiva<br>1: attiva                                                                                                    | 37     |                       |
| Configurazione<br>della "verifica credito"                                             | * 650 * tipo di chiamata *<br>n. operatore * testo se SMS<br>**<br>da un PC<br>o invio di un SMS                                                                                                    | nessuno                                                                                     | Verificate presso l'operatore il tipo di<br>chiamata ed il numero da chiamare.<br>Tipo di Chiamata: 0: SMS<br>1: Vocale<br>2: USSD<br>n. operatore: n. di tel. da 1 a 20 cifre<br>Testo se SMS: contenuto del SMS<br>da inviare se il Tipo di Chiamata<br>è SMS. Verificate presso l'operatore<br>il testo da utilizzare |        |                       |
| Attivazione della<br>funzione di "verifica<br>scadenza della scheda<br>SIM"            | * 651 * ? **                                                                                                    | 0: inattiva                                                                                 | 0: inattiva<br>1: attiva                                                                                                    | 38     |                       |
| Data di scadenza<br>scheda SIM                                                         | * 652 * GG * MM * OO **                                                                                                    | GG: 01<br>MM: 01<br>OO: 12                                                                  | GG = Giorno: da 01 a 31<br>MM = Mese: da 01 a 12<br>OO = Ora: da 00 a 23                                                                                                    | 38     |                       |

# Parametri ETHERNET (ADSL)

Sulla maggior parte degli impianti è il modem router/box ADSL che si occupa di attribuire l'indirizzo IP automaticamente (installazione Plug and Play) (di fabbrica: indirizzamento DHCP attivato).

Se l'impianto deve invece funzionare con un indirizzamento IP fisso (rete...), deve essere configurato un certo numero di parametri. Questa programmazione deve essere eseguita solo se l'indirizzamento DHCP è stato disattivato (v. parametri seguenti "selezione del tipo di indirizzamento IP"). Successivamente è necessario configurare gli indirizzi IP servendosi delle informazioni comunicate dall'amministratore di rete e assicurarsi presso quest'ultimo che nel caso di utilizzo di un Firewall di sicurezza (Porte bloccate), la richiesta di apertura delle Porte del Firewall in uscita venga eseguita.

ATTENZIONE: sia tramite tastiera che per SMS, è necessario inserire tutte le 12 cifre di un indirizzo IP senza il "." di separazione. Se una cifra è inferiore a 100, completate il numero aggiungendo degli "0" (es. per .12. digitate 012, quindi per 192.168.1.12 digitate 192168001012).

### Parametri di rete

ATTENZIONE: per l'attivazione di un nuovo indirizzo IP fisso, e, allo stesso modo, per il passaggio da un indirizzo IP fisso a un indirizzamento DHCP, è necessario un riavvio (reboot) del comunicatore Ethernet. Il comunicatore deve essere in modo installazione:

- 1. scollegate la presa telefonica (se necessario),
- 2. scollegate prima la rete elettrica e poi la batteria tampone,
- 3. aspettate circa 10 secondi,
- 4. ricollegare la batteria tampone e poi la rete elettrica,
- 5. inserite nuovamente la presa telefonica.

|   | Designazione<br>del parametro                  | Sequenza<br>di programmazione                                                                                                    | Parametri<br>di fabbrica                          | Valori ammissibili                                                                           | Pagina | Parametri selezionati |
|---|------------------------------------------------|----------------------------------------------------------------------------------------------------|---------------------------------------------------|----------------------------------------------------------------------------------------------|--------|-----------------------|
| * | Scelta del tipo di<br>indirizzamento IP        | * 671 * ? **                                                                                                    | 1: DHCP attivo<br>(indirizzamento<br>IP dinamico) | 0: DHCP inattivo (indirizzamento IP fisso)<br>1: DHCP attivo (indirizzamento IP<br>dinamico) | 34     |                       |
| • | Indirizzo IP fisso<br>(se DHCP inattivo)       | dirizzo IP fisso<br>e DHCP inattivo)* 672 * indirizzo IP **192168000197indirizzo: le 12 cifre dell'indirizzo IP<br>del comunicatore<br>da 00000000000 a 255255255255 |                                                   | 34                                                                                           |        |                       |
| - | Maschera<br>di sottorete<br>(se DHCP inattivo) | * 673 * indirizzo maschera **                                                                                                    | 255255255000                                      | indirizzo: le 12 cifre della maschera<br>di sottorete (subnet mask)                          | 34     |                       |
|   | Indirizzo del<br>gateway<br>(se DHCP inattivo) | * 674 * indirizzo gateway **                                                                                                    | 192168000000                                      | indirizzo: le 12 cifre dell'indirizzo<br>de gateway                                          | 34     |                       |
|   | Indirizzamento<br>DNS 1 (se DHCP<br>inattivo)  | amento<br>(se DHCP) * 675 * indirizzo DNS 1 ** 192168000000 indirizzo: le 12 cifre dell'indirizzo DNS                                                                |                                                   | 34                                                                                           |        |                       |
|   | Indirizzamento<br>DNS 2 (se DHCP<br>inattivo)  | * 676 * indirizzo DNS 2 **                                                                                                    | 192168000001                                      | indirizzo: le 12 cifre dell'indirizzo DNS                                                    | 34     |                       |

# Riassunto dei comandi

| Identificazione del comando tastiera                                           | Sequenza di programmazione                  | Reti            | Modi funz.<br>da tastiera | Modi funz.<br>da SMS                   | Pagina     |
|--------------------------------------------------------------------------------|---------------------------------------------|-----------------|---------------------------|----------------------------------------|------------|
| Interrogazione stato sistema                                                   | #4##                                        | tutte           | tutti                     | /                                      | 17         |
| Identificazione e versione software della centrale o del comunicatore separato | # 503 # #                                   | tutte           | tutti                     | /                                      | 3, 44      |
| Chiamata test di un numero                                                     | # 58X # #<br>((X = n. di telefono da 1 a 8) | tutte           | installazione<br>o prova  | /                                      | 39         |
| Chiamata test del numero di sistema<br>(n. di telefono 9)                      | # 589 # #                                   | GSM             | installazione<br>o prova  | /                                      | 39         |
| Identificazione e versione software della scheda comunicatore                  | # 603 # #                                   | tutte           | installazione<br>o prova  | /                                      | 44         |
| Acceso/spento del modem GSM                                                    | # 656 # #                                   | GSM             | installazione<br>o prova  | /                                      | 30, 33, 38 |
| Connessione al comunicatore GPRS attraverso internet                           | # 657 # #                                   | GPRS            | tutti                     | In tutti i modi<br>con<br>tutti codice | 10, 35, 43 |
| Test della "verifica credito"                                                  | # 658 # #                                   | GSM/GPRS        | installazione<br>o prova  | /                                      | 38         |
| Sblocco della scheda SIM<br>con il codice PUK programmato                      | # 659 # #                                   | GSM/GPRS        | installazione<br>o prova  | /                                      | 12, 45     |
| Test di ricezione GSM                                                          | # 660 # #                                   | GSM/GPRS        | installazione<br>o prova  | /                                      | 15         |
| Test delle connessioni Ethernet                                                | # 663 # #                                   | Ethernet (ADSL) | installazione<br>o prova  | /                                      | 20, 22, 33 |

# 16.1 Tabella riassuntiva dei principali messaggi vocali e SMS

|                                              |                                                                 | Tipo di trasmissione |     |  |
|----------------------------------------------|-----------------------------------------------------------------|----------------------|-----|--|
| Eventi                                       | "messaggio"                                                     | vocale               | SMS |  |
| Lvenu                                        | inessaggio                                                      | RTC GSM              | GSM |  |
|                                              |                                                                 |                      |     |  |
|                                              |                                                                 | X                    | X   |  |
| Intrusione confermata                        | "intrusione confermata rivelatore <b>N.</b> gruppo <b>N.</b> "  | X                    | X   |  |
| Allarme incendio                             | "allarme incendio <b>PER N</b> ."                               | x                    | x   |  |
| Preallarme                                   | "preallarme rivelatore <b>N.</b> gruppo <b>N.</b> "             | x                    | x   |  |
| Preallarme confermato                        | "preallarme confermato rivelatore <b>N.</b> gruppo <b>N.</b> "  | x                    | x   |  |
| Dissuasione                                  | "dissuasione rivelatore <b>N.</b> gruppo <b>N.</b> "            | x                    | x   |  |
| Dissuasione confermata                       | "dissuasione confermata rivelatore <b>N.</b> gruppo <b>N.</b> " | x                    | х   |  |
| Autoprotezione                               | "autoprotezione <b>PER N.</b> "                                 | x                    | х   |  |
| Anomalia tensione principale                 | "anomalia tensione pila <b>PER N.</b> "                         | x                    | x   |  |
| Anomalia tensione secondaria                 | "anomalia tensione batteria PER N."                             | x                    | x   |  |
| Anomalia collegamento radio                  | "anomalia collegamento radio PER N."                            | x                    | х   |  |
| Autoprotezione radio                         | "autoprotezione radio <b>PER N.</b> "                           | x                    | х   |  |
| Autoprotezione linea telefonica              | "autoprotezione linea telefonica <b>N.</b> "                    | x                    | х   |  |
| Autoprotezione disturbo GSM                  | "autoprotezione disturbo GSM"                                   | x                    | х   |  |
| Emergenza e allarme silenzioso               | "emergenza <b>PER N</b> ."                                      | x                    | x   |  |
| Chiamata test                                | "chiamata test"                                                 | x                    | Х   |  |
| Presenza rete elettrica                      | "presenza rete elettrica <b>PER N</b> ."                        | x                    | х   |  |
| Interruzione rete elettrica                  | "interruzione rete elettrica PER N."                            | x                    | x   |  |
| Allarme tecnico generico                     | "allarme tecnico <b>PER N.</b> "                                | x                    | х   |  |
| Verifica credito SIM                         | "testo operatore"                                               |                      | х   |  |
| Trasferimento MMS<br>(GSM con l'opzione MMS) | "allarme video"                                                 |                      | х   |  |
| Chiamata ciclica                             | "chiamata ciclica"                                              |                      | x   |  |
| Acceso totale                                | "acceso"                                                        |                      | х   |  |
| Acceso gruppo                                | "acceso gruppo <b>N.</b> "                                      |                      | х   |  |
| Acceso parziale 1                            | "acceso parziale 1"                                             |                      | x   |  |
| Acceso parziale 2                            | "acceso parziale 2"                                             |                      | х   |  |
| Spento totale                                | "spento"                                                        |                      | х   |  |
| Spento gruppo                                | "spento gruppo <b>N.</b> "                                      |                      | х   |  |

#### Formato dei messaggi trasmessi: comunicatore, identificativo, "messaggio"; con: • identificativo:

 per i messaggi di tipo vocale: corrispondente all'identificativo del numero programmato in vocale o al messaggio di benvenuto personalizzato registrato soltanto per le trasmissioni vocali,

- per i messaggi di tipo SMS: corrispondente all'identificativo del numero programmato in SMS.

• "messaggio":

- **PER:** corrispondente al nome della periferica (centrale, centrale-comunicatore, rivelatore, comando, sirena, comunicatore, apparecchia, apparecchiatura d'allarme, relè radio),

- N.: numero della periferica, del gruppo...

# 16.2 Tabella riassuntiva delle principali programmazioni disponibili

LEGENDA: • X: indica che la funzione è disponibile a prescindere dalla rete utilizzata dalla scheda comunicatore.

• RTC (per esempio): precisa che la funzione è disponibile solo per la rete RTC della scheda comunicatore. V. ANCHE: • Riassunto dei parametri, pagina 46 • Riassunto dei comandi, pagina 49

| Parametri programmabili         SHSDAX<br>PADSL         SHSDAX<br>PADSL         SH                                                                                                    | ANCHE. • Hiassunto dei parametri, pagina 40 • Hiassunto                                                                                        |                          | iui, payiria                            | 43                                      |                 |          |                         |
|----------------------------------------------------------------------------------------------------|----------------------------------------------------------------------------------------------------|--------------------------|-----------------------------------------|-----------------------------------------|-----------------|----------|-------------------------|
| Parametry incipal della sociale comunicatore         11         Differio field           Distraziono di en on utilizzatione         X         X         Differio         ADSL         Solid addiffication codice di accesso video (da 4 a 6 cline)         ADSL         ADSL <td< th=""><th>Parametri programmabili</th><th>SH501AX<br/>RTC<br/>+ ADSL</th><th>SH502AX<br/>GSM/GPRS<br/>+ ADSL</th><th>SH503AX<br/>RTC<br/>+GSM/GPRS<br/>+ADSL</th><th>SH504AX<br/>ADSL</th><th>Pagina</th><th>Parametri</th></td<>                                                                                                    | Parametri programmabili                                                                                                    | SH501AX<br>RTC<br>+ ADSL | SH502AX<br>GSM/GPRS<br>+ ADSL           | SH503AX<br>RTC<br>+GSM/GPRS<br>+ADSL    | SH504AX<br>ADSL | Pagina   | Parametri               |
| Dicharganomacione delle viel non utilizate         X         X         X         X         X         X         N         1         61405123           Modifica di un codice di accesso i al distanza attraverso internet         ADSL         GPR6-ADSL         GPR6-ADSL         GPR6-ADSL         V         12         611/012/013           Sotta dall'anterna interna o stema test del liveli of incuizone della roto         GSMGPR6         GSMGPR6         GSMGPR6         CSMGPR6         CSMGPR6         CSMGPR6         SA         12         611/012/013           Sotta dall'anterna interna o stema test del liveli of incuizone della roto         GSMGPR6         GSMGPR6         GSMGPR6         CSMGPR6         CSMGPR6                                                                                                    | Parametri principali della scheda comunicatore                                                                                                 |                          |                                         |                                         |                 | 11       |                         |
| Programmazione de codia PIN # PUK         GBM/GPRS         GBM/GPRS         M         11         643           Autorizzatione degii accesia i distanza attraverso internet         ADSL         GBM/GPRS         CM         12         611/612/613           Sortia diffrantena interna o esterna e test dei livello di ricezione della inte         GBM/GPRS         GBM/GPRS         K         12         611           Sortia diffrantena interna o esterna e test dei livello di ricezione della inte         GBM/GPRS         GBM/GPRS         K         12         605           Sortia diffrantena interna o esterna e test dei livello di ricezione della inte         GBM/GPRS         GBM/GPRS         K         12         605           Sortia di attraventasione di anomalie e allemi tennici che compainon         X         X         X         X         23         606           Pragmamazione della traventasione di Acceso/Spunto         X (1)         X (2)         X (1)         24         607           Pragmamazione della traventasione di Acceso/Spunto         X (1)         X (2)         X (1)         24         607           Pragmamazione di las orbinandi atua ourrispondente privato         FTC - GSM         FTC - GSM         25         662           Pragmazione di las orbinanta d'allaren         FTC         GSM         GSM         27 <t< td=""><td>Dichiarazione delle reti non utilizzate</td><td>Х</td><td>X</td><td>Х</td><td></td><td>11</td><td>616/615/614</td></t<>                                                                                                    | Dichiarazione delle reti non utilizzate                                                                                                    | Х                        | X                                       | Х                                       |                 | 11       | 616/615/614             |
| Autorizzatione degli accessi a distanca attraverso internet         ADEL         CPRS-ADEL         CPRS-ADEL         X         12         611/612/613           Modifica di un codice di accessi video (da 4 a 6 cime)         ADSL         GSM/GPRB         GSM/GPRS         X         12         53           Sotta dell'interna interna o esterna e test del livello di ricazione della nete         GSM/GPRB         GSM/GPRS         X         12         53           Sotta dell'interna interna o esterna e test compositione d'interna interna o esterna e test compositione d'internatione d'internatione della transissone d'incretavol/period dell'internatione della transissone d'incretavol/period         X         X         X         X         23         600           Charante ciclicite         X(1)         X(2)         X(2)         X(1)         24         607           Programmazione della transissone d'incretavol/period         X(1)         X(2)         X(2)         X(1)         25         692           Programmazione della transisson d'incretavol/period         RTC         RTC         SM         RTC-GSM         25         692           N                                                                                                    | Programmazione dei codici PIN e PUK                                                                                                    |                          | GSM/GPRS                                | GSM/GPRS                                |                 | 11       | 643                     |
| Modifica di un codice di accesso video (ba 4 a 6 cline)         ADSL         GSM/GPRS<br>ANGPRS         SM/GPRS<br>ANGPRS         X         12         53           Sonta dill'anterna interna o esterna e test del livello di ricazione della nete<br>GSM         GSM/GPRS         GSM/GPRS         SM/GPRS         X         12         53           Parametri in comue alla trasmissione RTC-GSM/GPRS-ADSL         S         GPRS-ADSL         23         606           Section della trasmissione RTC-GSM/GPRS-ADSL         X         GPRS-ADSL         23         606           Section della trasmissione di anomale e allumi tencici che compaiono<br>Programmazione dila trasmissione di anomale e allumi tencici che compaiono<br>Programmazione dila trasmissione di Accesso/Spento         X (1)         X (2)         X (2)                                                                                                    | Autorizzazione degli accessi a distanza attraverso internet                                                                                    | ADSL                     | GPRS-ADSL                               | GPRS-ADSL                               | Х               | 12       | 611/612/613             |
| Scalta diritationa interna a esterina e test del livello di ricezione della rete<br>GM         GSM/GPRS         GSM/GPRS         15         641           Parametri in comune alla trasmissione RTC-GSM/GPRS-ADSL         X         GPRS-ADSL         23         605           Sectore della rete analogica principale Etherne to GPRS         X         K         GPRS-ADSL         23         606           Sectore della rete analogica principale Etherne to GPRS         X         X         X         X         23         600           Charatte ciclica         Company         X         X         X         X         23         600           Charatte ciclica         Company         X         X         X         X         24         607           Collaratte ciclica         Company         X (1)         X(2)         X(1)         24         602/603/604           Programmazione folia transitione di Acceso/Spento         X(1)         X(2)         X(2)         X(1)         24         607           Numero duscita per linea situata valle di centralion Privato         RTC         GSM         RTC-GSM         25         682           N di telefono per chianats d'allarme         RTC         GSM         RTC-GSM         27         67           Topic di evento trasmission etralino P                                                                                                    | Modifica di un codice di accesso video (da 4 a 6 cifre)                                                                                        | ADSL                     | GSM/GPRS<br>ADSL                        | GSM/GPRS<br>ADSL                        | Х               | 12       | 53                      |
| Parametri in comune alla trasmissione RTC-OSM/OPRS-ADSL         23           Selazione di la rela analogica principale Elhernet o GPRS         X         GPRS-ADSL         23         605           Selazione di la rela analogica principale Elhernet o GPRS         X         GPRS-ADSL         23         606           Selazione dalla rela analogica principale Elhernet lecinic tecnizione         X         X         X         X         23         606           Oralizione della trasmissione di Acceso/Sperto         X (1)         X (2)         X (1)         24         6007           Programmazione della trasmissione di Acceso/Sperto         X (1)         X (2)         X (1)         24         6077           Programmazione della trasmissione di Acceso/Sperto         X (1)         X (2)         X (1)         24         6077           Programmazione in caso di una ofinanta a un corrispondente privato         C         RTC - GSM         C1         25         621/822/623           Accolor interrogratione         RTC         GSM         RTC-GSM         28         621/822/623           N. di telefono par chianate d'allarme         RTC         GSM         RTC-GSM         27         67           Programmazione della consecsioni entratin RTC in vocale:         GSM         GSM         GSM         29         642<                                                                                                    | Scelta dell'antenna interna o esterna e test del livello di ricezione della rete<br>GSM                                                        |                          | GSM/GPRS                                | GSM/GPRS                                |                 | 15       | 641                     |
| Selection della reta digital principale Ethernet o GPRS         X         GPRs-ADSL         23         605           Selections della reta analogica principale RTC o GSM (di fabbrica: RTC)         RTC-GSM         23         606           Pradicipo della trasmissione di anomalie e allarmi tecnici che compaione         X         X         X         X         X         23         606           Criamate ciciche         K(1)         X(2)         X(1)         24         607         602/603/604           Programmazione della trasmissione di Accesso/Spento         X(1)         X(2)         X(2)         X(1)         24         607           Programmazione di los cottano di los cottano no corrispondente privato         N(2)         X(2)         X(1)         24         607           Rete RTC: protocollo, vocale vico MS verso un corrispondente privato         RTC         GSM         RTC-GSM         25         692           No itel Merito preside di lamme         RTC         GSM         RTC-GSM         26         631/632/633           Massaggio di banvenuto presonalizzato per le trasmissioni vocali         RTC         GSM         RTC-GSM         27         67           Programmazione delle connesideni entratti RTC in vocale:         RTC         GSM         GSM         29         64/2           Pr                                                                                                    | Parametri in comune alla trasmissione RTC-GSM/GPRS-ADSL                                                                                        |                          |                                         |                                         |                 | 23       |                         |
| X         (cPHS-AUSL         23         000           idit fabricita: Etherine (ADSL)         PATC-GSM         23         606           Posticipo dalla trasmissione di anomalie a allarmi tecnici che compaiono         X         X         X         X         23         606           Posticipo dalla trasmissione di anomalie a allarmi tecnici che compaiono         X         X         X         X         X         23         600           Coltanate cicilica         Coltanate cicilica         X(1)         X(2)         X(1)         24         602/603/604           Programmazione della trasmissione di Acceso/Spento         X(1)         X(2)         X(1)         24         602/603/604           Programmazione della trasmissione di Acceso/Spento         RTC         GSM         RTC-CSM         25         692           Rete RTC: protocolio, vocale elo SMS verso un corrispondente privato         RTC         GSM         RTC-CSM         26         61/632/633           N. di teletono per chianate d'allarme         RTC         GSM         RTC-CSM         27         67           Tipo di evento trasmeso per ogni ciclo (1, 2 e 3)         RTC         GSM         RTC-GSM         27         67           Programmazione delle connessioni entratit RTC in vocale:         RTC         GSM         <                                                                                                    | Selezione della rete digitale principale Ethernet o GPRS                                                                                       |                          | × ×                                     | 0000 4001                               |                 |          |                         |
| Selezione della rete analogica principale RTC O GSM (di tabbrica: RTC)         RTC-GSM         RTC-GSM         23         600           Tra le ore 22.00 e lic ore 8.00         X         X         X         X         X         23         600           Charrate ciclica         X         X         X         X         X         X         23         600           Charrate ciclica         X11         X12         X12         X11         24         6027           Programmazione in caso di una charrata a un corrispondente privato         RTC-GSM         RTC-GSM         25         692           Numero d'uctat pre linea situata a valle di cantralino RTC         RTC         RTC-GSM         25         621/622/623           Na didentificazione vocale (da 1 a 8 citre)         RTC         GSM         RTC-GSM         26         631/632/633           Na di lettorino per cininate d'alame         RTC         GSM         RTC-GSM         27         67           Tipo di evento trasmesso per ogni ciclo (1, 2 e 3)         RTC         GSM         RTC-GSM         28         6901           Programazione delle consession entratit RTC in vocale:         RTC         GSM         GSM         28         629           Pogramazione delle consessioni entratit RTC in vocale:         RTC                                                                                                    | (di fabbrica: Ethernet (ADSL)                                                                                                    |                          | X                                       | GPRS-ADSL                               |                 | 23       | 605                     |
| Pesticipo della trasmissione di anomale e allarmi tecnici che compaiono         X         X         Y         Z         600           Programmazione della trasmissione diverso un corrispondene privato         RTC         GSM         RTC-GSM         RTC-GSM         Z         67         67         67         67         67         67         67         67         67         67         63         <                                                                                                    | Selezione della rete analogica principale RTC o GSM (di fabbrica: RTC)                                                                         |                          |                                         | RTC-GSM                                 |                 | 23       | 606                     |
| Chanate cicliche         X (1)         X (2)         X (2)         X (1)         24         802/803/604           Programmazione dia trasmissione di Accesso/Spento         X (1)         X (2)         X (2)         X (1)         24         607           Programmazione di tarsa un corrispondente privato         RTC -GSM         25         607           Numero d'uscha per lines aituata a valle di cantralino RTC         RTC -GSM         25         692           Rete GSM: protocollo vocale veco un corrispondente privato         RTC         GSM         RTC -GSM         25           N. d'identificazione vocale (da 1 a 8 cifre)         RTC         GSM         RTC -GSM         25         621/632/633           N. di telefono per chiamate d'allerme         RTC         GSM         RTC -GSM         26         631/632/633           Massaggio di benvenuto personalizzato per le trasmissioni vocali         RTC         GSM         RTC -GSM         27         67           Programmazione delle connessioni entranti RTC in vocale:         RTC         GSM         GSM         29         642           Programmazione delle connessioni entranti RTC in vocale:         GSM         GSM         GSM         29         645/646/           Connando a distanza Yamito telefono         GSM Sigesin a ventila a relato a vineentrio invinento                                                                                                    | Posticipo della trasmissione di anomalie e allarmi tecnici che compaiono tra le ore 22.00 e le ore 8.00                                        | Х                        | х                                       | Х                                       | Х               | 23       | 600                     |
| Programmazione della trasmissione di Access/Spento         X (1)         X (2)         X (2)         X (1)         24         607           Programmazione in caso di una chiamata a un corrispondente privato         RTC-GSM         25         692           Rete RTC: protocollo vocale de SMS verso un corrispondente privato         RTC         RTC         RTC-GSM         25         692           Rete GSM: protocollo vocale de SMS verso un corrispondente privato         RTC         GSM         RTC-GSM         25         621/622/623           N. d'identificazione vocale (da 1 a 8 citre)         RTC         GSM         RTC-GSM         25         621/622/623           Accolto / interrogazione         RTC         GSM         RTC-GSM         26         631/632/633           Messaggio di benvenuto personalizzato per le trasmissioni vocali         RTC         GSM         RTC-GSM         27         67           Programmazione delle connession entranti RTC in vocale:         RTC         GSM         GSM         29         642           Programmazione delle connession entranti RTC in vocale:         GSM         GSM         GSM         29         642           Programmazione del connession entranti RTC in vocale:         GSM         GSM         GSM         29         642           Ret GMS: protocolio FSK 200 baud & C                                                                                                    | Chiamate cicliche                                                                                                    | X (1)                    | X (2)                                   | X (2)                                   | X (1)           | 24       | 602/603/604             |
| Programazione in caso di una chiamata a un corrispondente privato       25         Numero d'uscita per linea situata a valle di centralino RTC       RTC-GSM       25         Rela RTC; rotocollo vocale veso un corrispondente privato       RTC       GSM       GSM         N. d'identificazione vocale (da 1 a 8 cire)       RTC       GSM       RTC-GSM       25         Rela GSM, protocollo, vocale veso un corrispondente privato       RTC       GSM       RTC-GSM       26         N. d'identificazione vocale (da 1 a 8 cire)       RTC       GSM       RTC-GSM       26       621/622/623         N. di telofono per chiamate d'allarme       RTC       GSM       RTC-GSM       27       67         Programmazione delle connession entranti RTC in vocale:       entral successive       RTC       RTC       RTC       28       e630         Programmazione delle connession entranti RTC in vocale:       Comando a distanza tramite telefono       RTC       RTC       28       e630         Programmazione delle connession entranti RTC in vocale:       GSM       GSM       29       642         Comando a distanza tramite telefono       RTC       RTC       RTC       28       e630         Programmazione delle connession entranti RTC in vocale:       GSM       GSM       GSM       29       642                                                                                                    | Programmazione della trasmissione di Acceso/Spento                                                                                             | X (1)                    | X (2)                                   | X (2)                                   | X (1)           | 24       | 607                     |
| Numero d'uscita per linea situata a valle di centralino RTC         RTC                                                                                                    | Programmazione in caso di una chiamata a un corrispondente privato                                                                             |                          |                                         |                                         |                 | 25       |                         |
| Rete RTC: protocollo vocale verso un corrispondente privato       RTC       RTC       GSM       GSM       C       RTC       RTC<                                                                                                    | Numero d'uscita per linea situata a valle di centralino RTC                                                                                    |                          |                                         | RTC-GSM                                 |                 | 25       | 692                     |
| Rete GSM: protocollo, vocale e/o SMS verso un conispondente privato       GSM       GSM       PTC       GSM       PTC-GSM       25       621/622/623         N. d'identificazione vocale (da 1 a 6 cifre)       RTC       GSM       RTC-GSM       26       631/632/633         Moscolto / Interogazione       RTC       GSM       RTC-GSM       26       631/632/633         Messaggio il bevento trasmesso per ogni ciclo (1, 2 e 3)       RTC       GSM       RTC-GSM       27       67         Programmazione delle connessioni entranti RTC in vocale:       RTC       RTC       RTC       28       +680         • procedura delle 2 chianate successive       RTC       RTC       RTC       29       642         Programmazione del numero d isistema (n. 9): n. t.e. i dentificativo (SMS-GSM prei trava inveitatori di movimento contrasmissione d'immagine a lei videocamere IP       053M       05M       29       642/646/         Programmazione In caso di una chiamata a servizio di telesorveglianza       30       31       692       647/648         Programmazione In caso di una chiamata a servizio di telesorveglianza       GSM       GSM       29       621/62/62/62/         Rete GSM: protocollo Contact ID verso un servizio di telesorveglianza       RTC       RTC-GSM       31       692         Rete GSM: protocollo Contact ID verso un servi                                                                                                    | Rete RTC: protocollo vocale verso un corrispondente privato                                                                                    | RTC                      |                                         | RTC                                     |                 |          |                         |
| N. d'identificazione vocale (da 1 a 8 cifre)       PTC       GSM       PTC-GSM       25       621/622/623         Ascolto / interrogazione       RTC       GSM       RTC-GSM                                                                                                    <                                                                                                    | Rete GSM: protocollo, vocale e/o SMS verso un corrispondente privato                                                                           |                          | GSM                                     | GSM                                     |                 |          |                         |
| Ascotto / interrogazione       RTC       GSM       RTC-GSM       ProcessM         N. di telefono per chiamate d'allarme       RTC       GSM       RTC-GSM       26       631/632/633         Messaggio di bervenuto per opni ciclo (1, 2, 3)       RTC       GSM       RTC-GSM       27       67         Programmazione delle connessioni entranti RTC in vocale:       ormando a distanza tramite telefono       RTC       RTC       RTC       RTC       28       •690         • procedura delle 2 chiamate successive       Programmazione delle connessioni entranti RTC in vocale:       RTC       RTC       RTC       28       •690         • procedura delle 2 chiamate successive       Programmazione delle connessioni entranti RTC in vocale:       GSM       GSM       GSM       29       642         Programmazione delle connessioni entranti RTC in vocale:       GSM       GSM       GSM       29       642         Programmazione delle connessioni entranti RTC in vocale:       GSM       GSM       GSM       29       642         Programmazione delle connessioni entranti RTC in vocale:       GSM       GSM       GSM       GSM       29       647/646         Programmazione dell'instante a servizio di invelatori di movimento       GSM       GSM       GSM       29       642         Prog                                                                                                    | N. d'identificazione vocale (da 1 a 8 cifre)                                                                                                   | RTC                      | GSM                                     | RTC-GSM                                 |                 | 25       | 621/622/623             |
| Note Heatmann       Note Series         Not Helefono per chiamate d'allarme       RTC       GSM       RTC-GSM       26       631/632/633         Messaggio di bervenuto personalizzato per le trasmissioni vocali       RTC       GSM       RTC-GSM       27       67         Programmazione delle connessioni entranti RTC in vocale:       RTC       GSM       RTC-GSM       28       690         • conando a distanza tramite telefono       • procedura delle connessioni entranti RTC in vocale:       GSM       GSM       GSM       29       642         Programmazione delle connessioni entranti RTC in vocale:       GSM       GSM       GSM       29       642         Programmazione delle connessioni entranti RTC in vocale:       GSM       GSM       GSM       29       642         Programmazione delle connessioni entranti RTC in vocale:       GSM       GSM       GSM       29       645/646/         Contrasmissione d'Immagine e alle videocarare IP       Opzione MMS       GSM       GSM       29       645/646/         Programmazione ne racso di una chiamata a valle di centralino RTC       RTC       RTC       RTC       31       692         Rete GPRS: protocollo Contact ID verso un servizio di telesorveglianza       GSM       GSM       GSM       GSM         Rete GPRS: protocol                                                                                                    | Ascolto / interrogazione                                                                                                    | BTC                      | GSM                                     | BTC-GSM                                 |                 |          | 01 1, 011, 010          |
| Numerous per official control transmission of the period per large stress per opnic cicle (1, 2 e 3)       NTC       GSM       NTC-GSM       26       631/632/633         Messaggio di bervenuto personalizzato per la trasmissioni vocali       RTC       GSM       RTC-GSM       27       67         Programmazione delle connessioni entranti RTC in vocale:       • comando a distanza tramite telefono       RTC       GSM       GSM       29       642         Programmazione delle connessioni entranti RTC in vocale:       GSM       GSM       GSM       29       642         Programmazione delle connessioni entranti RTC in vocale:       GSM       GSM       GSM       29       642         Programmazione delle connessioni entranti RTC in vocale:       GSM       GSM       GSM       29       642         Programmazione delle connessioni entranti RTC in vocale:       GSM       GSM       GSM       29       642         Programmazione dell'onneo di sistema (n. 9) n. tel. identificativo (SMS-GSM per le "immagini")       GSM       GSM       GSM       29       645/646/         Programmazione dell'immosi dell'indecomere IP       opzione MMS       GSM       GSM       29       645/64/64         Programmazione dell'immosi dell'altrante numeri IP       GSM       GSM       GSM       20       622         Progr                                                                                                    | N di telefono per chiamate d'allarme                                                                                                    | BTC                      | GSM                                     | BTC-GSM                                 |                 | -        |                         |
| Index divide induction to the other of the other other | Tino di evento trasmesso per ogni ciclo (1, 2 e 3)                                                                                             | BTC                      | GSM                                     | BTC-GSM                                 |                 | 26       | 631/632/633             |
| Interstantion of the formation of the transmission in order in the second of the second of the se              | Mossaggio di bonyonuto personalizzato per la trasmissioni vocali                                                                               |                          | GSM                                     |                                         |                 | 20       | 67                      |
| Programmazione delle connessioni entranti RTC in vocale:       GSM       GSM       Q3       642         comando a distanza tramite telefono       GSM       GSM       Q9       642         Programmazione del nuero cli sistema (n. 9): n. tel. e identificativo<br>(SMS-GSM per la "verifica credito" e MMS-GSM per le "immagini")       GSM       GSM       GSM       29       642         Programmazione MMS-GSM relativa ai rivelatori di movimento<br>con trasmissione d'immagine e alle videocamere IP       0pzione MMS       GSM       GSM       29       645/646/         Programmazione d'immagine e alle videocamere IP       0pzione MMS       0pzione MMS       0pzione MMS       0         Programmazione in caso di una chiamata a servizio di telesorveglianza       RTC-GSM       31       692         Rete TC: protocollo Contact ID verso un servizio di telesorveglianza       GSM       GSM       29       621/622/623         Rete GPRS: protocollo ViewCom IP che permette l'invio<br>dell'altarre de le filmato d'allarme verso un servizio di telesorveglianza       ADSL       ADSL       X       X       X       X       X       X       X       X       X       X       X       X       X       X       X       X       X       X       X       X       X       X       X       X       X       X       X       X       X<                                                                                                    | Programmazione delle connessioni entranti RTC in vocale:<br>• comando a distanza tramite telefono<br>• procedura delle 2 chiamate successive   | RTC                      |                                         | RTC                                     |                 | 28       | • 690<br>• 691          |
| Programmazione del numero di sistema (n. 9): n. tel. e identificativo<br>(SMS-GSM per la "verifica credito" e MMS-GSM per le "immagin")       GSM       GSM       GSM       29       629         Programmazione MMS-GSM per la "verifica credito" di movimento<br>con trasmissione d'immagine e alle videocamere IP       GSM       GSM       opzione MMS       29       645/646/<br>647/648         Programmazione in caso di una chiamata a servizio di telesorveglianza<br>Numero d'uscita per linea situata a valle di centralino RTC       RTC-GSM       31       692         Rete RTC: protocollo FSK 200 baud e Contact ID verso un servizio di<br>telesorveglianza       GSM       GSM       GSM       692         Rete GSM: protocollo Contact ID verso un servizio di telesorveglianza       GSM       GSM       692         Rete GPRS: protocollo ViewCom IP che permette l'invio dell'allarme<br>e del filmato d'allarme verso un servizio di telesorveglianza       GPRS       GPRS       30, 31       621/622/623         N. d'identificazione telesorveglianza (Itelesorveglianza<br>otre che l'ascotto / interrogazione       X       X (3)       X (3)       X       X         N. d'identificazione telesorveglianza (Itelesorveglianza       RTC       GSM       GRRS-ADSL       ADSL       ADSL       ADSL       ADSL       ADSL       X       X       X       X       X       X       X       X       X       X       X       X       X<                                                                                                    | Programmazione delle connessioni entranti RTC in vocale: comando a distanza tramite telefono                                                   |                          | GSM                                     | GSM                                     |                 | 29       | 642                     |
| Programmazione MMS-GSM relativa ai rivelatori di movimento<br>con trasmissione d'immagine e alle videocamere IP       GSM<br>opzione MMS       QSM<br>opzione MMS       Q9       645/646/<br>647/648         Programmazione in caso di una chiamata a servizio di telesorveglianza       TC       RTC-GSM       30         Numero d'uscita per line a situata a valle di centralino RTC       RTC-GSM       31       692         Rete RTC: protocollo FSK 200 baud e Contact ID verso un servizio di telesorveglianza       GSM       GSM       685M         Rete GSN: protocollo ViewCom IP che permette l'invio dell'allarme e del filmato d'allarme verso un servizio di telesorveglianza       GPRS       GPRS       30, 31       621/622/623         Rete GPRS: protocollo ViewCom IP che permette l'invio<br>dell'allarme e del filmato d'allarme verso un servizio di telesorveglianza       ADSL       ADSL       X       X       X         N. d'identificazione telesorveglianza (ba 4 a 8 cifre)       X       X                                                                                                    | Programmazione del numero di sistema (n. 9): n. tel. e identificativo<br>(SMS-GSM per la "verifica credito" e MMS-GSM per le "immagini")       |                          | GSM                                     | GSM                                     |                 | 29       | 629                     |
| Programmazione in caso di una chiamata a servizio di telesorveglianza       30         Numero d'uscita per linea situata a valle di centralino RTC       RTC-GSM       31       692         Rete RTC: protocollo FSK 200 baud e Contact ID verso un servizio di telesorveglianza       RTC       RTC       RTC       RTC       RTC         Rete GPRS: protocollo Contact ID verso un servizio di telesorveglianza       GSM       GSM       GSM       692         Rete GPRS: protocollo ViewCom IP che permette l'invio dell'allarme e del filmato d'allarme verso un servizio di telesorveglianza       GDRS       GPRS       GPRS       30, 31       621/622/623         N. d'identificazione telesorveglianza (da 4 a 8 cifre)       X       X       X       X       X         N. d'identificazione telesorveglianza (da 4 a 8 cifre)       X       X       X       X       X       X       X       X         N. d'identificazione telesorveglianza (da 4 a 8 cifre)       X       X       X       X       X       X       X       X       X       X       X       X       X       X       X       X       X       X       X       X       X       X       X       X       X       X       X       X       X       X       X       X       X       X       X       X                                                                                                    | Programmazione MMS-GSM relativa ai rivelatori di movimento<br>con trasmissione d'immagine e alle videocamere IP                                |                          | GSM<br>opzione MMS                      | GSM<br>opzione MMS                      |                 | 29       | 645/646/<br>647/648     |
| Numero d'uscita per linea situata a valle di centralino RTC       RTC-GSM       31       692         Rete RTC: protocollo FSK 200 baud e Contact ID verso un servizio di telesorveglianza       RTC       RTC       RTC         Rete GSM: protocollo Contact ID verso un servizio di telesorveglianza       GSM       GSM       GSM         Rete GSR: protocollo Contact ID verso un servizio di telesorveglianza       GSM       GSM       GSM         Rete GPRS: protocollo ViewCom IP che permette l'invio dell'allarme e del fimato d'allarme verso un servizio di telesorveglianza       GPRS       GPRS       30, 31       621/622/623         Rete GPRS: protocollo ViewCom IP che permette l'invio dell'allarme e del fimato d'allarme verso un servizio di telesorveglianza       ADSL       ADSL       X       X       X         N. d'identificazione telesorveglianza (da 4 a 8 cifre)       X       X                                                                                                    | Programmazione in caso di una chiamata a servizio di telesorveglianza                                                                          | L                        |                                         | · ·                                     |                 | 30       |                         |
| Rete RTC: protocollo FSK 200 baud e Contact ID verso un servizio di<br>telesorveglianzaRTCRTCR                                                                                                    | Numero d'uscita per linea situata a valle di centralino RTC                                                                                    |                          |                                         | RTC-GSM                                 |                 | 31       | 692                     |
| Rete GSM: protocollo Contact ID verso un servizio di telesorveglianza       GSM       GSM       GSM         Rete GPRS: protocollo ViewCom IP che permette l'invio dell'allarme e del filmato d'allarme verso un servizio di telesorveglianza       GPRS       GPRS       GPRS       30, 31       621/622/623         Rete GImato d'allarme verso un servizio di telesorveglianza       ADSL       ADSL       ADSL       X       X<                                                                                                    | Rete RTC: protocollo FSK 200 baud e Contact ID verso un servizio di<br>telesorveglianza                                                        | RTC                      |                                         | RTC                                     |                 |          |                         |
| Rete GPRS: protocollo ViewCom IP che permette l'invio dell'allarme<br>e del filmato d'allarme verso un servizio di telesorveglianza<br>Rete GPRS: protocollo ViewCom IP che permette l'invio<br>dell'allarme del filmato d'allarme verso un servizio di telesorveglianza<br>ADSL ADSL ADSL ADSL X X<br>ADSL ADSL X X X X<br>Ascolto / interrogazione<br>N. d'identificazione telesorveglianza (da 4 a 8 cifre) X X X X X X<br>Ascolto / interrogazione<br>N. d'identificazione telesorveglianza (da 4 a 8 cifre) X X X X X X<br>Ascolto / interrogazione<br>N. d'identificazione telesorveglianza (da 4 a 8 cifre) X X X X X X<br>Ascolto / interrogazione<br>N. d'identificazione telesorveglianza (da 4 a 8 cifre) X X X X X X<br>Ascolto / interrogazione<br>N. di telefono per chiamate d'allarme in analogico digitale<br>Indirizzo IP per chiamate d'allarme e trasmissioni di filmati d'allarme in digitale<br>ADSL GPRS-ADSL GPRS-ADSL X<br>Programmazione del tipo di evento trasmesso X X X X X X X 32<br>Frogrammazione reti<br>Programmazione rete<br>Programmazione rete GPRS (cocici indicati dal fornitore dell'accesso)<br>Regrammazione rete Ethernet ADSL (Scelta del tipo di indirizzamento IP)<br>Programmazione video<br>Programmazione video<br>Programmazione video<br>Programmazione video<br>Programmazione del comunicatore come backup di un altro<br>Programmazione della funzione "verifica credito" (utilizzo di scheda prepagata)<br>GSM GSM GSM<br>GSM GSM<br>GSM GSM<br>GSM GSM<br>GSM GSM<br>GSM 38<br>651/652<br>Modifica dei codici d'allarme in protocollo FSK 200 baud<br>Prou en obientata a blegorenginanza                                                                                                    | Rete GSM: protocollo Contact ID verso un servizio di telesorveglianza                                                                          |                          | GSM                                     | GSM                                     |                 |          |                         |
| Out minuted of allow for the output that the investigation of the output the investigation of the output the investigation of the permetter linvio dell'allarme e del filmato d'allarme verso un servizio di telesorveglianza oltre che l'ascolto / interrogazione       ADSL       ADSL       ADSL       X       X <t< td=""><td>Rete GPRS: protocollo ViewCom IP che permette l'invio dell'allarme<br/>e del filmato d'allarme verso un servizio di telesorveglianza</td><td></td><td>GPRS</td><td>GPRS</td><td></td><td></td><td></td></t<>                                                                                                    | Rete GPRS: protocollo ViewCom IP che permette l'invio dell'allarme<br>e del filmato d'allarme verso un servizio di telesorveglianza            |                          | GPRS                                    | GPRS                                    |                 |          |                         |
| N. d'identificazione telesorveglianza (da 4 a 8 cifre)       X       X       X       X       X         Ascolto / interrogazione       X       X (3)       X (3)       X         N. di telefono per chiamate d'allarme in analogico digitale       RTC       GSM       RTC-GSM         Indirizzo IP per chiamate d'allarme e trasmissioni di filmati d'allarme in digitale       ADSL       GPRS-ADSL       X         Programmazione del tipo di evento trasmesso       X       X       X       X       32       631/632/633         Programmazione reti       33         33           Programmazione rete GPRS (codici indicati dal fornitore dell'accesso)       GSM/GPRS       GSM/GPRS       33           Programmazione rete Ethernet ADSL (Scelta del tipo di indirizzamento IP)       ADSL       ADSL       ADSL       X       33          Programmazione video       ADSL       ADSL       ADSL       X       36       TwinLoad®         Programmazione video       ADSL       ADSL       ADSL       X       37           Programmazione video       ADSL       ADSL       ADSL       X       37            Programmazione del comunicatore come backup di un a                                                                                                    | Rete Ethernet (ADSL): protocollo ViewCom IP che permette l'invio<br>dell'allarme e del filmato d'allarme verso un servizio di telesorveglianza | ADSL                     | ADSL                                    | ADSL                                    | х               | 30, 31   | 621/622/623             |
| N. 0 identificazione telesorvegitanza (da 4 a 8 cirre)       X       X       X       X       X       X         Ascolto / interrogazione       X       X (3)       X (3)       X (3)       X         N. di telefono per chiamate d'allarme in analogico digitale       RTC       GSM       RTC-GSM       Indirizzo IP per chiamate d'allarme e trasmissioni di filmati d'allarme in digitale       ADSL       GPRS-ADSL       X       X       Y       X       32       631/632/633         Programmazione del tipo di evento trasmesso       X       X       X       X       X       X       32       631/632/633         Programmazione reti       S       X       X       X       X       X       33       644         Programmazione rete       GPRS (codici indicati dal fornitore dell'accesso)       GSM/GPRS       GSM/GPRS       33       671/672/673         Programmazione rete Ethernet ADSL (Scelta del tipo di indirizzamento IP)       ADSL       ADSL       ADSL       X       36       TwinLoad®         Programmazione video       ADSL       ADSL       ADSL       X       37       609         Programmazione video       X       X       X       X       X       37       609         Programmazione del comunicatore come backup di un alt                                                                                                    |                                                                                                    | v                        | X                                       | V                                       | V               | -        |                         |
| Ascoto / InterrogazioneXX (3)X (3)XN. di telefono per chiamate d'allarme in analogico digitaleRTCGSMRTC-GSMIndirizzo IP per chiamate d'allarme e trasmissioni di filmati d'allarme in digitaleADSLGPRS-ADSLGPRS-ADSLXProgrammazione del tipo di evento trasmessoXXXX32631/632/633Programmazione reti33644Programmazione rete GPRS (codici indicati dal fornitore dell'accesso)GSM/GPRSGSM/GPRS33644Programmazione rete Ethernet ADSL (Scelta del tipo di indirizzamento IP)ADSLADSLADSLX33671/672/673Programmazione videoADSLADSLADSLX36TwinLoad®Programmazione videoADSLADSLADSLX37609Programmazione del comunicatore come backup di un altroXXXXX37609Programmazione della funzione "verifica credito" (utilizzo di scheda prepagata)GSMGSM37649/650Data di scadenza della scheda SIMGSMGSM38651/652Modifica dei codici d'allarme in protocollo FSK 200 baud<br>per una chiameta a telesone diprotocollo FSK 200 baud<br>per una chiameta a telesone diprotocollo FSK 200 baud<br>per una chiameta a telesone diprotocollo FSK 200 baud<br>per una chiameta a telesone diprotocollo FSK 200 baud<br>per una chiameta a telesone diprotocollo FSK 200 baud<br>per una chiameta a telesone diprotocollo FSK 200 baud<br>per una chiameta a telesone diprotocollo FSK 200 baud<br>per una chiameta a telesone diprotocollo FSK 200 baud<br>per una chi                                                                                                    |                                                                                                    | X                        | A<br>X (0)                              | A<br>X (0)                              | X               | -        |                         |
| N. di telefono per chiamate d'aliarme in analògico digitale       RTC       GSM       RTC-GSM       RTC-GSM         Indirizzo IP per chiamate d'allarme e trasmissioni di filmati d'allarme in digitale       ADSL       GPRS-ADSL       GPRS-ADSL       X         Programmazione del tipo di evento trasmesso       X       X       X       X       X       32       631/632/633         Programmazione reti       33       Frogrammazione rete GPRS (codici indicati dal fornitore dell'accesso)       GSM/GPRS       GSM/GPRS       33       644         Programmazione rete Ethernet ADSL (Scelta del tipo di indirizzamento IP)       ADSL       ADSL       ADSL       X       33       671/672/673         Programmazione video       ADSL       ADSL       ADSL       X       36       TwinLoad®         Programmazione video       ADSL       ADSL       ADSL       X       36       TwinLoad®         Programmazione video       ADSL       ADSL       ADSL       X       37       609         Programmazione del comunicatore come backup di un altro       X       X       X       X       38       651/650         Data di scadenza della scheda SIM       GSM       GSM       GSM       38       651/652         Modifica dei codici d'allarme in protocollo FSK 200 baud       <                                                                                                    | Ascolto / Interrogazione                                                                                                    |                          | X (3)                                   | X (3)                                   | X               | -        |                         |
| Indirizzo IP per chiamate d'allarme e trasmissioni di filmati d'allarme in digitale ADSL GPRS-ADSL GPRS-ADSL X X X X 32 631/632/633<br>Programmazione del tipo di evento trasmesso X X X X X X X 32 631/632/633<br>Programmazione reti<br>Programmazione rete GPRS (codici indicati dal fornitore dell'accesso) GSM/GPRS GSM/GPRS 33 644<br>Programmazione rete Ethernet ADSL (Scelta del tipo di indirizzamento IP) ADSL ADSL ADSL X 33 671/672/673<br>Programmazione video 36<br>Programmazione video ADSL ADSL ADSL X 36 TwinLoad®<br>Programmazione video 37<br>Programmazione video 37<br>Programmazione video 37<br>Programmazione del comunicatore come backup di un altro X X X X X X 37<br>Programmazione del comunicatore come backup di un altro X X X X X 37<br>Programmazione della funzione "verifica credito" (utilizzo di scheda prepagata) GSM GSM 33<br>Data di scadenza della scheda SIM 38<br>Modifica dei codici d'allarme in protocollo FSK 200 baud RTC RTC 54<br>901 a 943                                                                                                    | IN. di teletono per chiamate d'allarme in analogico digitale                                                                                   | RIC                      | GSM                                     | RIC-GSM                                 | N               | -        |                         |
| Programmazione del tipo di evento trasmessoXXXXX32631/632/633Programmazione reti3333644Programmazione rete GPRS (codici indicati dal fornitore dell'accesso)GSM/GPRSGSM/GPRS33644Programmazione rete Ethernet ADSL (Scelta del tipo di indirizzamento IP)ADSLADSLADSLX33671/672/673Programmazione videoADSLADSLX36TwinLoad®Programmazione videoADSLADSLADSLX36TwinLoad®Programmazione videoADSLADSLX37609Programmazione del comunicatore come backup di un altroXXXX37609Programmazione della funzione "verifica credito" (utilizzo di scheda prepagata)GSMGSM38651/652Data di scadenza della scheda SIMGSMGSM38651/652Modifica dei codici d'allarme in protocollo FSK 200 baudRTCRTC54901 a 943                                                                                                    | Indirizzo IP per chiamate d'allarme e trasmissioni di filmati d'allarme in digitale                                                            | ADSL                     | GPRS-ADSL                               | GPRS-ADSL                               | X               |          |                         |
| Programmazione rete GPRS (codici indicati dal fornitore dell'accesso)       GSM/GPRS       GSM/GPRS       33       644         Programmazione rete Ethernet ADSL (Scelta del tipo di indirizzamento IP)       ADSL       ADSL       ADSL       X       33       671/672/673         Programmazione video       36       36       36       71/672/673         Programmazione video       ADSL       ADSL       ADSL       X       36         Programmazione video       ADSL       ADSL       ADSL       X       36         Programmazione video       ADSL       ADSL       ADSL       X       36         Programmazione video       ADSL       ADSL       ADSL       X       36       TwinLoad®         Programmazione del comunicatore come backup di un altro       X       X       X       X       37       609         Programmazione della funzione "verifica credito" (utilizzo di scheda prepagata)       GSM       GSM       38       651/652         Data di scadenza della scheda SIM       GSM       GSM       38       651/652         Modifica dei codici d'allarme in protocollo FSK 200 baud       RTC       RTC       S4       901 a 943                                                                                                    | Programmazione del tipo di evento trasmesso Programmazione reti                                                                                | X                        | X                                       | X                                       | X               | 32<br>33 | 631/632/633             |
| Programmazione rete Ethernet ADSL (Scelta del tipo di indirizzamento IP)       ADSL       ADSL       ADSL       X       33       671/672/673         Programmazione rete Ethernet ADSL (Scelta del tipo di indirizzamento IP)       ADSL       ADSL       ADSL       X       33       671/672/673         Programmazione video       ADSL       ADSL       ADSL       X       36       TwinLoad®         Programmazione video       ADSL       ADSL       ADSL       X       36       TwinLoad®         Programmazione video       ADSL       ADSL       ADSL       X       36       TwinLoad®         Programmazione video       X       X       X       X       37       609         Programmazione del comunicatore come backup di un altro       X       X       X       X       37       649/650         Programmazione della funzione "verifica credito" (utilizzo di scheda prepagata)       GSM       GSM       38       651/652         Modifica dei codici d'allarme in protocollo FSK 200 baud       RTC       RTC       S4       901 a 943                                                                                                    | Programmazione rete GPBS (codici indicati dal fornitore dell'accesso)                                                                          |                          | GSM/GPBS                                | GSM/GPBS                                |                 | 33       | 644                     |
| Programmazione video       36         Programmazione video       36         Programmazione video       ADSL         Programmazione video       ADSL         Programmazione video       ADSL         Programmazione video       ADSL         Programmazione video       37         Programmazione del comunicatore come backup di un altro       X         X       X       X         Programmazione della funzione "verifica credito" (utilizzo di scheda prepagata)       GSM       GSM         Data di scadenza della scheda SIM       38       651/652         Modifica dei codici d'allarme in protocollo FSK 200 baud       RTC       RTC       S4       901 a 943                                                                                                    | Programmazione rete Ethernet ADSL (Scelta del tino di indirizzamento IP)                                                                       |                          |                                         |                                         | X               | 33       | 671/672/673             |
| Programmazione video       ADSL       ADSL       ADSL       X       36       TwinLoad®         Programmazioni avanzate       37       37       37       37         Programmazione del comunicatore come backup di un altro       X       X       X       X       37       609         Programmazione della funzione "verifica credito" (utilizzo di scheda prepagata)       GSM       GSM       37       649/650         Data di scadenza della scheda SIM       GSM       GSM       38       651/652         Modifica dei codici d'allarme in protocollo FSK 200 baud       RTC       RTC       S4       901 a 943                                                                                                    | Programmazione video                                                                                                    | , 1000                   | ,,,,,,,,,,,,,,,,,,,,,,,,,,,,,,,,,,,,,,, | ,,,,,,,,,,,,,,,,,,,,,,,,,,,,,,,,,,,,,,, | ~               | 36       | 0                       |
| Programmazioni avanzate37Programmazioni avanzate37Programmazione del comunicatore come backup di un altroXXXX37609Programmazione della funzione "verifica credito" (utilizzo di scheda prepagata)GSMGSM37649/650Data di scadenza della scheda SIMGSMGSM38651/652Modifica dei codici d'allarme in protocollo FSK 200 baud<br>per una diamataRTCRTCS4901 a 943                                                                                                    |                                                                                                    |                          |                                         |                                         | v               | 36       | Twin! cod®              |
| Programmazione del comunicatore come backup di un altroXXXX37609Programmazione della funzione "verifica credito" (utilizzo di scheda prepagata)GSMGSM37649/650Data di scadenza della scheda SIMGSMGSM38651/652Modifica dei codici d'allarme in protocollo FSK 200 baudRTCRTC54901 a 943                                                                                                    |                                                                                                    |                          |                                         | ADOL                                    | ^               | 27       | I WIIILUdu <sup>9</sup> |
| Programmazione dei contruincatore come backup di un attro       A       A       A       A       A       A       S       37       609         Programmazione della funzione "verifica credito" (utilizzo di scheda prepagata)       GSM       GSM       GSM       37       649/650         Data di scadenza della scheda SIM       GSM       GSM       GSM       38       651/652         Modifica dei codici d'allarme in protocollo FSK 200 baud       RTC       RTC       54       901 a 943                                                                                                    |                                                                                                    | v                        | v                                       | V                                       | V               | 07       | 600                     |
| Programmazione della inizione della ciedito (utilizzo di scrieda prepagata)     GSIVI     GSIVI     37     649/650       Data di scadenza della scheda SIM     GSM     GSM     38     651/652       Modifica dei codici d'allarme in protocollo FSK 200 baud     RTC     RTC     54     901 a 943                                                                                                    | Programmazione della funzione "vorifice eredite" (utilizza di sebade programmazione                                                            | ^                        |                                         |                                         | ^               | 27       | 640/650                 |
| Data di scalenza della scrieda sini     GSM     GSM     38     651/652       Modifica dei codici d'allarme in protocollo FSK 200 baud     RTC     RTC     54     901 a 943                                                                                                    | Data di condonza della conodo SIM                                                                                                    |                          |                                         |                                         |                 | 20       | 661/650                 |
|                                                                                                    | Modifica dei codici d'allarme in protocollo FSK 200 baud                                                                                       | RTC                      |                                         | RTC                                     |                 | 54       | 901 a 943               |

Possibile solamente in chiamata a telesorveglianza.
 Per un corrispondente privato, solamente chiamata per SMS via GSM.
 Tranne protocollo ViewCom IP via GPRS.

# 16.3 Tabella riassuntiva dei codici di comando a distanza tramite telefono per l'utente

GPRS (rete RTC elettrica)

Di seguito sono indicati i comandi possibili durante un collegamento per comando a distanza tramite telefono.

| N°<br>comando | Identificazione del comando               |
|---------------|-------------------------------------------|
| 4             | Interrogazione stato sistema              |
| 21            | Spento totale                             |
| 23            | Acceso totale                             |
| 25            | Acceso parziale 1                         |
| 27            | Acceso parziale 2                         |
| 33            | Acceso presenza                           |
| 50            | Impulsivo luci (1)                        |
| 52            | Spento luci (2)                           |
| 54            | Acceso luci (2)                           |
| 56            | Teleruttore luci (2)                      |
| 58            | Temporizzato luci (2)                     |
| 60            | Impulsivo relè 1<br>del ricevitore (1)    |
| 62            | Spento relè 1 (2)                         |
| 64            | Acceso relè 1 (2)                         |
| 66            | Teleruttore relè 1<br>del ricevitore (2)  |
| 68            | Temporizzato relè 1<br>del ricevitore (2) |
| 70            | Impulsivo relè 2 del ricevitore (1)       |
| 72            | Spento relè 2 (2)                         |
| 74            | Acceso relè 2 (2)                         |
| 76            | Teleruttore relè 2<br>del ricevitore (2)  |
| 78            | Temporizzato relè 2<br>del ricevitore (2) |

| N°<br>comando | Identificazione del comando               |
|---------------|-------------------------------------------|
| 80            | Impulsivo relè 3 del ricevitore (1)       |
| 82            | Spento relè 3 (2)                         |
| 84            | Acceso relè 3 (2)                         |
| 86            | Teleruttore relè 3<br>del ricevitore (2)  |
| 88            | Temporizzato relè 3<br>del ricevitore (2) |
| 90            | Impulsivo relè 4 del ricevitore (1)       |
| 92            | Spento relè 4 (2)                         |
| 94            | Acceso relè 4 (2)                         |
| 96            | Teleruttore relè 4<br>del ricevitore (2)  |
| 98            | Temporizzato relè 4<br>del ricevitore (2) |
| 112           | Spento relè centrale 1                    |
| 114           | Acceso relè centrale 1                    |
| 122           | Spento relè centrale 2                    |
| 124           | Acceso relè centrale 2                    |
| 131           | Spento gruppo 1                           |
| 133           | Spento gruppo 2                           |
| 135           | Spento gruppo 1 2                         |
| 137           | Spento gruppo 3                           |
| 139           | Spento gruppo 1 3                         |
| 141           | Spento gruppo 2 3                         |
| 143           | Spento gruppo 1 2 3                       |
| 145           | Spento gruppo 4                           |

| N°<br>comando | Identificazione del comando |
|---------------|-----------------------------|
| 147           | Spento gruppo 1 4           |
| 149           | Spento gruppo 2 4           |
| 151           | Spento gruppo 1 2 4         |
| 153           | Spento gruppo 3 4           |
| 155           | Spento gruppo 1 3 4         |
| 157           | Spento gruppo 2 3 4         |
| 159           | Spento gruppo 1 2 3 4       |
| 163           | Acceso gruppo 1             |
| 165           | Acceso gruppo 2             |
| 167           | Acceso gruppo 1 2           |
| 169           | Acceso gruppo 3             |
| 171           | Acceso gruppo 1 3           |
| 173           | Acceso gruppo 2 3           |
| 175           | Acceso gruppo 1 2 3         |
| 177           | Acceso gruppo 4             |
| 179           | Acceso gruppo 1 4           |
| 181           | Acceso gruppo 2 4           |
| 183           | Acceso gruppo 1 2 4         |
| 185           | Acceso gruppo 3 4           |
| 187           | Acceso gruppo 1 3 4         |
| 189           | Acceso gruppo 2 3 4         |
| 191           | Acceso gruppo 1 2 3 4       |
|               |                             |
|               |                             |
|               |                             |

(1) Comando possibile per ricevitori di comando (attraverso la centrale).(2) Comando possibile per ricevitori di comando o prese telecomandate (attraverso la centrale).

# 16.4.1 Tabella dei codici allarmi in protocollo Contact ID

| Franti                                                         | Trama protocollo Contact ID e ViewCom IP (1) |        |          |        |             |
|----------------------------------------------------------------|----------------------------------------------|--------|----------|--------|-------------|
| Eventi                                                         | ACCT (2)                                     | MT (3) | QXYZ (4) | GG (5) | CCC (6)     |
| Eventi di gestione del sistema                                 |                                              |        |          |        |             |
| Spento e Spento gruppo                                         | XXXX                                         | 18     | 1401     | gruppo | utente      |
| Spento e Spento gruppo a distanza                              | XXXX                                         | 18     | 1407     | gruppo | utente      |
| Acceso, Acceso Parziale e Acceso gruppo                        | XXXX                                         | 18     | 3401     | gruppo | utente      |
| Acceso, Acceso Parziale e Acceso gruppo a distanza             | XXXX                                         | 18     | 3407     | gruppo | utente      |
| Eventi di allarme                                              |                                              |        |          |        |             |
| Intrusione                                                     | XXXX                                         | 18     | 1130     | gruppo | pt ingresso |
| Intrusione confermata                                          | XXXX                                         | 18     | 1139     | gruppo | pt ingresso |
| Allarme incendio                                               | XXXX                                         | 18     | 1110     | 00     | pt ingresso |
| Allarme tecnico fumo                                           | XXXX                                         | 18     | 1111     | 00     | pt ingresso |
| Allarme tecnico fiamma                                         | XXXX                                         | 18     | 1117     | 00     | pt ingresso |
| Allarme tecnico calore                                         | XXXX                                         | 18     | 1158     | 00     | pt ingresso |
| Allarme tecnico gas                                            | XXXX                                         | 18     | 1151     | 00     | pt ingresso |
| Allarme tecnico gelo                                           | XXXX                                         | 18     | 1159     | 00     | pt ingresso |
| Allarme tecnico rete elettrica                                 | XXXX                                         | 18     | 1301     | 00     | pt ingresso |
| Allarme tecnico congelatore                                    | XXXX                                         | 18     | 1152     | 00     | pt ingresso |
| Allarme tecnico allagamento                                    | XXXX                                         | 18     | 1154     | 00     | pt ingresso |
| Allarme tecnico generico                                       | XXXX                                         | 18     | 1150     | 00     | pt ingresso |
| Autoprotezione                                                 | XXXX                                         | 18     | 1137     | 00     | pt ingresso |
| Preallarme                                                     | XXXX                                         | 18     | 1140     | gruppo | pt ingresso |
| Preallarme confermato                                          | XXXX                                         | 18     | 1141     | gruppo | pt ingresso |
| Dissuasione                                                    | XXXX                                         | 18     | 1142     | gruppo | pt ingresso |
| Dissuasione confermata                                         | XXXX                                         | 18     | 1143     | gruppo | pt ingresso |
| Eventi di autosorveglianza                                     |                                              |        | •        | •      |             |
| Anomalia tensione generica apparecchiatura                     | XXXX                                         | 18     | 1302     | 00     | pt ingresso |
| Anomalia tensione rivelatore                                   | XXXX                                         | 18     | 1384     | 00     | pt ingresso |
| Assenza rete elettrica apparecchiatura                         | XXXX                                         | 18     | 1301     | 00     | pt ingresso |
| Ritorno rete elettrica apparecchiatura                         | XXXX                                         | 18     | 3301     | 00     | pt ingresso |
| Anomalia collegamento radio generico apparecchiatura           | XXXX                                         | 18     | 1355     | 00     | pt ingresso |
| Scomparsa Anomalia collegamento radio generico apparecchiatura | XXXX                                         | 18     | 3355     | 00     | pt ingresso |
| Anomalia collegamento radio rivelatore                         | XXXX                                         | 18     | 1381     | 00     | pt ingresso |
| Scomparsa Anomalia collegamento radio rivelatore               | XXXX                                         | 18     | 3381     | 00     | pt ingresso |
| Autoprotezione radio                                           | XXXX                                         | 18     | 1344     | 00     | pt ingresso |
| Autoprotezione linea telefonica                                | XXXX                                         | 18     | 1351     | 00     | pt ingresso |
| Ritorno linea telefonica                                       | XXXX                                         | 18     | 3351     | 00     | pt ingresso |
| Autoprotezione interferenza GSM                                | XXXX                                         | 18     | 1352     | 00     | pt ingresso |
| Fine interferenza GSM                                          | XXXX                                         | 18     | 3352     | 00     | pt ingresso |
| Eventi di protezione delle persone                             |                                              |        |          |        |             |
| Spento sotto minaccia                                          | XXXX                                         | 18     | 1124     | 00     | pt ingresso |
| Emergenza (Allarme panico)                                     | XXXX                                         | 18     | 1120     | 00     | pt ingresso |
| Allarme silenzioso (Allarme panico silenzioso)                 | XXXX                                         | 18     | 1122     | 00     | pt ingresso |
| Chiamata emergenza medica                                      | XXXX                                         | 18     | 1101     | 00     | pt ingresso |
| Chiamata medica test                                           | XXXX                                         | 18     | 1601     | 00     | pt ingresso |
| Eventi di esclusione apparecchiature                           |                                              |        | •        |        |             |
| Inibizione apparecchiatura                                     | XXXX                                         | 18     | 1570     | 00     | pt ingresso |
| Riattivazione apparecchiatura                                  | XXXX                                         | 18     | 3570     | 00     | pt ingresso |
| Esclusione automatica rivelatore                               | XXXX                                         | 18     | 1573     | 00     | pt ingresso |
| Ingresso aperto                                                | XXXX                                         | 18     | 1574     | 00     | pt ingresso |
| Eventi vari                                                    |                                              |        | •        | •      |             |
| Trasferimento filmato (solamente in ViewCom IP)                | XXXX                                         | 18     | 1670     | 00     | 000         |
| Memorizzazione filmato (solamente in ViewCom IP)               | XXXX                                         | 18     | 1671     | 00     | 000         |
| Chiamata test                                                  | XXXX                                         | 18     | 1601     | 00     | 000         |
| Chiamata ciclica                                               | XXXX                                         | 18     | 1602     | 00     | 000         |
| Chiamata modifica di configurazione                            | XXXX                                         | 18     | 1306     | 00     | 000         |
| Richiesta di passaggio all'ascolto                             | XXXX                                         | 18     | 1606     | 00     | 000         |

 (1) I messaggi Contact ID e ViewCom IP hanno un formato del tipo: ACCT MT QXYZ GG CCC.

 (2) ACCT: XXXX = n. d'identificazione del comunicatore (da 4 a 8 cifre in ViewCom IP, 4 cifre in Contact-ID)

 (3) MT: indica il tipo di messaggio (18= Contact ID)

 (4) QXYZ: tipo e codice dell'evento

 (5) GG: n. del gruppo (da 01 a 08, 00=nessun gruppo)

 (6) CCC: indica il n. del punto

| 6) | CCC: indica il n. del punto |
|----|-----------------------------|
|    | d'ingresso (chiamato anche  |
|    | zona) o l'utente a seconda  |

del codice dell'evento. Un valore CCC = 000indica nessun punto d'ingresso o utente.

| Pt ingresso | Indica il tipo e il n. dell'apparecchiaura            | 000             | sconosciuto (telecomando, tastiera) |
|-------------|-------------------------------------------------------|-----------------|-------------------------------------|
| 000         | sconosciuto                                           | 001             | ADSL                                |
| 100         | centrale comunicatore                                 | 002             | installatore                        |
| 101         | centrale                                              | 003             | servizio di telesorveglianza        |
| 2XX         | rivelatore n.xx (xx: da 01 a 80)                      | 004             | servizio di assistenza (o           |
| 3XX         | organo di comando n. xx (xx: da 01 a 10)              | 004             | servizio di telesorveglianza 2)     |
| 4XX         | dispositivo d'allarme n. xx (xx: da 01 a 10)          | 005             | automatico centrale                 |
| 5XX         | comunicatore n. xx (xx: 01)                           | 011             | servizio 1                          |
| 6XX         | tastiera di comando filare IUF n. xx (xx: da 01 a 05) | 0XX (011 a 042) | servizio n. xx (xx: da 01 a 32)     |

Utente

Indica il tipo di utente

# 16.4.2 Modifica dei codici d'allarme in protocollo FSK 200 baud

| Per modificare i codici d'allarme inviati, digitate: 🜸 🦳 📄 📧 Codice FSK200 bauds 📧 🕷 |                   |                             |  |  |  |
|--------------------------------------------------------------------------------------|-------------------|-----------------------------|--|--|--|
| ↓<br>↓                                                                               |                   |                             |  |  |  |
|                                                                                      |                   |                             |  |  |  |
|                                                                                      |                   |                             |  |  |  |
| Designazioni                                                                         | Parametro allarme | Codice FSK200 (di fabbrica) |  |  |  |
| Spento                                                                               | 901               | 3                           |  |  |  |
| Acceso                                                                               | 902               | 5                           |  |  |  |
| Acceso parziale 1                                                                    | 903               | 6                           |  |  |  |
| Acceso parziale 2                                                                    | 904               | 7                           |  |  |  |
| Acceso gruppo                                                                        | 905               | 8                           |  |  |  |
| Acceso forzato                                                                       | 906               | 9                           |  |  |  |
| Intrusione                                                                           | 907               | 15                          |  |  |  |
| Intrusione confermata                                                                | 908               | 16                          |  |  |  |
| Allarme incendio                                                                     | 909               | 17                          |  |  |  |
| Allarme tecnico                                                                      | 910               | 18                          |  |  |  |
| Autoprotezione                                                                       | 911               | 19                          |  |  |  |
| Allarme Effrazione                                                                   | 912               | 20                          |  |  |  |
| Preallarme                                                                           | 913               | 21                          |  |  |  |
| Preallarme confermato                                                                | 914               | 22                          |  |  |  |
| Dissuasione                                                                          | 915               | 23                          |  |  |  |
| Dissuasione confermata                                                               | 916               | 24                          |  |  |  |
| Avviso                                                                               | 917               | 25                          |  |  |  |
| Avviso confermato                                                                    | 918               | 26                          |  |  |  |
| Anomalia tensione principale                                                         | 919               | 40                          |  |  |  |
| Anomalia tensione secondaria                                                         | 920               | 41                          |  |  |  |
| Anomalia collegamento radio                                                          | 921               | 42                          |  |  |  |
| Autoprotezione radio                                                                 | 922               | 43                          |  |  |  |
| Autoprotezione linea telefonica                                                      | 923               | 44                          |  |  |  |
| Interruzione Rete elettrica                                                          | 924               | 45                          |  |  |  |
| Interferenza GSM                                                                     | 925               | 46                          |  |  |  |
| Perdita Collegamento IP                                                              | 926               | 47                          |  |  |  |
| Spento sotto minaccia                                                                | 927               | 50                          |  |  |  |
| Emergenza (Panico)                                                                   | 928               | 51                          |  |  |  |
| Allarme silenzioso                                                                   | 929               | 52                          |  |  |  |
| Chiamata emergenza medica                                                            | 930               | 53                          |  |  |  |
| Chiamata emergenza medica silenziosa                                                 | 931               | 54                          |  |  |  |
| Chiamata medica test                                                                 | 932               | 55                          |  |  |  |
| Chiamata medica test silenziosa                                                      | 933               | 56                          |  |  |  |
| Inibizione rivelatore                                                                | 934               | 60                          |  |  |  |
| Inibizione organo di comando                                                         | 935               | 61                          |  |  |  |
| Inibizione dispositivo d'allarme                                                     | 936               | 62                          |  |  |  |
| Inibizione comunicatore                                                              | 937               | 63                          |  |  |  |
| Esclusione automatica rivelatore                                                     | 938               | 64                          |  |  |  |
| Ingresso aperto                                                                      | 939               | 65                          |  |  |  |
| Apparecchiatura inibita                                                              | 940               | 66                          |  |  |  |
| Chiamata test                                                                        | 941               | 75                          |  |  |  |
| Chiamata ciclica                                                                     | 942               | 76                          |  |  |  |
| Chiamata modifica di configurazione                                                  | 943               | 77                          |  |  |  |

• Esempio: il servizio di telesorveglianza vi chiede di inviare il codice 18 ad ogni accensione del sistema.

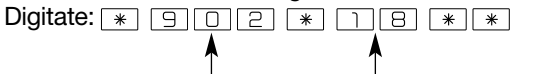

n. del parametro per acceso totale nuovo codice richiesto dal servizio di telesorveglianza • Per verificare una programmazione, digitate:

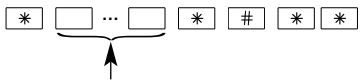

n. del parametro

• Per cancellare una programmazione e tornare alla configurazione di fabbrica, digitate:

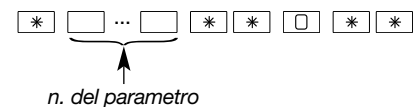

# LEGENDA:

X: indica che la funzione è disponibile a prescindere dalla scheda comunicatore.

RTC (per esempio): precisa che la funzione è disponibile solo se presente la rete RTC.

| Specifiche tecniche scheda comunicatore                                                                                                    |      | SH502AX<br>GSM/GPRS<br>+ ADSL | SH503AX<br>RTC<br>+GSM/GPRS<br>+ADSL | SH504AX<br>ADSL |
|----------------------------------------------------------------------------------------------------|------|-------------------------------|--------------------------------------|-----------------|
| Modalità di trasmissione                                                                                                    |      |                               |                                      |                 |
| Rete RTC: protocollo vocale verso un privato / FSK 200 baud e Contact<br>ID verso un servizio di telesorveglianza                                                                                                    | RTC  |                               | RTC                                  |                 |
| Rete GSM: protocollo vocale e/o SMS verso un privato / Contact ID verso un servizio di telesorveglianza                                                                                                    |      | • GSM                         | • GSM                                |                 |
| Rete GPRS: protocollo viewCom IP che permette i Invio dell'allarme<br>e del filmato d'allarme verso un servizio di telesorveglianza                                                                                                    |      | • GPRS                        | • GPRS                               |                 |
| dell'allarme e del filmato dall'allarme verso un servizio di telesorveglianza<br>oltre che l'ascolto / l'interrogazione                                                                                                    | ADSL | ADSL                          | ADSL                                 | ADSL            |
| Trasmissioni                                                                                                    |      |                               |                                      |                 |
| <ul> <li>3 cicli di chiamata di 2 o 3 numeri di telefono o di indirizzi IP<br/>fino a 5 tentativi di chiamata per numero in assenza di conferma<br/>(max. 20 cifre per n.)</li> <li>8 numeri di telefono o indirizzi IP programmabili in caso di allarme</li> </ul> |      | :                             | x                                    |                 |
| 1 numero di telefono Numero di sistema                                                                                                    |      | GSM/GPRS                      | GSM/GPBS                             |                 |
| Trasmissione di filmati d'allarme per telesorveglianza IP                                                                                                    | ADSL | GPRS/ADSL                     | GPRS/ADSL                            | ADSL            |
| Trasmissione dei filmati d'allarme provenienti da rivelatori con                                                                                                    |      | 0.1.1.0// 12.01               |                                      |                 |
| trasmissione d'immagine e/o da videocamere IP compatibili collegate<br>al comunicatore                                                                                                    | ADSL | GPRS/ADSL                     | GPRS/ADSL                            | ADSL            |
| Trasmissione fino a 5 immagini JPEG tramite MMS in chiamata a privato                                                                                                    |      | GSM<br>opzione MMS            | GSM<br>opzione MMS                   |                 |
| Chiamata ciclica programmabile (inizio e intervallo da 1 min. a 31 giorni)                                                                                                    | ADSL | GSM/GPRS/ADSL                 | GSM/GPRS/ADSL                        | ADSL            |
| Trasmissione digitale di Acceso / Spento verso un servizio di telesorveglianza e verso corrispondente privato in SMS se GSM)                                                                                                    |      |                               | x                                    |                 |
| Numero di identificazione da 1 a 8 cifre per chiamata a privato                                                                                                    | RTC  | GSM                           | RTC/GSM                              |                 |
| Numero di identificazione da 4 a 8 cifre per chiamata a un servizio di telesorveglianza                                                                                                    | ADSL | GPRS/ADSL                     | RTC/GSM-<br>GPRS/ADSL                | ADSL            |
| Supervisione dello stato dell'alimentazione e invio di un messaggio in caso di anomalia                                                                                                    | x    |                               |                                      |                 |
| Trasmissione criptata dei dati e dei video                                                                                                    | X    |                               |                                      |                 |
| Modalità di programmazione generale                                                                                                    | 1    |                               |                                      |                 |
| Localmente tramite tastiera di programmazione del comunicatore                                                                                                    |      | 2                             | x                                    |                 |
| Localmente tramite computer dotato di software TwinLoad <sup>®</sup> e collegato<br>al comunicatore per mezzo dello strumento di programmazione Twintool<br>e della centrale                                                                                        |      | 2                             | x                                    |                 |
| A distanza tramite computer dotato del software TwinLoad <sup>®</sup><br>e collegato al comunicatore via internet                                                                                                    | ADSL | GPRS/ADSL                     | GPRS/ADSL                            | ADSL            |
| Modalità di programmazione video delle videocamere IP compatibili                                                                                                    | •    |                               | •                                    |                 |
| Localmente tramite computer dotato di software TwinLoad <sup>®</sup> e collegato alla rete Ethernet del cliente                                                                                                    | ADSL | ADSL                          | ADSL                                 | ADSL            |
| Dati generali                                                                                                    |      |                               | 1                                    |                 |
| Aggiornamento automatico dell'ora del comunicatore grazie al Portale<br>Internet associato                                                                                                    | ADSL | GPRS/ADSL                     | GPRS/ADSL                            | ADSL            |
| Personalizzazione del messaggio di benvenuto (in questo caso il messaggio si sostituisce al messaggio d'identificazione)                                                                                                    |      | :                             | x                                    |                 |
| Funzione di verifica del credito residuo con scheda prepagata                                                                                                    |      | GSM                           | GSM                                  |                 |
| Comando tramite telefono                                                                                                    |      |                               |                                      |                 |
| Comando tramite telefono a distanza                                                                                                    | RTC  | RTC/GSM (1)                   | RTC/GSM (1)                          |                 |
| Temperatura di funzionamento                                                                                                    |      |                               |                                      |                 |
| -10 a +55 °C                                                                                                    |      | :                             | x                                    |                 |
| Dimensioni del prodotto (L x h x P)                                                                                                    |      |                               |                                      |                 |
| 165 x 30 x 63 mm                                                                                                    |      |                               | x                                    |                 |
| Dimensioni dell'imballaggio (L x h x P)                                                                                                    | 1    |                               |                                      |                 |
| 205 x 90 x 130 mm                                                                                                    |      |                               | x                                    |                 |
| Peso                                                                                                    | 1    |                               |                                      |                 |
| Scheda comunicatore senza accessori: 120 g                                                                                                    |      | 1                             | x                                    |                 |

# Tipo di alimentazione da installare a seconda delle reti utilizzate LEGENDA:

- BatLi = pila al litio 2 x (3,6 V, 13 Ah) BatLi 22
- Li-Ion = batteria tampone ricaricabile Li-Ion 3,7 V/1,2 Ah (RXU03X)
- modulo rete elettrica = modulo di alimentazione rete elettrica interno 200-240 Vca 50-60 Hz / 4,5 Vcc 2,2 A (RXU01X)

|                                  | Scheda comunicatore                                                   |                                                                                                    |                                                                                                    |                               |  |
|----------------------------------|-----------------------------------------------------------------------|----------------------------------------------------------------------------------------------------|----------------------------------------------------------------------------------------------------|-------------------------------|--|
| Reti utilizzate                  | SH501AX<br>RTC+ Ethernet<br>(ADSL)                                    | SH502AX GSM/GPRS+<br>Ethernet (ADSL)                                                                                      | SH503AX RTC+GSM/GPRS+<br>Ethernet (ADSL)                                                                                  | SH504AX<br>Ethernet<br>(ADSL) |  |
| RTC+Ethernet (ADSL)              | modulo rete<br>elettrica + Li-lon                                     | /                                                                                                    |                                                                                                    | /                             |  |
| GSM/GPRS+Ethernet (ADSL)         | /                                                                     | modulo rete elettrica + Li-Ion                                                                                            | modulo rete elettrica + Li-Ion                                                                                            | /                             |  |
| RTC+GSM/GPRS<br>+Ethernet (ADSL) | 1                                                                     | /                                                                                                    |                                                                                                    | /                             |  |
| (RTC+GSM/GPRS) solo              | /                                                                     | /                                                                                                    | <ul> <li>BatLi + Li-Ion obbligatorio</li> <li>modulo rete elettrica<br/>+ Li-Ion per chiamata<br/>entrante GSM</li> </ul> | /                             |  |
| RTC solo                         | <ul> <li>BatLi</li> <li>modulo rete<br/>elettrica + Li-lon</li> </ul> | /                                                                                                    | <ul> <li>BatLi</li> <li>modulo rete elettrica</li> <li>+ Li-Ion</li> </ul>                                                | /                             |  |
| GSM/GPRS solo                    | /                                                                     | <ul> <li>BatLi + Li-Ion obbligatorio</li> <li>modulo rete elettrica<br/>+ Li-Ion per chiamata<br/>entrante GSM</li> </ul> | <ul> <li>BatLi + Li-Ion obbligatorio</li> <li>modulo rete elettrica<br/>+ Li-Ion per chiamata<br/>entrante GSM</li> </ul> | /                             |  |
| Ethernet (ADSL) solo             | modulo rete elettrica + Li-Ion                                        |                                                                                                    |                                                                                                    |                               |  |

## Autonomia della centrale-comunicatore e del comunicatore separato

| Alimentazione rete elettrica + batteria tampone<br>ricaricabile Li-Ion 1,2 Ah (durata 5 anni) | Autonomia | Autonomia tampone                           | Tempo di carica |
|-----------------------------------------------------------------------------------------------|-----------|---------------------------------------------|-----------------|
| Tutti i comunicatori<br>(grado II tipo A in conformità alla norma EN 50131-6)                 | -         | 36 h a seconda delle<br>funzioni utilizzate | 72 h            |

| Alimentazione pila al litio BatLi22 | Rete utilizzata |               |              |  |
|-------------------------------------|-----------------|---------------|--------------|--|
| Rete disponibile                    | RTC solo        | GSM/GPRS solo | GSM/GPRS+RTC |  |
| RTC+ADSL                            | A               | -             | -            |  |
| GSM/GPRS+ADSL                       | -               | В             | -            |  |
| RTC+GSM/GPRS+ADSL                   | A               | В             | В            |  |

(A) Se l'alimentazione è BatLi: circa 5 anni in uso residenziale

- 1 chiamata ciclica/giorno (solo messaggio SMS),
  10 eventi/anno con ascolto/interrogazione,
- 4 trasmissioni quotidiane di acceso e spento

(B) Se l'alimentazione è BatLi + Li-Ion obbligatorio:

• autonomia di 5 anni in chiamata a corrispondente privato tramite GSM, con (1):

- 1 chiamata ciclica/giorno,
- 10 eventi/anno con ascolto/interrogazione ;
- autonomia di 4 anni in chiamata a telesorveglianza tramite GPRS, con (1):
  - 1 chiamata ciclica/giorno,
  - 10 eventi/anno con invio d'immagini o ascolto/interrogazione.

(1) Il calcolo dell'autonomia è realizzato tenendo conto del consumo medio del prodotto. Essendo il consumo funzione anche della qualità della rete GSM (prossimità al ponte radio GSM), l'autonomia può essere diversa (superiore o inferiore) da quella indicata.

# Descrizione dei simboli

| CE                           | Il prodotto è conforme agli obblighi fondamentali in materia di sicurezza, igiene e protezione dell'ambiente.                                                                                                    |
|------------------------------|----------------------------------------------------------------------------------------------------|
| Rischio di scarica elettrica | Rischio di scarica elettrica.                                                                                                    |
| Li                           | Per evitare di arrecare danni all'ambiente e alla salute delle persone, questo prodotto non deve essere smaltito come un qualunque rifiuto domestico, quindi non gettatelo nella spazzatura o nell'immondizia di casa. Deve essere riportato ad un punto di raccolta idoneo per il trattamento, la valorizzazione ed il riciclaggio dei rifiuti. Le pile al litio contengono sostanze che possono inquinare l'ambiente. Devono essere riportate da un apposito punto di raccolta. |
|                              | L'alimentazione utilizzata deve riportare questo simbolo di doppio isolamento, alimentazione 230 V senza terra.                                                                                                    |
| $\square$                    | Uso esclusivamente in interno.                                                                                                    |
| Â                            | Il manuale deve assolutamente e tassativamente essere letto prima dell'installazione, dell'uso e della manutenzione dell'apparecchiatura.                                                                                                    |
|                              | Cavo rete Ethernet                                                                                                    |
| 220V                         | Cavo di collegamento a rete elettrica                                                                                                    |
| AUX                          | Cavo della scheda relè (Ingresso/uscita relè)                                                                                                    |
| G                            | Cavo RTC                                                                                                    |
|                              | Câble antenne externe GSM                                                                                                    |

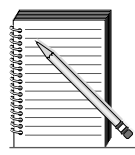

# Tabella riassuntiva delle programmazioni effettuate (da compilare)

# Scheda cliente

| Cognome e nome:      |                                      |
|----------------------|--------------------------------------|
| Indirizzo:           |                                      |
|                      | Tel.: \   _   _   _   _   _   _   _  |
| Nome dell'operatore: | Tel.: \_   _   _   _   _   _   _   _ |

# I n. di telefono

• Schede SH502AX e SH503AX: selezione della rete principale digitale Ethernet o GPRS (di fabbrica: Ethernet (ADSL)): \_\_\_\_

|          | N. di tel. program- | Tipo di chiamata |                       |          |                | Ascolto |       |
|----------|---------------------|------------------|-----------------------|----------|----------------|---------|-------|
|          | mato/indirizzo IP   | Protocollo       | N. di identificazione | Rete     | Rete di backup | con     | senza |
| N° 1     |                     |                  |                       |          |                |         |       |
| N° 2     |                     |                  |                       |          |                |         |       |
| N° 3     |                     |                  |                       |          |                |         |       |
| N° 4     |                     |                  |                       |          |                |         |       |
| N° 5     |                     |                  |                       |          |                |         |       |
| N° 6     |                     |                  |                       |          |                |         |       |
| N° 7     |                     |                  |                       |          |                |         |       |
| N° 8     |                     |                  |                       |          |                |         |       |
| N° 9 (*) |                     | SMS/MMS          |                       | GSM/GPRS | -              | -       | -     |

(\*) Numero di sistema (soltanto GSM/GPRS)

# La chiamata ciclica

X

1° chiamata (giorno/mese/ora/min.)

Periodo (giorno/ora/min.)

# Scelta dell'antenna GSM

Antenna interna Antenna esterna

# I messaggi vocali personalizzati

| Designazione | Messaggio vocale registrato |
|--------------|-----------------------------|
| Benvenuto    |                             |
| Gruppo 1     |                             |
| Gruppo 2     |                             |
| Gruppo 3     |                             |
| Gruppo 4     |                             |
| Gruppo 5     |                             |
| Gruppo 6     |                             |
| Gruppo 7     |                             |
| Gruppo 8     |                             |

Per qualsiasi problema durante l'installazione del sistema o prima di restituire materiale difettoso, se necessario, mettetevi in contatto con il servizio tecnico:

# 051.67 14 560

Un team di tecnici qualificati vi indicherà la procedura da seguire, più adatta al vostro caso.

## www.daitem.it

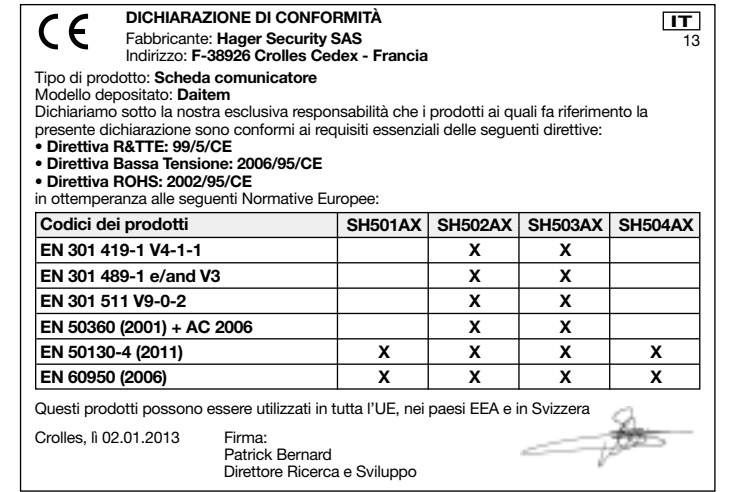

Il presente manuale non contrattuale, può essere soggetto a modifiche senza preavviso.

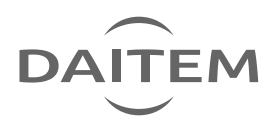